# 

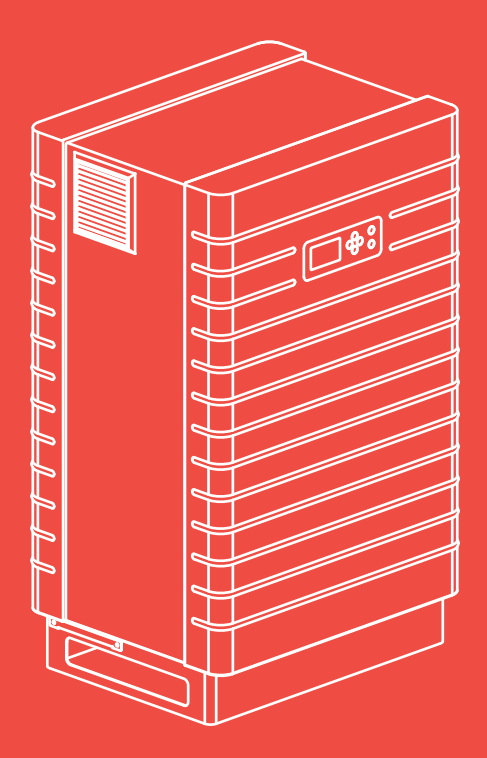

Benutzerhandbuch Sunways Solar-Inverter

PT 30k, PT 33k

deutsch

DE

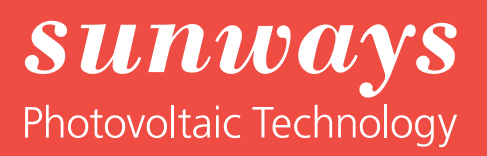

Impressum Alle Rechte vorbehalten © Copyright by: Sunways AG Photovoltaic Technology Macairestraße 3 - 5 D-78467 Konstanz

Telefon: +49 (0)7531 996 77-0

Telefax: +49-(0)7531 996 77-444

EMail: info@sunways.de

Internet: www.sunways.de

Dieses Benutzerhandbuch darf – auch auszugsweise – nur mit ausdrücklicher, schriftlicher Genehmigung durch die Sunways AG nachgedruckt oder vervielfältigt werden. Jede von der Sunways AG nicht autorisierte Art der Vervielfältigung, Verbreitung oder Speicherung auf Datenträgern in jeglicher Form und Art stellt einen Verstoß gegen das geltende Urheberrecht dar und wird gerichtlich verfolgt. Technische Änderungen, die einer Verbesserung des Gerätes dienen, oder die den Sicherheitsstandard erhöhen, behalten wir uns ausdrücklich vor – auch ohne gesonderte Ankündigung.

Für den Inhalt verantwortlicher Herausgeber: Sunways AG

In diesem Benutzerhandbuch werden Produkte und Produktnamen angesprochen, die eingetragene Warenzeichen sind. Die Nennung von Produkten und Produktnamen dient ausschließlich Informationszwecken und stellt keinen Warenmissbrauch dar. Die sich auf diese Produkte beziehenden Passage in diesem Benutzerhandbuch stellen keine Original-Dokumentation zum jeweiligen Produkt dar.

### **Einleitung**

Vielen Dank, dass Sie sich für einen Sunways Solar-Inverter der PT-Serie entschieden haben! Sie haben damit ein innovatives, qualitativ hochwertiges Produkt mit einmaligen Ausstattungsmerkmalen und einem hohen und konstanten Wirkungsgrad erworben.

Dieser Solar-Inverter ist mit der HERIC<sup>®</sup>-Topologie und der neuartigen PT-Schaltung ausgestattet und ermöglicht damit den Betrieb an zahlreichen Silizium-Modulen – wie gewohnt von Sunways – ohne den Einsatz eines Transformators.

In diesem Benutzerhandbuch finden Sie Erläuterungen zur Verwendung des Sunways Solar-Inverters. Sie lernen die vielfältigen Möglichkeiten des Solar-Inverters kennen. Es werden Hinweise zur Sicherheit, Installation, Inbetriebnahme, Funktion und Anlagenüberwachung gegeben.

Bitte beachten Sie die Sicherheitsvorschriften genau und sorgen Sie so für mehr Sicherheit am Einsatzort des Solar-Inverters.

Einleitung

|   | Einleitu                                  | ıng                                                                                                    |
|---|-------------------------------------------|----------------------------------------------------------------------------------------------------|
| 1 | Produk<br>1.1<br>1.2<br>1.3<br>1.4<br>1.5 | tbeschreibung       1         Bestimmungsgemäße Verwendung       1         Funktionsbeschreibung       1         Einbindung in die Solaranlage       2         Baugruppenbeschreibung       3         Lieferumfang       4 |
| 2 | Sicherh<br>2.1<br>2.2<br>2.3<br>2.4       | eitshinweise                                                                                                    |
| 3 | Technis                                   | sche Daten                                                                                                    |
| 4 | Installa<br>4.1<br>4.2<br>4.3             | tion11Mechanische Installation11Elektrische Installation12Installation der Kommunikation20                                                                                                    |
| 5 | Inbetrie<br>5.1<br>5.2                    | ebnahme27Zu- und Abschalten des Solar-Inverters27Inbetriebnahme28                                                                                                    |
| 6 | Bedien<br>6.1<br>6.2<br>6.3               | ung                                                                                                    |
| 7 | Wartur<br>7.1<br>7.2<br>7.3               | ng                                                                                                    |
| Α | <b>Anhan</b><br>A.1<br>A.2<br>A.3         | g    73      Derating-Kurven    73      Verlegearten und Leitungsquerschnitte    73      Allgemeiner Haftungsausschluss    74                                                                                              |

## 1 Produktbeschreibung

### 1.1 Bestimmungsgemäße Verwendung

Der Sunways Solar-Inverter PT ist das Bindeglied zwischen Ihrem Solargenerator und dem öffentlichen Stromnetz. Die Energie vom angeschlossenen Solargenerator wird in netzkonformen AC-Strom umgewandelt und ins Netz eingespeist.

Solarmodule, die eine Erdung des Minus- oder Pluspols benötigen, können mit dem Solar-Inverter PT nicht betrieben werden. Fragen Sie im Zweifelsfalle immer Ihren Modulhersteller nach einer Freigabe!

### 1.2 Funktionsbeschreibung

| Umwandlung von Gleich- in<br>Wechselstrom | Der Solar-Inverter PT wandelt den vom Solargenerator erzeugten Gleichstrom<br>in Wechselstrom um. Dieser Wechselstrom wird dreiphasig in das öffentliche<br>Stromnetz eingespeist.                                                                     |
|-------------------------------------------|----------------------------------------------------------------------------------------------------|
| Bedien- und Anzeigeelemente               | Für die Anlagenkonfiguration und die Überwachung stehen verschiedene Schnittstellen zur Verfügung:                                                                                                    |
|                                           | Bedienfeld (LCD-Display und Tastatur) zur Anzeige von Betriebs- und Zu-<br>standswerten bzw. zur Eingabe von Anlagen-Parametern                                                                                                    |
|                                           | Betriebs-LED                                                                                                    |
|                                           | Integrierter Webserver zur Anzeige und Konfiguration über einen Web-<br>browser                                                                                                    |
| Schnittstellen                            | Bus-Schnittstelle für die Anbindung des Sunways Modems, eines Analogmo-<br>dems, ISDN-Modems, GSM/GPRS-Modems                                                                                                    |
|                                           | • Ethernet-Schnittstelle für den Anschluss eines PCs oder Einbindung in vor-<br>handene Netzwerke                                                                                                    |
|                                           | CAN-Bus-Schnittstelle zur Vernetzung mehrerer Solar-Inverter unter-<br>einander                                                                                                    |
|                                           | S0-Impulsausgang zur Ansteuerung von Großanzeigen                                                                                                    |
|                                           | Alarmrelais zur Realisierung einfacher Überwachung vor Ort                                                                                                    |
|                                           | Schnittstelle zum Anschluss eines Einstrahlungs- und Temperatursensors                                                                                                    |
| Datenlogging                              | Der Solar-Inverter PT besitzt ein internes Datenlogging zur Aufzeichnung und Abspeicherung von Anlagendaten:                                                                                                    |
|                                           | <ul> <li>5-Minuten-Mittelwerte von Spannungen, Strömen, Leistung, Temperatur<br/>und Einstrahlung (wenn Sensor vorhanden)</li> </ul>                                                                                                    |
|                                           | 5-Minuten-, Tages-, Monats- und Jahreswerte vom Energieertrag                                                                                                    |
|                                           | Speicher für Störungsmeldungen                                                                                                    |
| Netzüberwachung                           | Der Solar-Inverter PT übernimmt die Aufgabe der Netzüberwachung für den Geräte- und Personenschutz. Bei abnormen Netzverhältnissen wird die Einspeisung sofort unterbrochen und der Solar-Inverter trennt sich durch Auslösen des Netzrelais vom Netz. |

### Aufbau des Solar-Inverters

Der prinzipielle Aufbau des Solar-Inverters PT ist anhand des Blockschaltbildes erkennbar.

Die am Wechselrichtereingang anliegende Solargeneratorspannung wird zunächst vom DC-Steller angepasst und dann vom hocheffizienten HERIC<sup>®</sup>-Wechselrichter in Wechselstrom umgewandelt. Der AC-Anschluss erfolgt aufgrund der 3-phasigen Einspeisung und passiven Netzüberwachung 5-adrig.

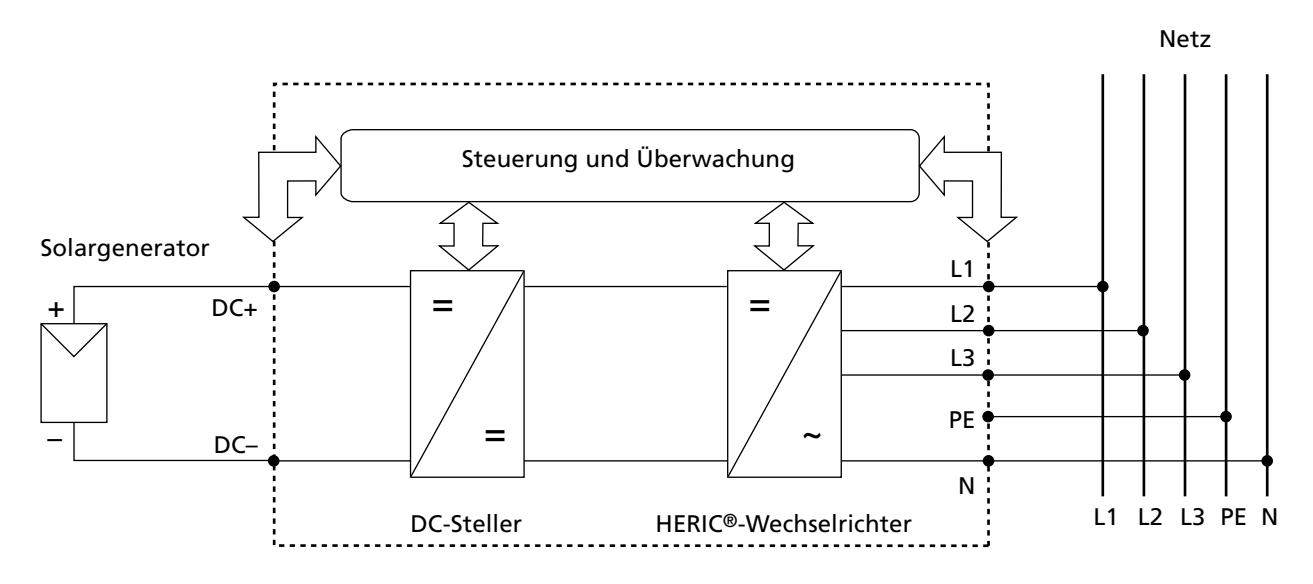

### 1.3 Einbindung in die Solaranlage

### Auslegung des Solargenerators

Die technischen Daten des gewählten Solargenerators müssen innerhalb der Spezifikation des Solar-Inverters liegen (siehe Technische Daten). Falsche Dimensionierung kann zu Einbußen im Ertrag sowie zur Zerstörung des Gerätes führen.

Das Auslegungsprogramm Sunways Sundim kann Ihnen dabei behilflich sein. Sunways Sundim finden Sie auf beiliegender CD-ROM oder auf unserer Homepage http://www.sunways.eu/de/.

Berücksichtigen Sie folgende Punkte bereits vor der Planung Ihrer Anlage:

- Achten Sie auf die Himmelsausrichtung der Module. Einen maximalen Ertrag erreichen Sie im mitteleuropäischen Raum bei einer Modulneigung von 30° zur Horizontalen und einer direkten Südausrichtung des Solargenerator-Feldes.
- Mit zunehmender Modultemperatur nimmt die Leistung der Zellen ab. Montieren Sie Ihren Solargenerator mit einer ausreichenden Hinterlüftung.
- Kontrollieren Sie Ihren Solargenerator ca. alle drei Jahre auf Verschmutzung. Diese tritt besonders am unteren Rand der Module auf und bildet einen Schleier, der sich auch durch starken Regen nicht abwaschen lässt. Durch die Reinigung mit einem nassen Tuch oder einer Bürste können Ertragseinbußen verhindert werden.
- Vermeiden Sie die Abschattung einzelner Module oder Solarzellen Ihrer Anlage. Dies kann zu starken Ertragsverlusten führen.

### Standard-Komponenten einer Solaranlage

Ihr PV-System besteht, abhängig von den Empfehlungen Ihrer PV-Planungsfachkraft, aus folgenden Komponenten:

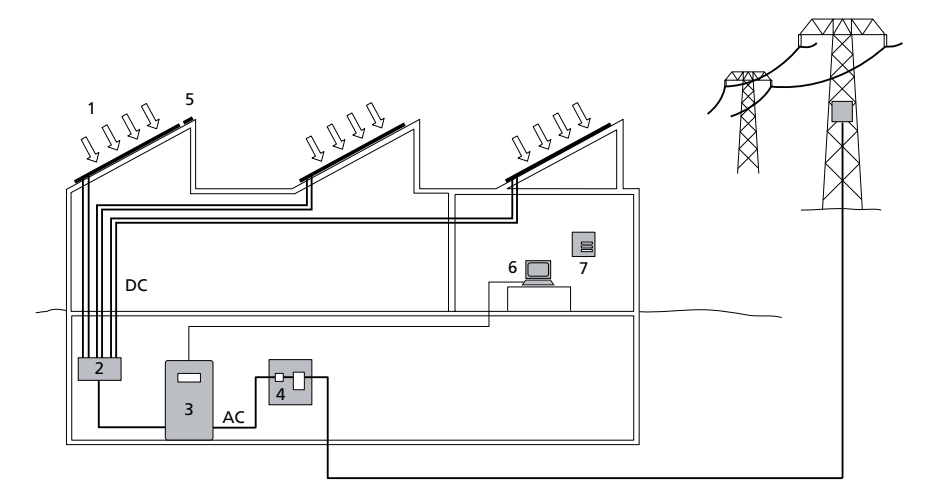

- 1 Solargenerator
- 2 Generatoranschlusskasten (String-Box)
- 3 Solar-Inverter mit integriertem DC-Lasttrennschalter
- 4 Netzsicherung und Energiezähler

### Optionen

- 5 Einstrahlungssensor mit integriertem Temperaturfühler
- 6 PC zur Anlagenüberwachung
- 7 Großanzeige

### 1.4 Baugruppenbeschreibung

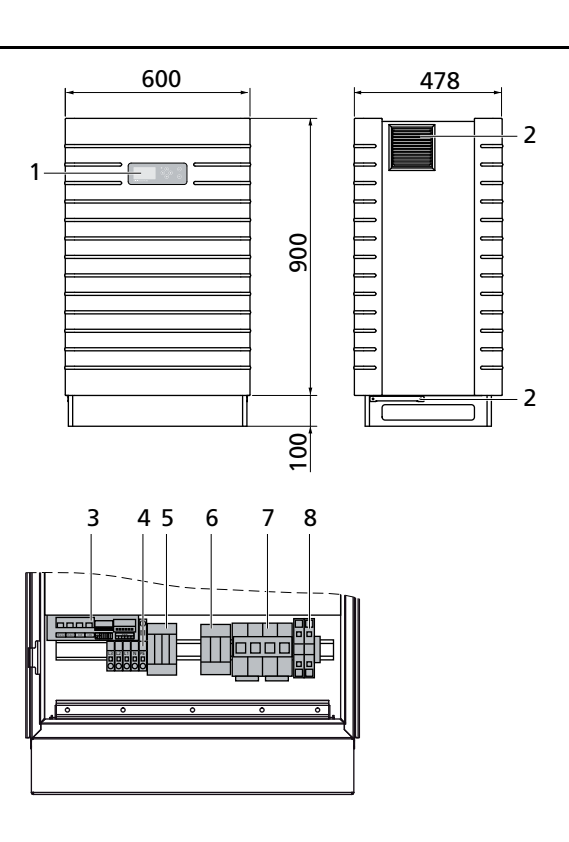

- 1 Bedienfeld mit LCD-Display, Betriebs-LED und Tastatur
- 2 Filter
- 3 Kommunikationsschnittstellen
- 4 AC-Anschlüsse

- 5 AC-Überspannungsschutz Kat. II
- 6 DC-Überspannungsschutz Kat. II (optional)
- 7 DC-Lasttrennschalter
- 8 DC-Anschluss

### 1.5 Lieferumfang

Die Lieferung umfasst:

- Sunways Solar-Inverter der PT-Serie
- CAN-Abschlussstecker (gesteckt)
- Ethernet-Kabel 3m (CAT 5e, 1:1)
- Schaltschrankschlüssel
- Manual
- Garantiekarte
- CD-ROM, u.a. mit: Auslegungsprogramm Sunways Sundim, Produkt- und Serviceinformationen

Überprüfen der LieferungVor der Auslieferung werden unsere Produkte auf ihren ordnungsgemäßen Zu-<br/>stand überprüft. Trotz der sorgfältigen, recyclingfähigen Verpackung können<br/>Transportschäden auftreten, die in der Regel vom Transportunternehmen zu<br/>verantworten sind.

Bitte prüfen Sie den angelieferten Solar-Inverter gründlich!

Sollten Sie Schäden an der Verpackung oder am Solar-Inverter feststellen, so informieren Sie bitte unverzüglich das Transportunternehmen. Im Bedarfsfall wird Sie Ihr Fachhändler gerne unterstützen. Eine mögliche Schadensmeldung muss auf jeden Fall spätestens sieben Tage nach Erhalt der Ware schriftlich beim Transportunternehmen vorliegen.

### 2 Sicherheitshinweise

### 2.1 Allgemeine Sicherheitshinweise

| Hinweise in der Betriebs-<br>anleitung beachten! | Voraussetzung für den sicherheitsgerechten Umgang und den störungsfreien<br>Betrieb des Solar-Inverters PT ist die Kenntnis der grundlegenden Sicherheits-<br>vorschriften.                                                                                              |
|--------------------------------------------------|----------------------------------------------------------------------------------------------------|
|                                                  | Dieses Benutzerhandbuch enthält die wichtigsten Hinweise, um die Anlage sicherheitsgerecht zu betreiben.                                                                                                    |
|                                                  | Jede Person, die mit der Montage, Inbetriebnahme, Instandhaltung und Betrieb<br>des Solar-Inverters befasst ist, muss das komplette Benutzerhandbuch, insbe-<br>sondere das Kapitel Sicherheitshinweise, gelesen und verstanden haben.                                   |
|                                                  | Darüber hinaus sind die für den Einsatzort / Betrieb geltenden Regeln und Vor-<br>schriften zur Unfallverhütung (UVV) zu beachten.                                                                                                    |
| Gefahren im Umgang mit dem<br>Solar-Inverter PT  | Der Solar-Inverter ist nach dem Stand der Technik und den anerkannten sicher-<br>heitstechnischen Regeln gebaut und ist nur                                                                                                    |
|                                                  | für die bestimmungsgemäße Verwendung                                                                                                    |
|                                                  | • in sicherheitstechnisch einwandfreiem Zustand zu benutzen.                                                                                                    |
|                                                  | Bei unsachgemäßer Verwendung können Gefahren für Leib und Leben des Be-<br>nutzers oder Dritter bzw. Beeinträchtigungen an der Anlage oder an anderen<br>Sachwerten entstehen.                                                                                           |
|                                                  | Bei Störungen, welche die Sicherheit beeinträchtigen können, ist die Anlage so-<br>fort stillzusetzen und gegen Wiedereinschalten zu sichern. Die Störung ist an-<br>schließend sofort zu beseitigen.                                                                    |
| Gewährleistung und Haftung                       | Grundsätzlich gelten die "Allgemeinen Verkaufs- und Lieferbedingungen" der<br>Sunways AG. Gewährleistungs- und Haftungsansprüche bei Personen- und Sach-<br>schäden sind ausgeschlossen, wenn sie auf eine oder mehrere der folgenden Ur-<br>sachen zurückzuführen sind: |
|                                                  | nicht bestimmungsgemäße Verwendung des Solar-Inverters                                                                                                    |
|                                                  | unsachgemäßes Montieren, Inbetriebnehmen, Bedienen und Warten                                                                                                    |
|                                                  | • Betreiben des Solar-Inverters bei defekten und / oder nicht funktionsfähigen Sicherheits- und Schutzeinrichtungen                                                                                                    |
|                                                  | Nichtbeachten der Hinweise im Benutzerhandbuch bezüglich Montage, In-<br>betriebnahme, Betrieb und Wartung                                                                                                    |
|                                                  | eigenmächtige bauliche Veränderungen                                                                                                    |
|                                                  | <ul> <li>mangelhafte Überwachung von Verschleißteilen</li> </ul>                                                                                                    |
|                                                  | unsachgemäß durchgeführte Reparaturen                                                                                                    |
|                                                  | Katastrophenfälle durch Fremdkörpereinwirkung und höhere Gewalt                                                                                                    |

### 2.2 Symbol- und Hinweiserklärung

Für das schnelle Erfassen dieser Anleitung und den sicheren Umgang mit dem Solar-Inverter werden folgende Warnhinweise und Symbole verwendet.

### Warnhinweise im Benutzerhandbuch

| Symbole im Benutzer-<br>handbuch |                                                                                                    |
|----------------------------------|----------------------------------------------------------------------------------------------------|
| $\triangle$                      | ACHTUNG<br>VORSICHT<br>Dieses Symbol weist auf eine möglicherweise drohende Gefahr hin, die – wenn<br>die Sicherheitsbestimmungen nicht befolgt werden – Sachschäden zur Folge ha-<br>ben kann.                                                                                 |
|                                  | <b>GEFAHR</b><br><b>Lebensgefahr durch Stromschlag!</b><br>Dieses Symbol weist auf eine unmittelbar drohende Gefahr durch Strom hin, die<br>– wenn die Sicherheitsbestimmungen nicht befolgt werden – Tod, Körperver-<br>letzung oder schwere Sachschäden zur Folge haben wird. |
|                                  | <b>GEFAHR</b><br>Dieses Symbol weist auf eine unmittelbar drohende Gefahr hin, die – wenn die<br>Sicherheitsbestimmungen nicht befolgt werden – Tod, Körperverletzung oder<br>schwere Sachschäden zur Folge haben wird.                                                         |

| i                                    | HINWEIS<br>Informationshinweis<br>Dieses Symbol kennzeichnet wichtige Informationen, die zum besseren Ver-<br>ständnis des Solar-Inverters beitragen.                                                                                  |
|--------------------------------------|----------------------------------------------------------------------------------------------------|
| Warnhinweise und Symbole<br>am Gerät | Die folgenden Warnhinweise am Gehäuse des Solar-Inverters weisen auf Gefah-<br>ren hin. Beachten Sie die Hinweise genau!                                                                                                    |
| i                                    | Dieses Symbol weist darauf hin, dass das Benutzerhandbuch gelesen und ver-<br>standen werden muss, bevor das Gerät in Betrieb genommen wird.                                                                                           |
|                                      | Heiße Oberfläche! Das Gehäuse kann sich im Betrieb erwärmen.                                                                                                    |
|                                      | Vor jedem Öffnen des Gehäuses muss das Gerät elektrisch vom Netz und vom<br>PV-Generator getrennt werden. Das Gerät führt nach der Trennung vom PV-Ge-<br>nerator für circa fünf Minuten intern und an den Anschlussklemmen des PV-Ge- |

PV-Generator getrennt werden. Das Gerät führt nach der Trennung vom PV-Generator für circa fünf Minuten intern und an den Anschlussklemmen des PV-Generators eine lebensgefährliche Spannung. Die Energiespeicher-Kondensatoren sind erst nach dieser Zeit vollständig entladen. Nach dem Trennen des Geräts vom Netz und vom PV-Generator müssen mindestens fünf Minuten abgewartet werden, bevor das Gerät geöffnet werden darf. Warning! High leakage current, earth connection essential before connecting supply.

### WARNUNG

Hohe Ableitströme. Vor Anschluss an den Versorgungsstromkreis (AC-Netz) unbedingt Erdungsverbindung herstellen!

### 2.3 Grundlegende Sicherheitsmaßnahmen

Elektrische Arbeiten am Solar-Inverter müssen unter Beachtung der VDE-Bestimmungen, nationalen und anderen Bestimmungen von einer qualifizierten Elektrofachkraft vorgenommen werden!

Der Solar-Inverter darf nur von Personen geöffnet werden, die von der Sunways AG autorisiert sind!

Beim Auslösen von Sicherheitsschaltern ist vor Wiederinbetriebnahme die Fehlerursache zu suchen und zu beseitigen.

Elektrische Ausrüstungen regelmäßig überprüfen!

Lose Verbindungen wieder befestigen!

Beschädigte Leitungen / Kabel sind sofort auszutauschen!

### 2.4 Sicherheitskonzept

Durch die Wechselrichter-Steuerung werden laufend und parallel die nachstehenden Parameter überwacht und angezeigt:

- DC-Überspannung
- Überspannung L1, L2, L3 > 10%
- Überspannung L1, L2, L3 > 15%
- Unterspannung L1, L2, L3
- Inselbetrieb
- Überfrequenz L1, L2, L3
- Unterfrequenz L1, L2, L3
- Surgefehler (kurze Überspannung L1, L2, L3)
- DC-Anteil im AC-Strom L1, L2, L3
- AFI Fehlerstromsprung > 30 mA
- AFI Fehlerstrom > 300 mA
- Übertemperatur Kühlkörper, Innenraum, Drosseln

Beim Auftreten einer Störung wird sofort die Einspeisung unterbrochen und der Solar-Inverter trennt sich durch Auslösen des Netzschützes vom Netz.

Es schaltet das potenzialfreie Alarmrelais (außer bei Netzunterspannung L1).

Zusätzlich bestehen auf der Netz- sowie auf der Solargeneratorseite folgende Schutzeinrichtungen gemäß Überspannungskategorie II und III:

• Netzseitige Varistoren

Diese schützen die Leistungshalbleiter bei energiereichen, zeitlich begrenzten Spannungsspitzen im Netz und sorgen bei Netztrennung für einen Energieabbau in der Drossel.

• Generatorseitiger Überspannungsschutz

Optional erhältlicher Schutz vor atmosphärischen Überspannungen (z. B. durch Ferneinschläge bei Gewitter) der Klasse II.

# 3 Technische Daten

| Modell                                                |                                         | קככ דם                           |  |  |
|-------------------------------------------------------|-----------------------------------------|----------------------------------|--|--|
|                                                       | FI JUK                                  | ri 33K                           |  |  |
|                                                       |                                         |                                  |  |  |
| IP42-SCNUTZKIASSE                                     | SI330P11A                               | SI333P11A                        |  |  |
| IP42-Schutzklasse, mit DC-Uberspan-<br>nungsschutz    | SI330P21A                               | SI333P21A                        |  |  |
| IP54-Schutzklasse                                     | SI330P31A                               | SI333P31A                        |  |  |
| IP54-Schutzklasse, mit DC-Überspan-<br>nungsschutz    | SI330P41A                               | SI333P41A                        |  |  |
| DC-Eingang                                            |                                         |                                  |  |  |
| Nennleistung DC                                       | 31000 W                                 | 34500 W                          |  |  |
| maximaler DC-Strom                                    |                                         | 75,0 A                           |  |  |
| Nennspannung DC                                       |                                         | 700 V                            |  |  |
| MPP-Spannungsbereich                                  | 420 V800 V                              | 460 V800 V                       |  |  |
| Maximale DC-Spannung                                  |                                         | 1000 V                           |  |  |
| Anzahl DC-Anschlüsse pro MPP-Tracker                  | 1 x Wa                                  | go-Reihenklemme 35 mm²           |  |  |
| Anzahl MPP-Tracker                                    |                                         | 1                                |  |  |
| AC Ausgang                                            |                                         |                                  |  |  |
| Nennausgangsleistung AC                               | 30000 W                                 | 33333 W                          |  |  |
| Maximale AC-Leistung                                  | 30000 W                                 | 33333 W                          |  |  |
| Nennstrom AC                                          | 43,5 A pro Phase                        | 48,3 A pro Phase                 |  |  |
| Maximaler AC-Strom                                    | 50,0 A pro Phase                        | 53,0 A pro Phase                 |  |  |
| Frequenz nominal                                      |                                         | 50 Hz                            |  |  |
| Frequenzbereich                                       | 47,5 Hz50,2 Hz (gemäß DIN VDE 0126-1-1) |                                  |  |  |
| Netzspannung                                          |                                         | 400 V                            |  |  |
| Spannungsbereich AC                                   | -20%+15                                 | 5% (gemäß DIN VDE 0126-1-1)      |  |  |
| Klirrfaktor                                           |                                         | < 3%                             |  |  |
| Leistungsfaktor (Cos Phi)                             | 1 oder                                  | einstellbar von -0,9 bis +0,9    |  |  |
| Netzspannungsüberwachung                              | dreiphasig (nach DIN VDE 0126-1-1)      |                                  |  |  |
| Erdschlussüberwachung                                 | AFI (Allstron                           | nsensitiv) nach DIN VDE 0126-1-1 |  |  |
| Isolations-, Frequenz-und Gleichstrom-<br>überwachung | integriert nach DIN VDE 0126-1-1        |                                  |  |  |
| Notwendige Phasen Netzanschluss                       |                                         | 3 (L1, L2, L3, N, PE)            |  |  |
| Anzahl Einspeisephasen (230 V einpha-<br>sig)         |                                         | 3                                |  |  |
| Leistungsdaten                                        |                                         |                                  |  |  |
| Eigenverbrauch                                        |                                         | < 4 W                            |  |  |
| Nacht-Verbrauch                                       |                                         | ~0 W                             |  |  |

| Modell                            | PT 30k                                                     | PT 33k                                      |  |
|-----------------------------------|------------------------------------------------------------|---------------------------------------------|--|
| Maximaler Wirkungsgrad            | 98,0%                                                      | 98,0%                                       |  |
| Max. Euro-Wirkungsgrad            | 97,6%                                                      | 97,6%                                       |  |
| MPP-Wirkungsgrad (statisch)       | > 99%                                                      | > 99%                                       |  |
| Schaltungskonzept                 | HERIC <sup>®</sup> -Topologie, dreiphasig, trafolos        |                                             |  |
| Sonstiges                         |                                                            |                                             |  |
| DC-Schalter nach IEC 60947-1/3    |                                                            | integriert                                  |  |
| Netzanschluss Sicherungsauslegung |                                                            | 3 x 63 A (16 mm²)                           |  |
| Datenschnittstellen               | Ethernet,                                                  | CAN, potentialfreies Melderelais, S0, Modem |  |
| Sensorschnittstellen              | Einstrahlung, Temperatur                                   |                                             |  |
| Anzeige                           | LCD-Dotmatrix, hintergrundbeleuchtet, 128 x 64 Punkte      |                                             |  |
| Anlagen-Überwachung               | Aktive E-Mail-Alarmierung, Sunways Browser, Sunways Portal |                                             |  |
| IP-Schutzgrad gemäß IEC 60529     | IP 42 / IP 54 (optional)                                   |                                             |  |
| Relative Luftfeuchtigkeit max.    | 95%                                                        |                                             |  |
| Kühlung                           | Forcierte Kühlung durch Lüfter                             |                                             |  |
| Umgebungstemperatur               | -20°C40°C (bei Volllast)                                   |                                             |  |
| Überlastverhalten                 | Arbeitspunktverschiebung                                   |                                             |  |
| Maße (Höhe x Breite x Tiefe)      | 100 x 60 x 40 cm                                           |                                             |  |
| Gewicht                           | 155 kg                                                     |                                             |  |
| Installationsart                  | Standmontage                                               |                                             |  |
| Geräuschpegel                     | ca. 72 dB(A) bei 100% Lüfterleistung                       |                                             |  |
| Garantie Standard (Option)        | 5 Jahre (mit Wartungsvertrag: bis zu 20 Jahre)             |                                             |  |
| Zertifikate                       |                                                            | CE, DIN VDE 0126-1-1                        |  |

### 4 Installation

### 4.1 Mechanische Installation

### Anforderungen an den Aufstellungsort

| <b>A</b>                    | GEFAHR                                                                                                    |
|-----------------------------|----------------------------------------------------------------------------------------------------|
|                             | <ul> <li>Der Solar-Inverter darf nicht in explosionsgefährdeten Räumen installiert<br/>werden.</li> </ul>                                                                                                    |
|                             | Der Solar-Inverter darf keinen ätzenden Gasen ausgesetzt sein!                                                                                                    |
|                             | • Im Umkreis von 3 m dürfen keine brennbaren Materialien gelagert werden!                                                                                                    |
| Schutz vor Feuchtigkeit und | Standardausstattung des Solar-Inverters PT ist IP42 für die Montage im In-                                                                                                    |
| Fremdkörpern                | nenbereich. Die optionale Schutzart IP54 lässt eine Montage im Innen- wie<br>auch im überdachten Außenbereich zu, jedoch darf der Solar-Inverter nicht<br>direktem Regen ausgesetzt sein.                                                      |
| Mechanische Tragfähigkeit   | <ul> <li>Beachten Sie bei der Montage, dass der Solar-Inverter 155 kg wiegt. Der<br/>Montageuntergrund muss fest sein und das Gewicht auf Dauer tragen kön-<br/>nen.</li> </ul>                                                                |
| Thermische Wechselwirkung   | <ul> <li>Der Montageuntergrund muss aus flammhemmendem Werkstoff bestehen<br/>(ungeeignet: Untergrund aus Holz oder Kunststoff; geeignet: z.B. Beton), da<br/>der Lüfterauslass des Solar-Inverters bis max. 85°C warm werden kann.</li> </ul> |
|                             | • Seitlich des Gehäuses ist ein Mindestabstand von 1 m zu anderen Geräten,                                                                                                    |

 Seitlich des Gehäuses ist ein Mindestabstand von 1 m zu anderen Geräten, Schränken, Decken, Kabelkanälen o. ä. einzuhalten. Von der Rückwand des Solar-Inverters ist ein Abstand von 0,5 m zur Wand einzuhalten (siehe Abbildung).

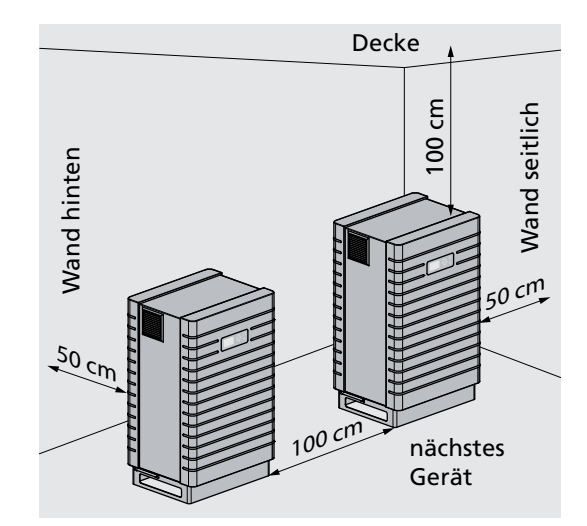

- Der Solar-Inverter muss senkrecht stehend installiert werden, um eine ausreichend freie Konvektion zu ermöglichen.
- Es dürfen nicht mehrere Solar-Inverter übereinander montiert werden, um eine gegenseitige Aufheizung zu verhindern.
- Bei gleichzeitigem Betrieb mehrerer Solar- Inverter PT in einem geschlossenen Raum muss für eine ausreichende Frischluftzufuhr gesorgt werden. Die

Montage

Auslegung solcher Großanlagen sollte schon während der Planung zusammen mit Sunways erfolgen.

- Die Umgebungstemperatur darf -20°C bzw. +40°C nicht unter- bzw. überschreiten. Bei Umgebungstemperaturen über 40°C regelt der Wechselrichter seine Leistung automatisch herunter.
- Der Solar-Inverter darf keiner direkten Sonneneinstrahlung ausgesetzt werden, um ihn vor unnötiger Fremderwärmung zu schützen.

Zur Montage des Solar-Inverters gehen Sie wie folgt vor:

- 1. Der Solar-Inverter ist mit Haltekrallen auf der Palette befestigt. Entfernen Sie die Haltekrallen.
- 2. Benutzen Sie für den Transport an den Aufstellort eine Sackkarre.
- Sichern Sie den Solar-Inverter auf dem Montageuntergrund mit den Haltekrallen.

### 4.2 Elektrische Installation

### Kabelmontage

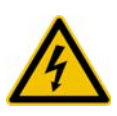

### GEFAHR

### Lebensgefahr durch Stromschlag!

- Das Berühren von Spannung führenden Teilen kann zum Tod führen.
- Sämtliche elektrische Arbeiten müssen unter Beachtung der VDE-Bestimmungen, nationalen und anderen Bestimmungen von einer qualifizierten Elektrofachkraft vorgenommen werden!

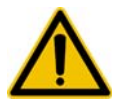

### GEFAHR

- Bei Geräten, die im Außenbereich installiert werden und in Räumen, in denen mit Kleinnager zu rechnen ist (z.B. Mäuse in Werkshallen), ist der Einbau des Nagerschutzes Pflicht! Andernfalls erlischt die Garantie des Gerätes
- Der Nagerschutz ist nur bei Geräten mit Schutzklasse IP 54 im Standard-Lieferumfang enthalten. Er kann jedoch auch für Geräte mit Schutzklasse IP 42 bezogen und nachgerüstet werden (Art.-Nr. SE103M10A)

# -

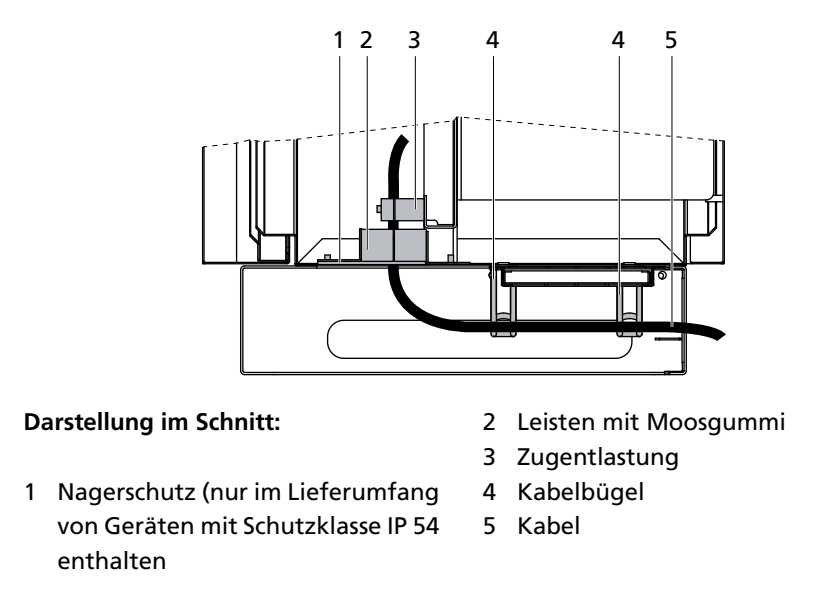

Bei der Kabelmontage gehen Sie wie folgt vor:

1. Öffnen Sie die Schrauben der Leisten, schieben Sie diese auseinander und entfernen Sie den vorderen Teil der Schaumstoffleiste.

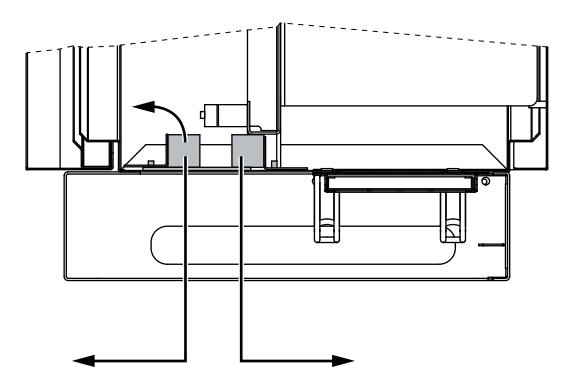

2. Nehmen Sie den Nagerschutz heraus. Beachten Sie hierbei die Einbaulage!

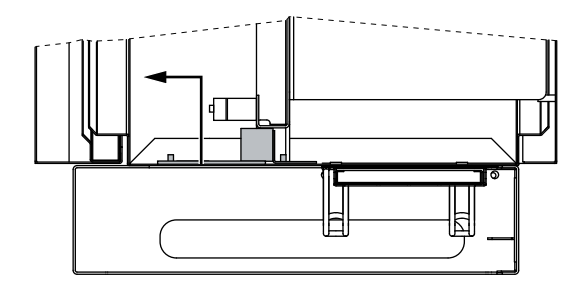

3. Brechen Sie am Nagerschutz nur die Ausstanzungen heraus, die für die Kabel benötigt werden. Damit das Kabel optimal eingepasst werden kann, entfernen Sie gegebenenfalls nur die Hälfte einer Ausstanzung.

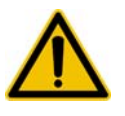

### GEFAHR

Verwenden Sie für das Herausbrechen der Ausstanzungen eine Zange – beim Entfernen ohne Werkzeug besteht Verletzungsgefahr.

4. Aufbau des Nagerschutzes:

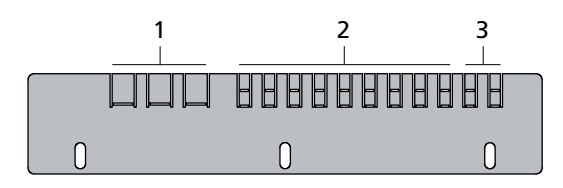

- 1 Ausstanzungen für AC-Kabel
- 3 Ausstanzungen für DC Kabel
- 2 Ausstanzungen für Schnittstellenkabel
- 5. Führen Sie die Kabel auf der Rückseite des Solar-Inverters über die Kabelbügel durch die Öffnung des Solar-Inverters vor der hinteren Schaumstoffleiste.

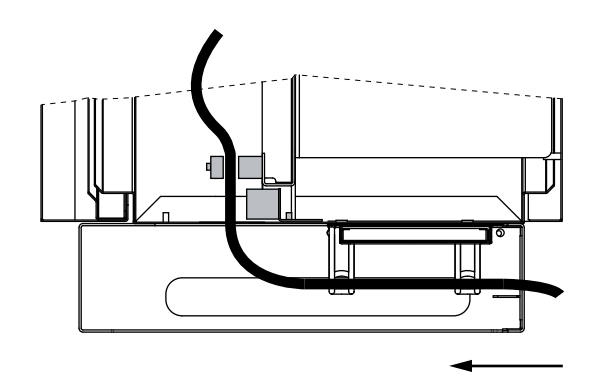

- 6. Öffnen Sie die Zugentlastung und stecken Sie die Kabel hindurch.
- 7. Montieren Sie die Kabel (siehe Solargenerator- Anschluss bzw. Netzanschluss).
- 8. Ziehen Sie die Kabel etwas zurück und fixieren Sie sie wieder mit der Zugentlastung.

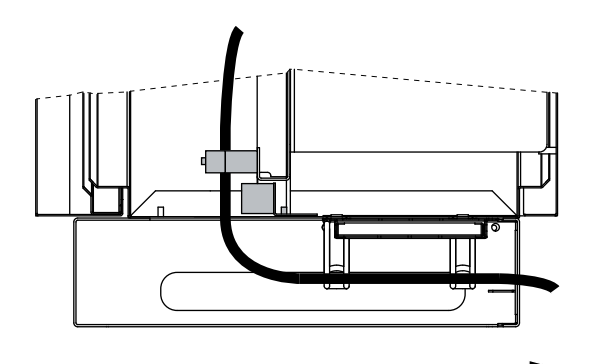

- 9. Schieben Sie den Nagerschutz wieder in das Gehäuse des Solar-Inverters. Achten Sie auf die richtige Einbaulage und darauf, dass die Kabel exakt durch die herausgebrochenen Aussparungen verlaufen.
- 10.Setzen Sie den vorderen Teil der Schaumstoffleiste wieder ein.
- 11.Schieben Sie die Leisten wieder zusammen und sichern Sie diese mit den Schrauben.

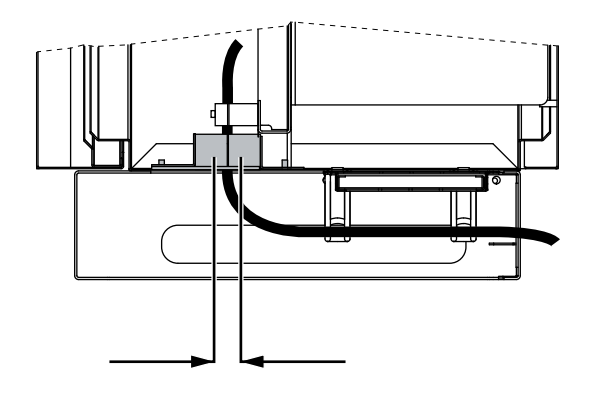

### Solargenerator-Anschluss

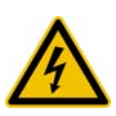

### GEFAHR

### Lebensgefahr durch Stromschlag!

- Das Berühren von Spannung führenden Teilen kann zum Tod führen.
- Sämtliche elektrische Arbeiten müssen unter Beachtung der VDE-Bestimmungen, nationalen und anderen Bestimmungen von einer qualifizierten Elektrofachkraft vorgenommen werden!
- Führen Sie die Gleichstrom-Verkabelung nach der Systemdimensionierung Ihrer Planungsfachkraft aus.
- Konfektionieren Sie alle Solargenerator-Leitungen, bevor Sie die Verbindung des Solargenerators mit dem Solar-Inverter durchführen.
- Überprüfen Sie jeden Solargenerator-Strang durch eine Leerlaufspannungund Kurzschlussstrommessung auf ordnungsgemäße Funktion.
- Prüfen Sie anhand des Typenschildes am Solar-Inverter, ob dieser für die maximale Solargeneratorspannung zugelassen ist.
- Plus- und Minusleitungen müssen elektrisch vom Erdpotential getrennt gehalten werden.
- Berührbare und leitende Teile des Solargenerators (z.B. Metallrahmen, Tragekonstruktion etc.) müssen geerdet sein (Verbindung mit PE).
- Prüfen Sie den Solargenerator auf Erdschlussfreiheit.
- Vor dem Verbinden des Solargenerators mit dem Solar-Inverter ist der integrierte DC-Lasttrennschalter zu öffnen (Stellung 0).
- Nach Verbindung des Solargenerators mit dem Solar-Inverter und Einschalten des DC-Lasttrennschalters liegt intern die direkte Solargeneratorspannung an.
- Trennen Sie immer zuerst die Netzverbindung durch Abschalten der entsprechenden Netzsicherung und danach die Solargeneratorseite durch Öffnen des DC-Lasttrennschalters.

### Übersicht

Der Solargenerator kann direkt mit einem Strang an den Solar-Inverter angeschlossen werden. Der Anschluss erfolgt über die von innen zugänglichen DC-Klemmen.

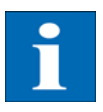

### HINWEIS

- Die Solargeneratorstrings, die zur String-Box verlaufen, müssen identisch dimensioniert sein und der Spezifikation des Solar-Inverters entsprechen.
- Es wird kein externer DC-Lasttrennschalter benötigt. Ein gemäß DIN VDE 0100-712 geforderter DC-Lasttrennschalter ist im Solar-Inverter integriert.

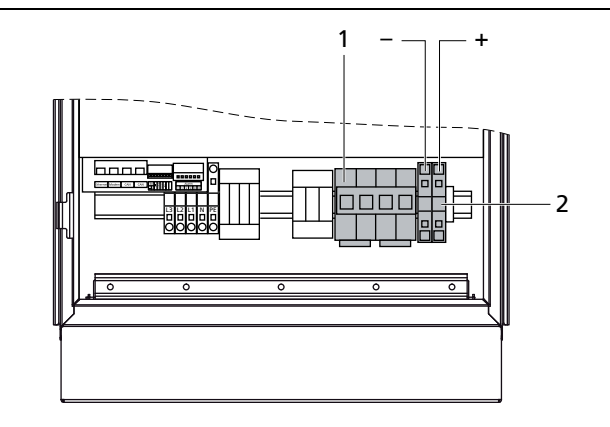

1 DC-Lasttrennschalter

2 Anschluss Solargenerator

Montage

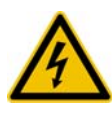

### GEFAHR

Lebensgefahr durch Stromschlag!

- Das Berühren von Spannung führenden Teilen kann zum Tod führen.
- Sämtliche elektrische Arbeiten müssen unter Beachtung der VDE-Bestimmungen, nationalen und anderen Bestimmungen von einer qualifizierten Elektrofachkraft vorgenommen werden!
- Überprüfen Sie nach der Montage die Leitungen auf festen Sitz.

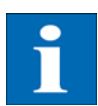

### HINWEIS

- Jegliche Art von Verschmutzung (Staub, Feuchtigkeit etc.) beeinflusst die Klemmen hinsichtlich der Funktion über den angestrebten Gebrauchszeitraum negativ.
- Als geeignete DC-Anschlusskabel werden Querschnitte von 16 mm<sup>2</sup> bis 35 mm<sup>2</sup> empfohlen.
- Es muss ein doppelt isoliertes Kabel mit UVBeständigkeit verwendet werden (z.B. Kabel der Firma Huber & Suhner, Typ Radox).

Bei der Montage ist folgende Reihenfolge zu beachten:

- 15/20
- 1. Abisolieren der spannungsfreien Leitung.
- mit Aderendhülse 15 mm
- ohne Aderendhülse 20 mm

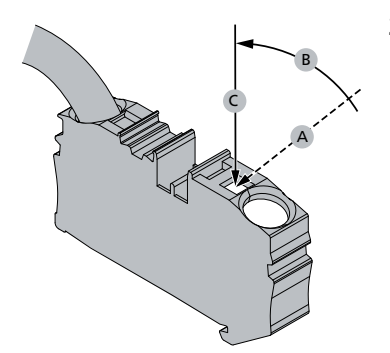

2. Schraubendreher schräg (A) an der Arretierung ansetzen, kräftig in die Arretierung stecken und bis zur Senkrechten drücken (B). Der Schraubendreher rastet ein (C).

| $\triangle$ | ACHTUNG<br>Bitte beachten Sie, dass die Isolation des Kabels oder der Aderendhülse nicht<br>untergeklemmt wird. Ein nicht sachgemäßer Anschluss kann zur Beschädi-<br>gungdes Gerätes führen!         |  |  |
|-------------|----------------------------------------------------------------------------------------------------|--|--|
|             | 3. Führen Sie die abisolierte Leitung in die Kabelklemme ein und drücken Sie den Schraubendreher wieder nach vorne in die Ausgangslage.                                                               |  |  |
| String-Box  | Die String-Box erlaubt das Zusammenführen von bis zu 8 oder 12 Solar-Genera-<br>tor Strängen zu einer DC-Sammelleitung, die dann direkt am Solar-Inverter an-<br>geschlossen werden kann.             |  |  |
|             | Die String-Box hat die Schutzklasse IP65 und kann daher auch in der Nähe des<br>Solar Generators installiert werden. Sie können die String-Box selbst mit Siche-<br>rungen oder Leerhülsen bestücken. |  |  |
|             | String-Box Varianten                                                                                                    |  |  |
|             | Die Sunways String-Box kann je nach Einsatzgebiet in folgenden Varianten be-<br>zogen werden:                                                                                                    |  |  |
|             | • für bis zu 8 oder bis zu 12 PV-Stränge                                                                                                    |  |  |
|             | mit / ohne DC-Überspannungsschutz                                                                                                    |  |  |
|             | mit / ohne DC-Lasttrennschalter                                                                                                    |  |  |
|             | Sicherungen für verschiedene Ströme                                                                                                    |  |  |

Leerhülsen

Weitere Informationen finden Sie auf www.sunways.de im Bereich Solar-Inverter Zubehör.

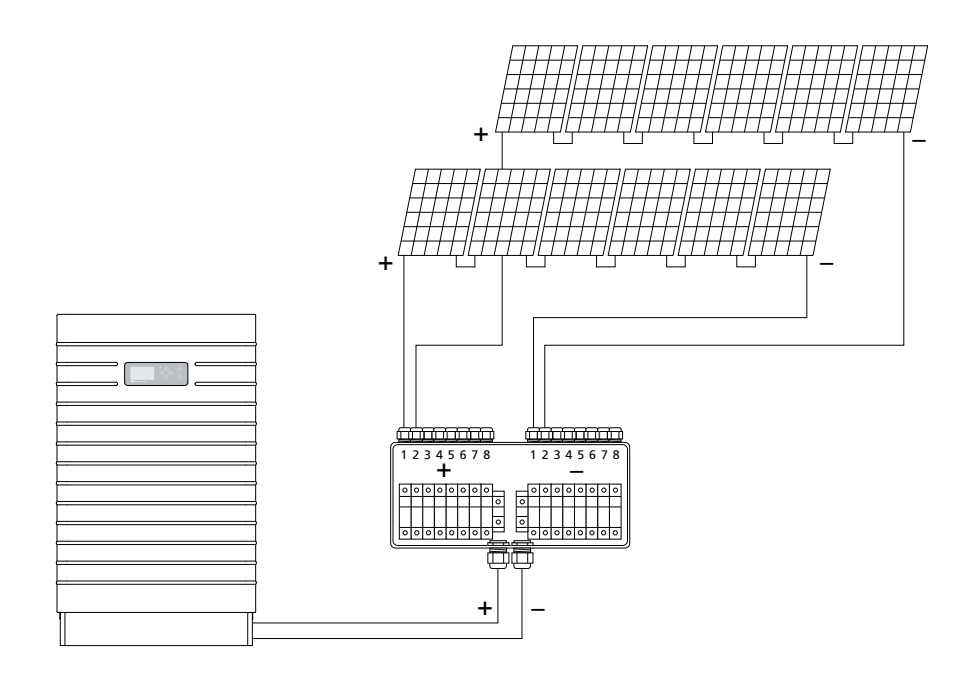

### Netzanschluss

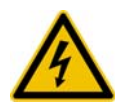

### GEFAHR Lebensgefahr durch Stromschlag!

- Das Berühren von Spannung führenden Teilen kann zum Tod führen.
- Sämtliche elektrische Arbeiten müssen unter Beachtung der VDE-Bestimmungen, nationalen und anderen Bestimmungen von einer qualifizierten Elektrofachkraft vorgenommen werden!
- Beachten Sie die Belegung der AC-Klemmen. Eine falsche Belegung kann zur Zerstörung des Gerätes führen.
- An die Zuleitung vom Solar-Inverter zur Netzsicherung dürfen keine Verbraucher angeschlossen werden.
- Trennen Sie immer zuerst die Netzverbindung durch Abschalten der entsprechenden Netzsicherung und danach die Solargeneratorseite durch Öffnen des DC-Lasttrennschalters.

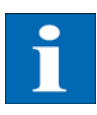

### HINWEIS

Überschreitet die Spannung am AC-Anschluss durch große Leitungslänge oder zu geringen Kabelquerschnitt den zulässigen Wert, wird der Solar-Inverter vom Netz getrennt. Bei schwach ausgelegten Stromnetzen und hoher Solargenerator-Leistung kann dies zu mehrmaligem Aus-und Einschalten einzelner Solar-Inverter führen.

Übersicht

Der Netzanschluss des Solar-Inverters erfolgt 5-adrig (L1, L2, L3, N, PE) über eine AC-Klemmleiste an der Unterseite des Gerätes. Die Einspeisung findet dreiphasig über die AC-Klemme statt.

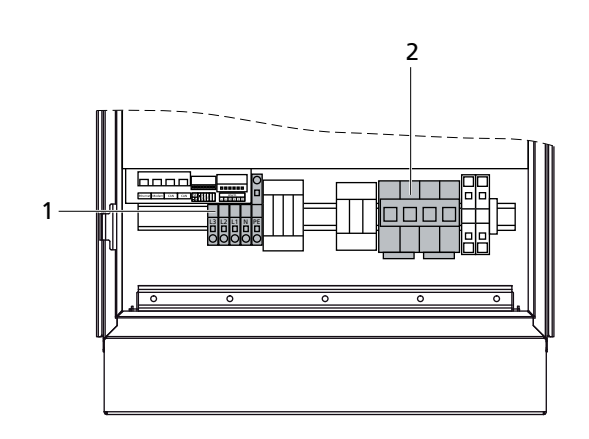

1 AC-Anschluss

2 DC-Lasttrennschalter

Als Leitungsschutz-Element in Netzeinspeiserichtung wird ein entsprechender Sicherungsautomat empfohlen:

PT-Serie: 3 x 63 A mit trager Charakteristik C (bei Anschlussquerschnitten  $\ge$  16 mm<sup>2</sup>)

Es kann ein dreipoliger Sicherungsautomat oder Einzelsicherungen verwendet werden. Die Absicherung ist in Abstimmung mit der Verlegeart durchzuführen. Einen Wegweiser finden Sie im Anhang.

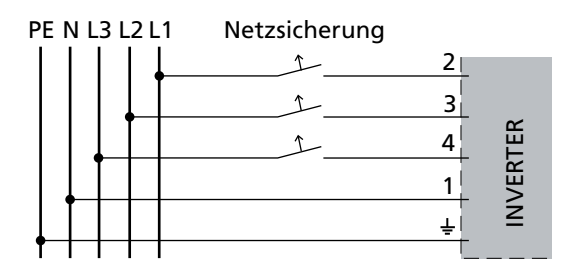

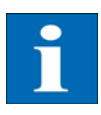

### HINWEIS

- Es muss ein Drehstromzähler eingesetzt werden.
- Einige Netzbetreiber verlangen den Einsatz eines rückstromfähigen Zählers.

### Montage

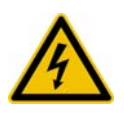

### GEFAHR

### Lebensgefahr durch Stromschlag!

- Das Berühren von Spannung führenden Teilen kann zum Tod führen.
- Sämtliche elektrische Arbeiten müssen unter Beachtung der VDE-Bestimmungen, nationalen und anderen Bestimmungen von einer qualifizierten Elektrofachkraft vorgenommen werden!
- Beachten Sie die Belegung der AC-Klemmen. Eine falsche Belegung kann zur Zerstörung des Gerätes führen.
- Überprüfen Sie nach der Montage die Leitungen auf festen Sitz.

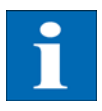

### HINWEIS

- Jegliche Art von Verschmutzung (Staub, Feuchtigkeit etc.) beeinflusst die Klemmen hinsichtlich der Funktion über den angestrebten Gebrauchszeitraum negativ.
- Folgende Querschnitte werden als geeignete AC-Anschlusskabel empfohlen.
   16 mm<sup>2</sup> massive Kupferleitung
   16 mm<sup>2</sup> flexible Kupfer-Mantelleitung

Bei der Montage ist folgende Reihenfolge zu beachten:

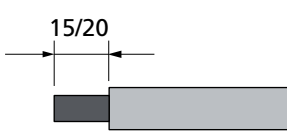

- Abisolieren der spannungsfreien Leitung. mit Aderendhülse 15 mm ohne Aderendhülse 20 mm
- 2. Schraubendreher senkrecht in die Arretierung stecken.

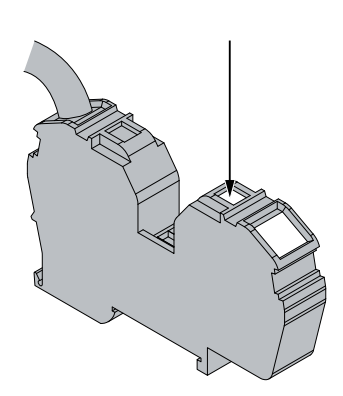

### ACHTUNG

Bitte beachten Sie, dass die Isolation des Kabels oder der Aderendhülse nicht untergeklemmt wird. Ein nicht sachgemäßer Anschluss kann zur Beschädigung des Gerätes führen!

3. Führen Sie die abisolierte Leitung in die Kabelklemme ein und ziehen Sie den Schraubendreher wieder heraus.

### 4.3 Installation der Kommunikation

Die Kommunikationsschnittstellen finden Sie oberhalb der AC-Klemmen.

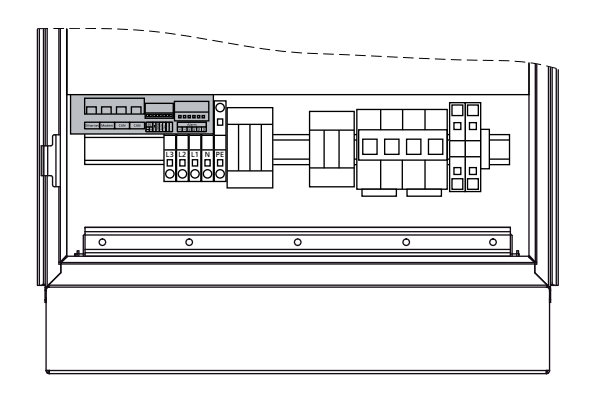

### Schnittstellenübersicht

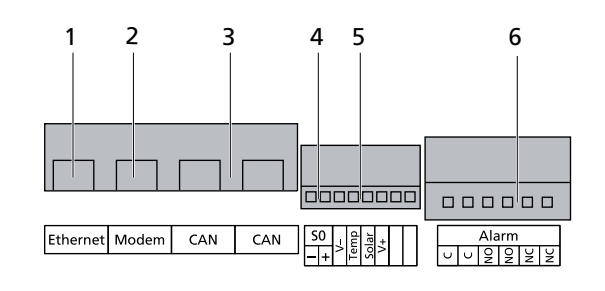

- Ethernetanschluss
   Modemanschluss
- 5 Anschluss für Temperatur- und Einstrahlungssensor

- 3 CAN-Bus
- 4 S0-Schnittstelle (Impulsausgang z.B. für Großanzeige)
- 6 Anschluss für Alarmrelais

### Steckerbelegung

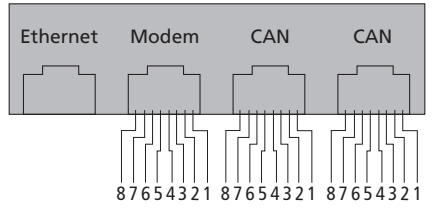

Die Stecker für die CAN-Schnittstellen CAN IN und CAN OUT sowie für die Modem-Schnittstelle haben die folgende Pinbelegung:

### **CAN und Modem**

| CAN |             |                               | Modem       |           |
|-----|-------------|-------------------------------|-------------|-----------|
| Pin | Bezeichnung | Bedeutung                     | Bezeichnung | Bedeutung |
| 1   | N.C.        |                               | >1          | TXh       |
| 2   | CAN_GND     | 0 V / GND                     | >2          | TX1       |
| 3   | CAN_H       | Bus line (domi-<br>nant high) | <3          | RXh       |
| 4   | CAN_L_T     | Terminierung                  | -4          | VCC       |
| 5   | CAN_H_T     | Terminierung                  | -5          | GND       |
| 6   | CANL        | Bus line (domi-<br>nant low)  | <6          | RXI       |
| 7   | CAN_SHLD    | optional CAN<br>Shield        | <7          | R1h       |
| 8   | N.C.        |                               | <8          | R1I       |

### Vernetzung der Solar-Inverter über CAN-Bus

Die Vernetzung der Solar-Inverter der NT (900 V)-, AT- und PT-Serie untereinander kann über die CAN-Bus-Schnittstelle realisiert werden. Verwenden Sie zur Vernetzung der Solar-Inverter untereinander das beigelegte Ethernet-Kabel. Jeweils am ersten und letzten Solar-Inverter in der Reihe ist ein Abschlusswiderstand einzustecken. Die steckbaren Abschlusswiderstände sind im Lieferumfang enthalten.

| Ethernet Modem CAN CAN | Ethernet Modem CAN CAN | Ethernet Modem CAN CAN |
|------------------------|------------------------|------------------------|
|                        |                        |                        |
|                        |                        |                        |
|                        |                        |                        |
| 1                      |                        | 1                      |

### 1 Abschlussstecker

Die Gesamtlänge des CAN-Busses hängt von der gewählten Bitrate ab. In nachfolgender Tabelle sind die möglichen Bitraten und die daraus resultierenden Buslängen aufgeführt.

Solar Inverter der PT-Serie werden standardmäßig mit einer Voreinstellung von 125 kbit/s ausgeliefert. Solar Inverter der NT- und AT-Serie dagegen mit 500 kbit/s.

| Bitrate    | Buslänge |
|------------|----------|
| 100 kbit/s | 650 m    |
| 125 kbit/s | 500 m    |
| 250 kbit/s | 250 m    |
| 500 kbit/s | 100 m    |

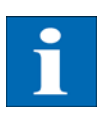

### HINWEIS

Bei einer Vernetzung von Solar-Invertern unterschiedlicher Serien muss die Bitrate in allen Geräten identisch konfiguriert werden. Diese Einstellung kann dabei entweder am Display des Solar Inverters oder im Sunways Browser vorgenommen.

Einstellung der Bitrate über das Display-Menü: Einstellungen - Vernetzung - CAN-BUS - Baudrate

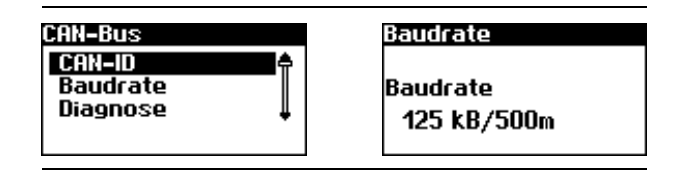

Es können maximal 99 Geräte der Serie NT, PT und AT über CAN-Bus logisch vernetzt werden. Nachfolgende Tabelle zeigt die empfohlenen Kabelquerschnitte in Abhängigkeit von Buslänge und Knotenanzahl:

| Buslänge/Knotenanzahl | 32            | 64            | 99            |
|-----------------------|---------------|---------------|---------------|
| 100 m                 | 0,25 mm² oder | 0,25 mm² oder | 0,25 mm² oder |
|                       | AWG 24        | AWG 24        | AWG 24        |
| 250 m                 | 0,34 mm² oder | 0,5 mm² oder  | 0,5 mm² oder  |
|                       | AWG 22        | AWG 20        | AWG 20        |

| Buslänge/Knotenanzahl | 32            | 64            | 99           |
|-----------------------|---------------|---------------|--------------|
| 500 m                 | 0,75 mm² oder | 0,75 mm² oder | 1,0 mm² oder |
|                       | AWG 18        | AWG 18        | AWG 16       |

Sollten die Werte in der Tabelle nicht eingehalten werden können, muss zur Verstärkung des Signals eine CAN-Bridge eingebaut werden, mit der die CAN-Bus-Länge um bis zu 500 m erweitert werden kann. Somit haben die Buslänge, die Knotenanzahl und der Kabelquerschnitte einen Einfluss auf die Verwendung einer CAN-Bridge.

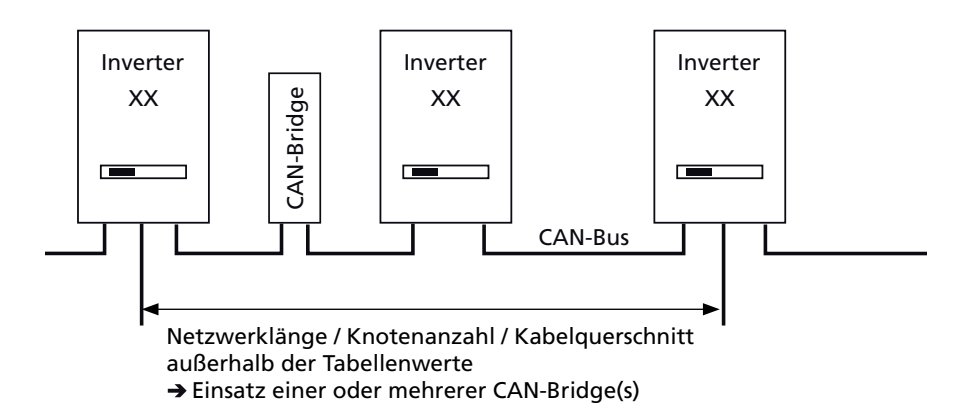

Sie können die CAN-Bridge über Sunways beziehen. Für weitere Informationen wenden Sie sich bitte an die Technische Hotline.

Die CAN-Bridge unterteilt den Bus dabei in zwei physikalisch unabhängige Segmente. Die maximale Leitungslänge jedes Segmentes wird durch die eingestellte Bitrate bestimmt. So sind bei einer Bitrate von 125 kbit/s zwei Segmente mit einer maximalen Länge von jeweils 500 m möglich. Die Gesamtleitungslänge kann im Idealfall also bis zu 1 km betragen.

Die CAN-Bridge kann hierfür bei Anlagen mit Solar-Inverter der PT-Serie direkt in den PT Solar-Inverter integriert und über dessen 24 V DC-Netzteil mit Strom versorgt werden. Bei Anlagen mit AT-Solar-Invertern und Geräten der neuen NT-Serie (900 V) kann die CAN-Bridge in die AC-Verteilung integriert werden. In diesem Fall ist eine externe 24 V DC-Versorgung notwendig (Leistungsaufnahme 1,5 W).

S0-SchnittstelleDer S0-Impulsausgang ermöglicht z.B. den Anschluss einer Großanzeige (Sunways Display) zur Anzeige der Momentanleistung, der Energieerträge sowie<br/>auch der CO2-Einsparung.

Sie können die S0-Schnittstelle am Hauptgerät verwenden, wenn Sie die gesamten Anlagenerträge als Summe an eine Großanzeige übertragen wollen.

| Schnittstellen    |       |  |
|-------------------|-------|--|
| Einstr. Si-01TC-T |       |  |
| Temp.:            | keine |  |
| S0 Imp./k⊎h:      | 16    |  |
| SO Ausgang:       | Aus   |  |

Die S0-Schnittstelle wird über das Display am Inverter eingestellt. Gehen Sie in das Menü «Einstellungen – Vernetzung – Schnittstellen».

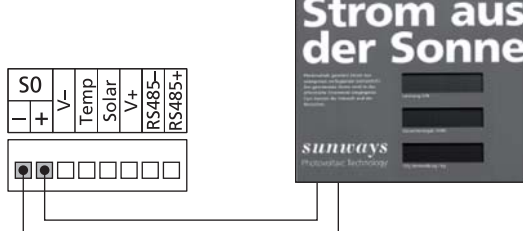

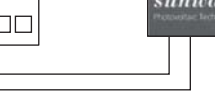

Sonne

### **HINWEIS**

Beachten Sie, dass die maximale Impulsrate nicht größer als 15 Imp. / Sek. be-٠ tragen darf. Berechnen Sie je nach Solaranlagengröße die Impulsrate nach folgender Formel:

Impulsrate [Impulse/kWh] = 50000 / Anlagengröße [kWp]

• Die Impulsrate muss bei Ihrem Solar-Inverter sowie der Großanzeige eingestellt werden.

### Temperatur- und Einstrahlungssensor

Der optionale Zusatz eines Einstrahlungssensors (Typ Si-01TC-T-K, Ingenieurbüro Mencke & Tegtmeyer) mit integriertem PT-100-Temperaturfühler zur Temperaturmessung ermöglicht die Erfassung der Einstrahlungsdaten und der entsprechenden Modultemperatur und Abspeicherung im internen Datenspeicher als 5-Minuten-Mittelwert. Diese zusätzliche Messeinheit hilft, die Anlagenleistung zu analysieren. Anhand der Werte können eventuelle Fehler am PV-Generator wie z.B. Abschattung oder Ausfall von Solarzellen erkannt werden.

Der Sensor wird über das Display aktiviert. Im Menü «Einstellungen - Vernetzung - Schnittstellen» können Sie im Feld «Einstr.» und «Temp.» den Sensortyp auswählen.

 $\Box$ 

 $\cap$ 

 $\cap$ 

| S0 . 음 등 . 너희 호 |  |
|-----------------|--|
|                 |  |

| Schnittstellen |             |  |
|----------------|-------------|--|
| Einstr. 🛛      | Si-01TC-T 🗧 |  |
| Temp.:         | keine       |  |
| SO Imp./k      | Wh: 0       |  |
| SO Ausga       | ng: Aus     |  |

| Belegung des Sensor-Anschlusses |                                   |                                        |  |
|---------------------------------|-----------------------------------|----------------------------------------|--|
| Pinbelegung<br>Stecker Sensor   | Anschlussbezeichnung Sensor       | Anschlussbezeichnung<br>Solar-Inverter |  |
| Pin 1                           | Plus-Signal Temperatur            | Temp                                   |  |
| Pin 2                           | Plus-Signal<br>Bestrahlungsstärke | Solar                                  |  |
| Pin 3                           | Bezugsmasse                       | V-                                     |  |
| Pin 4                           | Plus-Anschluss<br>Versorgung +5 V | V+                                     |  |

### Anschluss des Alarmrelais

Die Solar-Inverter sind serienmäßig mit einem potenzialfreien Alarmrelais ausgestattet. Das Relais kann als Schließer oder Öffner ausgelegt werden und wird bei allen vom Gerät gemeldeten Störungen betätigt. Ein schneller und sicherer Hinweis vor Ort auf einen möglichen Fehler in der PV-Anlage wird somit gewährleistet. Bei PV-Systemen mit mehreren Solar-Invertern können die einzelnen Relais parallel geschaltet und über eine gemeinsame Meldeleuchte angeschlossen werden.

Das Hauptgerät meldet über das Alarmrelais auch Fehler von anderen Geräten im CAN-Netzwerk. Für eine einfache Alarmierung reicht es deshalb aus, das Alarmrelais des Hauptgerätes anzuschließen.

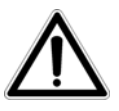

### ACHTUNG

Das Alarmrelais ist für 230 V / 2 A ausgelegt. Höhere Leistungen / Spannungen können zur Zerstörung des Relais führen. Die angeschlossene Meldeeinheit muss separat abgesichert werden! Die Klemmen sind für einen Kabelquerschnitt von 0,2 mm<sup>2</sup> bis 1,5 mm<sup>2</sup> vorgesehen. Beachten Sie bei der Dimensionierung des Querschnittes auch die Stromaufnahme der angeschlossenen Meldeeinheit!

Schaltbild Einzelgerät

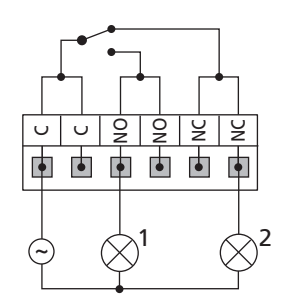

Schaltbild mit mehreren Geräten

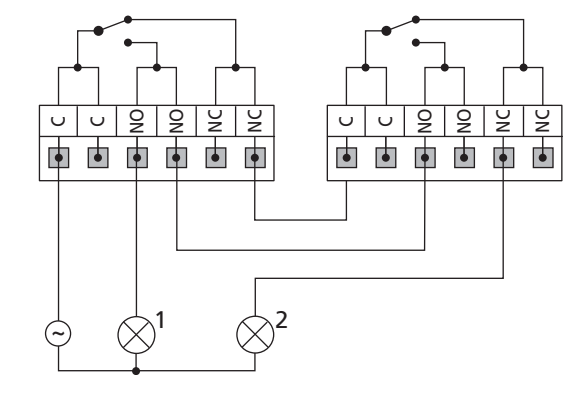

1 Meldeleuchte, rot 2 Meldeleuchte, grün

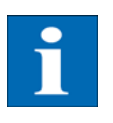

### HINWEIS

Der Solar-Inverter wird von den Einspeisephasen vom AC-Netz versorgt. Fallen alle Einspeisephasen gleichzeitig aus, kann das Alarmrelais nicht schalten, obwohl ein Fehler vorliegt.

### 5 Inbetriebnahme

### 5.1 Zu- und Abschalten des Solar-Inverters

| ٨ | ACHTUNG                                                                                                    |
|---|----------------------------------------------------------------------------------------------------|
|   | <ul> <li>Vergewissern Sie sich vor der Inbetriebnahme des Solar-Inverters über die<br/>ordnungsgemäße mechanische und elektrische Installation.</li> </ul>                                             |
|   | Überprüfen Sie den einwandfreien Zustand der elektrischen Leitungen.                                                                                                    |
|   | <ul> <li>Trennen Sie immer zuerst die Netzverbindung durch Abschalten der entspre-<br/>chenden Netzsicherung und danach die Solargeneratorseite durch Öffnen<br/>des DC-Lasttrennschalters.</li> </ul> |

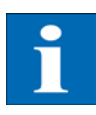

### HINWEIS

Der Solar-Inverter wird vom Netz versorgt. Bei ausreichender Solargenerator-Leistung schaltet sich der Solar-Inverter selbstständig ein. Dazu wurden entsprechende Ein- bzw. Ausschaltschwellen festgelegt.

Zuschalten

- 1. Schalten Sie die Netzverbindung durch den externen Sicherungsautomaten ein.
- 2. Schalten Sie die Solargeneratorspannung durch Schließen des DC-Lasttrennschalters ein (Schaltstellung 1). Bei ausreichender Eingangsspannung nimmt der Solar-Inverter seinen Betrieb auf.

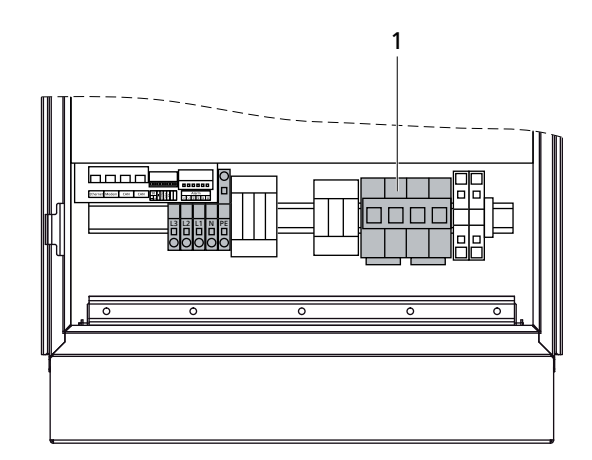

1 DC-Lasttrennschalter

Die Betriebs-LED leuchtet entsprechend dem Betriebszustand.

Das Inbetriebnahmemenü startet beim erstmaligen Zuschalten des Solar-Inverters.

Abschalten

- 1. Öffnen Sie die Netzverbindung durch Abschalten des Leitungsschutzschalters.
- 2. Trennen Sie die Solargeneratorseite durch Öffnen des DC-Lasttrennschalters (Schaltstellung 0).

### 5.2 Inbetriebnahme

Beim erstmaligen Zuschalten des Solar-Inverters wird das Inbetriebnahmemenü automatisch gestartet. Es hilft Ihnen die Standard-Einstellungen durchzuführen.

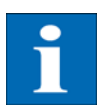

### HINWEIS

Für das bessere Verständnis der Tastatur-Bedienung beachten Sie bitte auch das Kapitel Bedienung.

Im Folgenden wird ausführlich die Inbetriebnahme des Solar-Inverters als

- Einzelgerät
- sowie als Hauptgerät und Nebengeräte bei mehreren vernetzten Geräten

beschrieben.

Inbetriebnahme Einzelgerät

Anlage mit einem Solar-Inverter

Einzelgerät

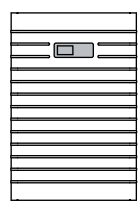

### Inbetriebnahme

Mit 'OK' Inbetriebnahme starten >>

| Sprache |           |
|---------|-----------|
| Deutsch | <b>\$</b> |
|         |           |

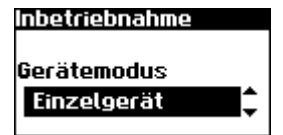

| Datum/Uhrzeit |  |  |
|---------------|--|--|
| 15.11.2007    |  |  |
| 14 : 15 : 22  |  |  |

- Bei der Erstinbetriebnahme erscheint am Display die nebenstehende Anzeige. Mit ok die Inbetriebnahme starten.
- 2. Im Auswahlmenü mit 🛆 / 🔿 Sprache auswählen.

Gewählte Sprache mit ok bestätigen.

- Im Auswahlmenü mit / den Eintrag «Einzelgerät» auswählen.
   Mit bestätigen.
- 4. Datum und Uhrzeit einstellen.

Mit 💿 Datum anwählen. Mit 🔷 / 🔽 die angewählte Zahl verändern und mit 🚺 / 🚺 zur nächsten Zahl springen.

Mit eingestelltes Datum übernehmen und die Uhrzeit analog zum Datum einstellen.

Mit ok die eingestellte Uhrzeit übernehmen.
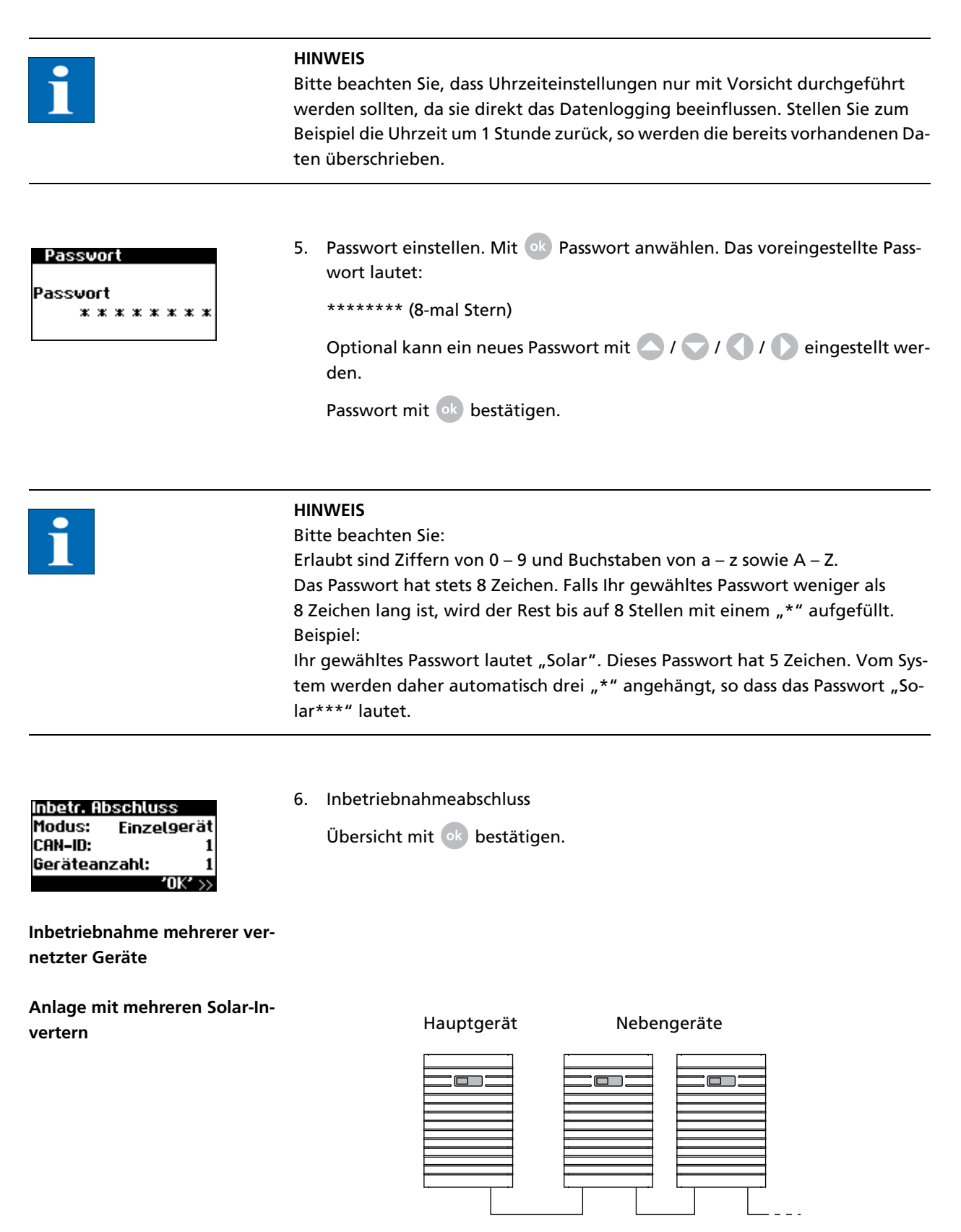

Vor der Inbetriebnahme müssen alle Geräte über die CAN-Bus-Schnittstelle miteinander verbunden werden. Siehe Kapitel Vernetzung der Solar-Inverter über CAN-Bus.

Nach der Installation alle Geräte einschalten. Die Inbetriebnahme beginnt mit dem von Ihnen gewählten Hauptgerät.

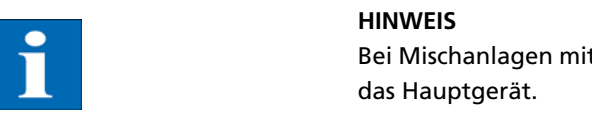

Bei Mischanlagen mit Solar-Invertern AT und PT ist der Solar-Inverter PT immer das Hauptgerät.

Kompatibilität der Sunways Solar-Inverter untereinander Eine Übersicht darüber, welche Geräte Sie auf welche Weise miteinander vernetzen können und was dabei zu beachten ist, finden Sie in der nachfolgenden Tabelle:

|                     | NT-Serie (900 V)                                                                                                    | PT-Serie                                                                                                    | AT-Serie                                                                                                    | NT-Serie (850 V)                                                                                                    |
|---------------------|----------------------------------------------------------------------------------------------------|----------------------------------------------------------------------------------------------------|----------------------------------------------------------------------------------------------------|----------------------------------------------------------------------------------------------------|
| NT-Serie<br>(850 V) | mit RS485:<br>• Sunways-Portal:<br>mit Sunways<br>Communicator                                                                                                    | NT mit RS485 / PT mit<br>CAN-Bus:<br>• Sunways-Portal:<br>NTs mit Sunways<br>Communicator,<br>PTs mit Sunways<br>Modem oder DSL<br>/ Netzwerk an das<br>Internet anbin-<br>den<br>• Sunways Browser:<br>nur für PT verfüg-<br>bar | <ul> <li>mit RS485:</li> <li>Sunways-Portal:<br/>mit Sunways<br/>Communicator</li> <li>Sunways Monitor</li> </ul> | <ul> <li>mit RS485:</li> <li>Sunways-Portal:<br/>mit Sunways<br/>Communicator</li> <li>Sunways Monitor:<br/>mit Schnittstel-<br/>lenwandler</li> </ul> |
| AT-Serie            | mit separaten<br>CAN-Netzen:<br>• Sunways Browser<br>• Sunways Portal:<br>NT-Geräte (900V)<br>müssen in separa-<br>tem CAN-Netz<br>mit eigenem<br>Hauptgerät be-<br>trieben werden  | <ul> <li>mit CAN-Bus:</li> <li>Sunways Browser</li> <li>Sunways Portal</li> <li>PT-Solar-Inverter<br/>muss das Haupt-<br/>gerät sein!</li> </ul>                                                                                  | <ul><li>mit CAN-Bus:</li><li>Sunways Browser</li><li>Sunways Portal</li></ul>                                     |                                                                                                    |
| PT-Serie            | mit separaten<br>CAN-Netzen:<br>• Sunways Browser<br>• Sunways Portal:<br>NT-Geräte (900 V)<br>müssen in separa-<br>tem CAN-Netz<br>mit eigenem<br>Hauptgerät be-<br>trieben werden | <ul><li>mit CAN-Bus:</li><li>Sunways Browser</li><li>Sunways Portal</li></ul>                                                                                                    |                                                                                                    |                                                                                                    |
| NT-Serie<br>(900 V) | mit CAN-Bus<br>(CANopen/CiA437):<br>• Sunways Browser<br>• Sunways Portal                                                                                                    |                                                                                                    |                                                                                                    |                                                                                                    |

# Inbetriebnahme Hauptgerät

| Inbetriebnahme                           | 1. | Bei der Erstinbetriebnahme erscheint am Display die nebenstehende Anzei-<br>ge  |
|------------------------------------------|----|---------------------------------------------------------------------------------|
| Mit 'OK'<br>Inbetriebnahme<br>starten »> |    | Mit ok die Inbetriebnahme starten.                                              |
| Sprache<br>Deutsch                       | 2. | Im Auswahlmenü mit 🔷 / 🗢 Sprache auswählen. Gewählte Sprache mit ok bestätigen. |

| Inbetriebnahme<br>Gerätemodus:<br>Hauptgerät    | <ol> <li>Im Auswahlmenü mit A / C den Eintrag «Hauptgerät» auswählen.</li> <li>Mit k bestätigen.</li> </ol>                                                                                                    |
|-------------------------------------------------|----------------------------------------------------------------------------------------------------|
| i                                               | HINWEIS<br>Die weiteren Geräte im CAN-Netzwerk werden automatisch als Nebengeräte<br>konfiguriert.                                                                                                    |
| Datum/Uhrzeit<br>15 . 11 . 2007<br>14 : 15 : 22 | <ul> <li>4. Datum und Uhrzeit zentral für alle verbundenen Geräte einstellen.</li> <li>Mit ok Datum anwählen. Mit  die angewählte Zahl verändern und mit  die /  zur nächsten Zahl springen.</li> <li>Mit ok eingestelltes Datum übernehmen und die Uhrzeit analog zum Datum einstellen.</li> <li>Mit ok die eingestellte Uhrzeit übernehmen.</li> </ul> |
| i                                               | HINWEIS<br>Bitte beachten Sie, dass Uhrzeiteinstellungen nur mit Vorsicht durchgeführt<br>werden sollten, da sie direkt das Datenlogging beeinflussen. Stellen Sie zum<br>Beispiel die Uhrzeit um 1 Stunde zurück, so werden die bereits vorhandenen Da-<br>ten überschrieben.                                                                           |

| 2 |
|---|
| 1 |
|   |
|   |
|   |

| Geräte:     | 3        |
|-------------|----------|
| lm Netz:    | 3        |
| AT 5000 - 2 | ft       |
| PT 30k - 3  | <b>₩</b> |
|             |          |

5. CAN-Netzwerkliste wird aufgebaut.

Geräte = Gesamtzahl der im CAN-Netz gefundenen Geräte

Im Netz = Anzahl konfigurierter Geräte

Nachdem das Hauptgerät alle angeschlossenen Nebengeräte gefunden hat, sind diese zu konfigurieren, bevor die Inbetriebnahme des Hauptgerätes fortgesetzt wird. Die Geräteliste wird mit jeder Nebengerätekonfiguration aktualisiert bzw. erweitert.

Mit ok bestätigen.

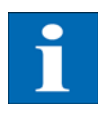

### HINWEIS

Je nach Größe des Netzwerkes kann es einen Moment dauern, bis das Hauptgerät alle Nebengeräte gefunden und in die Liste aufgenommen hat.

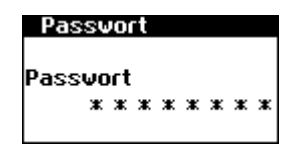

6. Passwort zentral für alle verbundenen Geräte einstellen. Mit or Passwort anwählen.

Das voreingestellte Passwort lautet:

\*\*\*\*\*\*\*\* (8-mal Stern)

Optional kann ein neues Passwort mit 🔷 / 👽 / 🕥 / 🚺 eingestellt werden.

Passwort mit ok bestätigen.

| 1                                                                                  | HINWEIS<br>Bitte beachten Sie:<br>Erlaubt sind Ziffern von 0 – 9 und Buchstaben von a – z sowie A – Z.<br>Das Passwort hat stets 8 Zeichen. Falls Ihr gewähltes Passwort weniger als<br>8 Zeichen lang ist, wird der Rest bis auf 8 Stellen mit einem "*" aufgefüllt.<br>Beispiel:<br>Ihr gewähltes Passwort lautet "Solar". Dieses Passwort hat 5 Zeichen. Vom Sys-<br>tem werden daher automatisch drei "*" angehängt, so dass das Passwort "So-<br>lar***" lautet. |
|------------------------------------------------------------------------------------|----------------------------------------------------------------------------------------------------|
| Inbetr. Abschluss<br>Modus: Hauptgerät<br>CAN-ID: 1<br>Geräteanzahl: 1<br>'OK' >>> | 7. Inbetriebnahmeabschluss<br>Übersicht mit ok bestätigen.                                                                                                    |
| Inbetriebnahme Nebengeräte                                                         | Nachdem ein Hauptgerät definiert wurde, wird an jedem Nebengerät automa-<br>tisch am Display die Anzeige zur Anforderung der CAN-ID angezeigt.                                                                                                    |
| CAN-Bus<br>CAN-ID:                                                                 | <ol> <li>CAN-ID anfordern. Nächst höhere freie ID mit over Hauptgerät anfor-<br/>dern bzw. nächst niedrigere freie ID mit o.</li> </ol>                                                                                                    |
| <b>v</b>                                                                           | Das Hauptgerät weist dem Nebengerät eine freie ID zu. Bestätigen Sie in-<br>nerhalb 5 Sekunden die ID mit ok .                                                                                                    |
| CAN-Bus<br>CAN-ID: 2↓<br>Neue ID übernebmen2                                       | Nächst höhere bzw. niedrigere IDs können weiter mit 🔷 / 🗢 angefordert<br>werden.                                                                                                    |
| Ja Nein                                                                            | CAN-ID Innernald 5 Sekunden mit om bestatigen.                                                                                                    |
| i                                                                                  | HINWEIS<br>Durch die IDs können die Daten der einzelnen Nebengeräte im Sunways Brow-<br>ser und im Menü des Hauptgerätes entsprechend zugeordnet werden.<br>Die CAN-ID 1 wird automatisch dem Hauptgerät zugeordnet. Den Neben-<br>geräten können also die IDs von 2 - 99 zugeordnet werden.<br>Die Inbetriebnahme kann erst fortgesetzt werden, nachdem eine ID vom Haupt-<br>gerät angefordert wurde.                                                               |
|                                                                                    |                                                                                                    |
| Inbetr. Abschluss<br>Modus: Nebengerät<br>con m. 2                                 | 2. Inbetriebnahmeabschluss                                                                                                    |
| '0K' >>                                                                            | <ol> <li>Die Inbetriebnahme bei allen weiteren Nebengeräten wie oben be-<br/>schrieben durchführen</li> </ol>                                                                                                    |
| Nachträgliche Inbetriebnahme                                                       | Wenn Sie in Ihrer Solaranlage neue Geräte hinzufügen oder austauschen, so<br>können Sie am Hauptgerät die Geräteliste im Display unter «Einstellungen –<br>Vernetzung – CAN-Bus» aufrufen. Das neue Gerät kann dann gemäß der Be-<br>schreibung Inbetriebnahme Nebengeräte in Betrieb genommen werden.                                                                                                    |

Inbetriebnahme

# 6 Bedienung

### 6.1 Allgemein

### **Bedienelemente**

Bedienfeld

Die Bedienung des Solar-Inverters findet über das Bedienfeld auf der Frontseite statt.

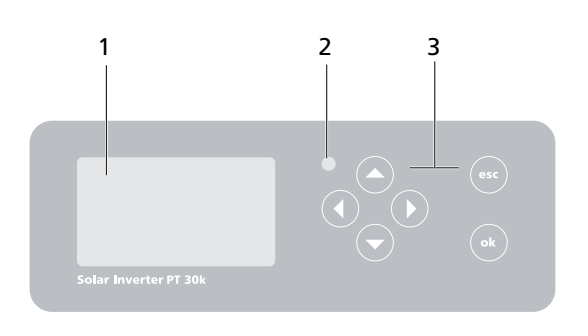

- 1 LCD-Display (beleuchtet) 3 Tastatur
- 2 Betriebs-LED

Im Bedienfeld ist ein grafikfähiges, monochromes Punkt-Matrix-Display integriert. Im Standardbetrieb werden die Momentan-Leistung, Tagesertrag und Status angezeigt. Das Balkendiagramm zeigt die Energieeinspeisung des aktuellen Tages.

Um die Display-Beleuchtung zu aktivieren, drücken Sie eine beliebige Taste.

Wird ca. 1 Minute lang keine Taste gedrückt, erlischt die Display-Beleuchtung.

1

LCD-Display

# HINWEIS

#### Wichtig!

Die LCD-Anzeige ist kein geeichtes Messgerät. Eine geringe Abweichung um einige Prozent ist systembedingt. Die genaue Abrechnung der Daten mit dem Energieversorgungsunternehmen erfordert einen geeichten Zähler.

### Tastatur

Über die Tastatur kann im Menü navigiert, Textfelder bearbeitet, Einträge aus Listen ausgewählt, Zahlen fortlaufend und ziffernweise eingegeben werden. Benutzereingaben können nur erfolgen, wenn der zu ändernde Wert ausgewählt wird. Der Cursor wechselt dabei sichtbar in den Editiermodus und zeigt die änderbare Ziffer an.

| -Taste     | Nach oben scrollen                                      |
|------------|---------------------------------------------------------|
| -Taste     | Nach unten scrollen                                     |
| -Taste     | Menüeintrag auswählen                                   |
| -Taste     | Eine Menüebene zurück                                   |
| ok -Taste  | Auswahl des Menüeintrags und Bestätigung Ihrer Eingaben |
| esc -Taste | Abbrechen                                               |

 Betriebs-LED
 Die kombinierte Rot/Grün-LED zeigt den Gerätestatus des Solar-Inverters an:

 •
 LED aus

 Solar-Inverter ist nicht aktiv (Nachtmodus)

 •
 LED grün, dauerleuchtend

 Solar-Inverter ist aktiv und speist ins Stromnetz ein (MPP-Betrieb)

 •
 LED grün, blinkend

 Solar-Inverter ist aktiv und speist ins Stromnetz ein, allerdings mit Strom-, Leistungs- oder Temperaturbegrenzung

 •
 LED rot, dauerleuchtend

ein Fehler ist aufgetreten (Störung)

• LED rot, blinkend

eine Warnung liegt an

Standard-Bildschirm (Einzelge-<br/>rät)Der Standard-Bildschirm wird immer angezeigt, wenn für mehr als 1 Minute kei-<br/>ne Tastatureingabe erfolgt. Er kann auch über den Menüpunkt «Solar-Inverter<br/>– Momentanwerte» manuell aufgerufen werden.

| AC-Leistung | : 3.3k₩  |
|-------------|----------|
| Heute:      | 38.52k₩h |
| Status:     | MPP      |
|             |          |

Der Standardbildschirm zeigt die wichtigsten Daten auf einen Blick an. In der ersten Zeile sehen Sie die momentane Einspeiseleistung. In der zweiten Zeile wird die eingespeiste Energie des Tages angezeigt.

Der Status signalisiert den Gerätestatus mit den folgenden Meldungen:

| MPP         | Einspeisung im MPP-Betrieb                   |
|-------------|----------------------------------------------|
| AC-Stromb.  | Einspeisung mit AC-Strombegrenzung           |
| DC-Stromb.  | Einspeisung mit DC-Strombegrenzung           |
| Temp.begr.  | Einspeisung mit Temperaturbegrenzung         |
| Leist.begr. | Einspeisung mit Leistungsbegrenzung          |
| Einspeis.   | Einspeisung                                  |
| Warnung     | Eine Warnung liegt an                        |
| Fehler      | Ein Fehler liegt an                          |
| Nacht       | Nachtmodus                                   |
| Start       | Initialisierungsphase des Gerätes            |
| COM-Upd     | Die Kommunikationssoftware wird aktualisiert |
| DSP-Upd.    | Die Regelungssoftware wird aktualisiert      |

Die Grafik im unteren Bereich des Bildschirmes zeigt die eingespeiste Energie des Tages als Balkendiagramm an. Der aktuelle Zeitraum wird als blinkender Balken angezeigt, da er noch zunimmt.

Standard-Bildschirm (Anlage)

Für eine CAN-vernetzte Anlage können Sie mit diesem Bildschirm die Anlagendaten anschauen.

| PV-Anlage: | 3.3k₩    |
|------------|----------|
| Heute:     | 38.52k⊎h |
| Ştatus:    | OK       |
|            |          |

Neben der gesamten aktuellen Anlagenleistung sehen Sie auch den Energieertrag Ihrer Solaranlage sowie etwaige Statusmeldungen aller angeschlossenen Geräte. Diese werden mit der Wechselrichternummer versehen. Ein "M" bedeutet, dass der Fehler am Hauptgerät aufgetreten ist.

|                | HINWEIS                                                                                                    |
|----------------|----------------------------------------------------------------------------------------------------|
| Ĩ              | <ul> <li>Die verschiedenen Funktionen werden über das Menü erreicht. Das Haupt-<br/>menü wird vom Standard-Bildschirm aus durch zweimaliges Drücken von<br/>esc aufgerufen.</li> </ul>                                           |
|                | <ul> <li>Sie können immer zum Standard-Bildschirm zurückkehren, indem Sie die</li> <li>-Taste länger gedrückt halten.</li> </ul>                                                                                                 |
|                | Wird eine Statusmeldung angezeigt, so können Sie mit ok die Fehlerliste di-<br>rekt aufrufen.                                                                                                    |
|                | <ul> <li>Weitere Momentanwerte erreichen Sie vom Standard-Bildschirm aus mit<br/>und .</li> </ul>                                                                                                    |
| Zugriffsrechte | Die Bedienung des Solar-Inverters ist in verschiedene, durch Passwörter ge-<br>schützte Bereiche gegliedert.                                                                                                    |
|                | Das Passwort ist 8-stellig.                                                                                                    |
|                | Das Passwort kann im Menüpunkt «Einstellungen – Anmeldung» eingegeben<br>werden.                                                                                                    |
| i              | HINWEIS<br>Erfolgt nach der Eingabe des Passwortes keine Eingabe über die Tastatur, ist<br>nach etwa 5 Minuten eine erneute Eingabe des Passwortes erforderlich.                                                                 |
| Kunden-Bereich | Um in diesen Bereich zu gelangen, ist die Eingabe des Kunden-Passwortes erfor-<br>derlich. Es können alle Einstellungen vorgenommen werden, die für die Instal-<br>lation und Inbetriebnahme des Solar-Inverters notwendig sind. |
|                | HINWEIS                                                                                                    |
| 1              | Das Passwort für den Kundenbereich lautet:     ********                                                                                                    |
|                | • Das Passwort ist voreingestellt und wird direkt mit ok bestätigt.                                                                                                    |
|                | <ul> <li>Optional können Sie ein persönliches Passwort im Inbetriebnahme-Menü<br/>vergeben. Erlaubt sind Ziffern von 0 – 9 und Buchstaben von a – z sowie<br/>A – Z.</li> </ul>                                                  |

- Das Passwort hat stets 8 Zeichen. Falls Ihr gewähltes Passwort weniger als 8 Zeichen lang ist, wird der Rest bis auf 8 Stellen mit einem "\*" aufgefüllt.
- Beispiel:

|                      | Ihr gewähltes Passwort lautet "Solar". Dieses Passwort hat 5 Zeichen. Vom<br>System werden daher automatisch drei "*" angehängt, so dass das Passwort<br>"Solar***" lautet.                                                                                            |
|----------------------|----------------------------------------------------------------------------------------------------|
| Installateur-Bereich | In diesem Bereich können vom Installateur spezielle Einstellungen am Solar-In-<br>verter vorgenommen werden, die nur nach Rücksprache mit der technischen<br>Hotline möglich sind. Ein geräteabhängiges Passwort muss bei der technischen<br>Hotline angefragt werden. |
|                      | Technische Hotline +49 (0)7531 996 77-577                                                                                                    |
| Menüstruktur         | Über das Menü können Sie alle Bildschirme am Solar-Inverter erreichen. Das<br>Menü rufen Sie auf, indem Sie vom Standard-Bildschirm die linke Pfeiltaste drü-<br>cken.                                                                                                 |

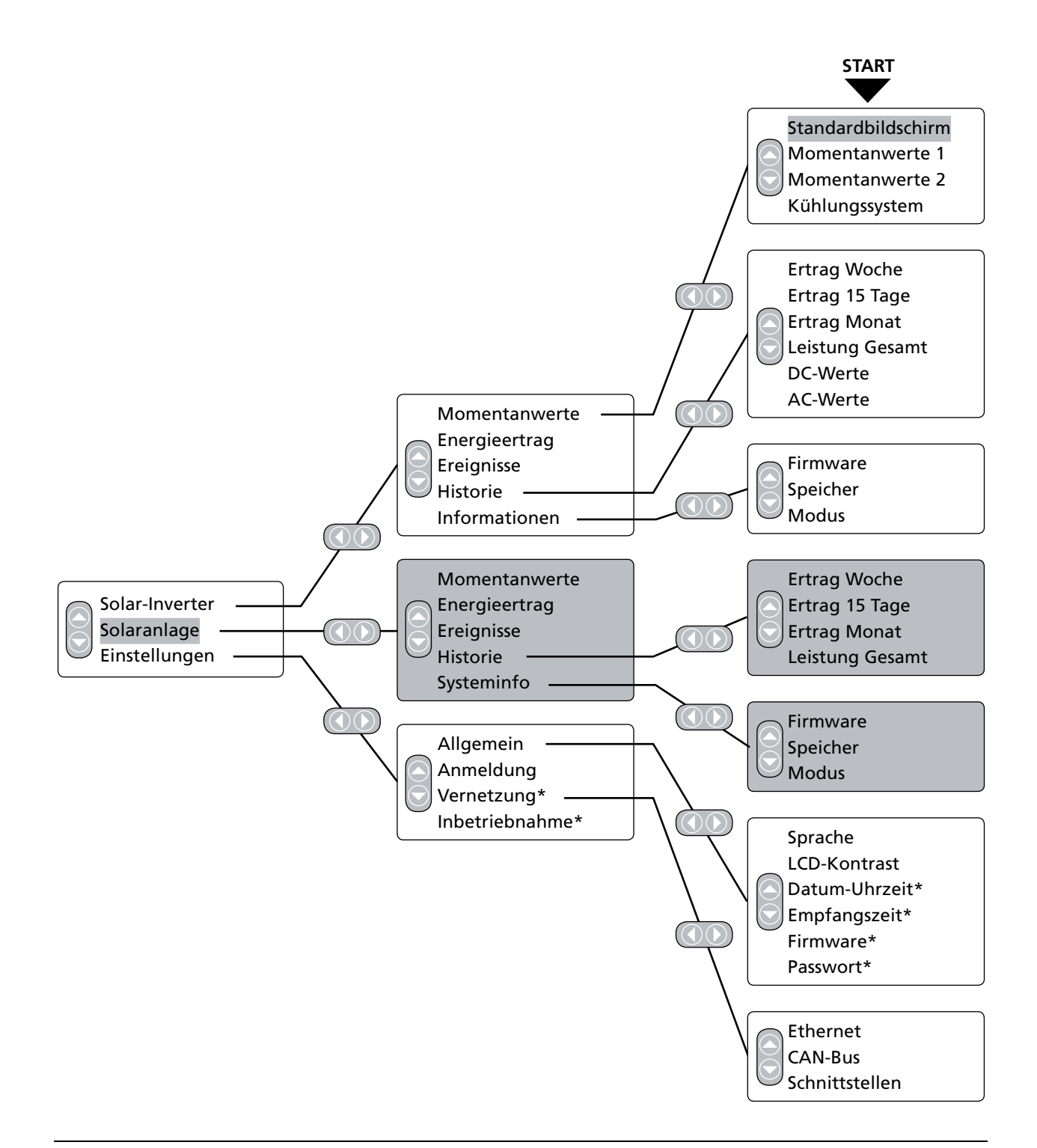

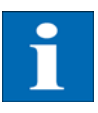

### HINWEIS

- Die Grau hinterlegten Bereiche sind nur am Hauptgerät zu sehen
- \*) nach Eingabe des Kundenpasswortes Standard-Passwort: \*\*\*\*\*\*\*
   (= 8-mal Stern)
- \*\*) wird nur eingeblendet, wenn das konfigurierte Einsatzland Italien ist.

# Übersicht der Bildschirmanzei-

| gen                                                                                                    |                                                                                                    |                                                                                                    |  |
|----------------------------------------------------------------------------------------------------|----------------------------------------------------------------------------------------------------|----------------------------------------------------------------------------------------------------|--|
| Anzeige                                                                                                    | Beschreibung                                                                                            | Menüaufruf                                                                                                    |  |
| Momentanwerte – Gerät                                                                                                    |                                                                                                    |                                                                                                    |  |
| AC-Leistung: 3.3kW<br>Heute: 38.52kWh<br>Status: MPP                                                                                                    | aktuelle Einspeiseleistung, Tages-<br>energieertrag und Gerätestatus<br>MPP: Einspeisung im MPP-Betrieb | Der Bildschirm erscheint automatisch,<br>wenn Sie für einige Minuten keine<br>Taste betätigen.<br>Solar-Inverter – Momentanwerte |  |
| U[V]         I[A]           DC         760         17.7           L1         228         19.0           L2         226         19.2           L3         226         18.5 | Anzeige von Spannungen und Strö-<br>men von Solargenerator und Netz                                     | Solar-Inverter – Momentanwerte –                                                                                                 |  |
| Momentanwerte 2<br>Temp.Modul 25°C<br>Einstr. 531W/m²                                                                                                    | Modultemperatur und Einstrahlungs-<br>werte (wenn Sensor angeschlossen)                                 | Solar-Inverter – Momentanwerte –                                                                                                 |  |
| Kühlungssystem<br>Temp.Inv. 59°C<br>Lüfter 1 100%<br>Temp.L 38°C<br>Lüfter 2 0%                                                                                           | Anzeige der Kühlkörper- und Drossel-<br>temperatur sowie Auslastung der bei-<br>den Lüfter              | Solar-Inverter – Momentanwerte –                                                                                                 |  |
| Ertrag Std. kWh<br>Heute 5:54 38.5<br>Gestern 10:36 83.2<br>Woche 16:30 121.7<br>Monat 16:30 121.7                                                                        | AC-Erträge und Betriebsstunden von heute, gestern, Woche und Monat                                      | Solar-Inverter – Energieertrag                                                                                                   |  |
| Ertrag Std. MWh<br>Jahr 1018 2.48<br>Gesamt 1018 2.48                                                                                                    | AC-Erträge und Betriebsstunden vom<br>Jahr und Gesamtwert                                               | Solar-Inverter – Energieertrag – 文                                                                                               |  |

Ereignisse – Gerät

| Ereignisse<br>Anfang:<br>10.05.2006                                                                                   | Startdatum für Ereignisanzeige aus-<br>wählen                                                                                                    | Solar-Inverter – Ereignisse           |
|----------------------------------------------------------------------------------------------------|----------------------------------------------------------------------------------------------------|---------------------------------------|
| Ereignisse 07.05.06<br>09:22 950:Service<br>09:22 408:CAN-Kom.                                                        | Ereignisliste anzeigen<br>In der Ereignisliste werden die letzten<br>100 Meldungen des Systems ab dem<br>Startdatum angezeigt.Die Überschrift<br>bezieht sich immer auf das ausge-<br>wählte/markierte Ereignis. Der hier<br>dargestellte Fehler CAN-Kom. muss<br>daher nicht zwangsläufig vom<br>07.05.2006 stammen, sondern könnte<br>eine ältere Meldung sein. | Solar-Inverter – Ereignisse – ok      |
| #408         07.05.06           Anfang:         09:22:54           Dauer:         00:00:31           Heute:         1 | Ereignis-Details anzeigen (Fehler-<br>nummer, Datum, Startuhrzeit, Dauer<br>und Anzahl des Auftretens am Tag)                                                                                                    | Solar-Inverter – Ereignisse – ok – ok |

| Anzeige                                                                                          | Beschreibung                                                                              | Menüaufruf                                                                                            |
|--------------------------------------------------------------------------------------------------|-------------------------------------------------------------------------------------------|----------------------------------------------------------------------------------------------------|
| Historie – Gerät                                                                                 |                                                                                           |                                                                                                    |
| Ertrag 05.2006<br><sup>76kWh</sup><br>38kWh<br>07.05 13.05                                       | Tagesertrag für 1 Woche                                                                   | Solar-Inverter – Historie – Ertrag Wo-<br>che                                                         |
| Ertrag 04.2006<br><sup>76kWh</sup><br><sup>38kWh</sup><br><sup>0</sup><br><sup>22,04</sup> 07.05 | Tageserträge für 15 Tage                                                                  | Solar-Inverter – Historie – Ertrag<br>15 Tage                                                         |
| Entrag 2006<br>4*4kWh<br>242kWh<br>2 E MAM2 2 A SOND                                             | Monatserträge                                                                             | Solar-Inverter – Historie – Ertrag Mo-<br>nat                                                         |
| Leistung 07.05.06<br>S.0kW<br>2.5kW<br>0<br>0<br>0<br>0<br>0<br>0<br>0<br>0<br>14:45 21:00       | AC-Leistung (5-MinWerte)                                                                  | Solar-Inverter – Historie – AC-Leistung                                                               |
| DC-Spannung 07.05.06<br>4300                                                                     | DC-Spannung (5-MinWerte)                                                                  | Solar-Inverter – Historie – DC-Werte                                                                  |
| DC-Strom 07.05.06                                                                                | DC-Strom (5-MinWerte)                                                                     | Solar-Inverter – Historie DC-Werte –                                                                  |
| L 1-Strom 07.02.08                                                                               | AC-Strom L1 (5-MinWerte)<br>AC-Strom L2 (5-MinWerte)<br>AC-Strom L3 (5-MinWerte)          | Solar-Inverter – Historie – AC-Werte<br>Umschaltung zwischen den Strömen<br>L1, L2 und L3 mit ok      |
| L1-Spannung 07.02.08                                                                             | AC-Spannung L1 (5-MinWerte)<br>AC-Spannung L2 (5-MinWerte)<br>AC-Spannung L3 (5-MinWerte) | Solar-Inverter – Historie – AC-Werte<br>Umschaltung zwischen den Spannun-<br>gen L1, L2 und L3 mit ok |
| Informationen – Gerät                                                                            |                                                                                           |                                                                                                    |
| firmware-Version<br>Kommunik.: 1.0060<br>Regelung: 0.102<br>überwach.: 2.02                      | Firmware                                                                                  | Solar-Inverter – Informationen – Firm-<br>ware                                                        |
| Speicherkarte<br>Typ: SD-Karte<br>Größe: 127MB<br>Belegt: 425KB                                  | Speicherkarte                                                                             | Solar-Inverter – Informationen – Spei-<br>cher                                                        |

| Anzeige                                                                                                    | Beschreibung                                                                                                    | Menüaufruf                                                                                                    |  |
|----------------------------------------------------------------------------------------------------|----------------------------------------------------------------------------------------------------|----------------------------------------------------------------------------------------------------|--|
| Modus: Nebengerät<br>Typ: PT 30k<br>Install.: 04.02.2008<br>Serien–Nr.:<br>1377A7310001                               | Gerätemodus                                                                                                    | Solar-Inverter – Informationen – Mo-<br>dus                                                                                                    |  |
| Momentanwerte – Solaranlag                                                                                            | e (Anzeige nur Hauptgerät)                                                                                                    |                                                                                                    |  |
| PV-Anlage: 3.3kW<br>Heute: 38.52kWh<br>Status: OK                                                                     | aktuelle Anlagen-Einspeiseleistung,<br>Tagesenergieertrag und Anlagen-Sta-<br>tus                                                                                                    | Der Bildschirm erscheint am Haupt-<br>gerät automatisch, wenn Sie für eini-<br>ge Minuten keine Tastatureingabe<br>tätigen.<br>Solaranlage – Momentanwerte |  |
| Erträge – Solaranlage (Anzeig                                                                                         | e nur Hauptgerät)                                                                                                    |                                                                                                    |  |
| Ertrag KWh<br>Heute 38.5<br>Gestern 83.2<br>Woche 121.7<br>Monat 121.7                                                | AC-Anlagenerträge und Betriebs-<br>stunden von heute, gestern, Woche<br>und Monat                                                                                                    | Solaranlage – Energieertrag                                                                                                    |  |
| Ertrag MWh<br>Jahr 2.48<br>Gesamt 2.48                                                                                | AC-Anlagenerträge und Betriebsstun-<br>den vom Jahr und Geamtwert                                                                                                    | Solaranlage – Energieertrag – 💟                                                                                                    |  |
| Ereignisse – Solaranlage (Anze                                                                                        | eige nur Hauptgerät)                                                                                                    |                                                                                                    |  |
| Ereignisse<br>Anfang:<br>10.05.2006                                                                                   | Startdatum für Anlagen-Ereignis-<br>anzeige auswählen                                                                                                    | Solaranlage – Ereignisse                                                                                                    |  |
| Ereignisse 10.05.07<br>15:37 405:CAN-Teil<br>15:37 408:CAN-Kom.                                                       | Ereignisliste für die Gesamtanlage an-<br>zeigen<br>In der Ereignisliste werden die letzten<br>100 Meldungen des Systems ab dem<br>Startdatum angezeigt. Die Überschrift<br>bezieht sich immer auf das ausge-<br>wählte/markierte Ereignis. Der hier<br>dargestellte Fehler CAN-Kom. muss<br>daher nicht zwangsläufig vom<br>10.05.2007 stammen, sondern könnte<br>eine ältere Meldung sein. | Solaranlage – Ereignisse – ok                                                                                                    |  |
| #405         10.05.07           Anfang:         15:37:29           Dauer:         00:00:01           Heute:         2 | Ereignis-Details anzeigen (Fehler-<br>nummer, Datum, Startuhrzeit, Dauer<br>und Anzahl des Auftretens am Tag)                                                                                                    | Solaranlage – Ereignisse – o – o                                                                                                    |  |
| Historie – Solaranlage (Anzeig                                                                                        | e nur Hauptgerät)                                                                                                    |                                                                                                    |  |
| Anl.Ertrag 05.2007                                                                                                    | Solaranlage Tagesertrag für 1 Woche                                                                                                    | Solaranlage – Anlagenhistorie – Er-<br>trag Woche                                                                                                    |  |

| Anzeige                                                                                 | Beschreibung                              | Menüaufruf                                        |  |
|-----------------------------------------------------------------------------------------|-------------------------------------------|---------------------------------------------------|--|
| Anl.Ertrag         04.2007           45kWh         10.05                                | Solaranlage Tagesertrag für 15 Tage       | Solaranlage – Historie – Ertrag 15<br>Tage        |  |
| Anl.Ertrag 2007<br>484kWh<br>242kWh<br>0<br>2 FMAM22ASOND                               | Solaranlage Monatserträge                 | Solaranlage – Anlagenhistorie – Er-<br>trag Monat |  |
| Leistung 09.05.07                                                                       | Solaranlage AC-Leistung (5-MinWer-<br>te) | Solaranlage – Anlagenhistorie –<br>AC-Leistung    |  |
| Systeminfo – Solaranlage (Ana                                                           | zeige nur Hauptgerät)                     |                                                   |  |
| Systeminfo 2<br>AT 5000 - 2<br>PT 30k - 3                                               | Geräteliste zur Auswahl eines Gerätes     | Solaranlage – Systeminfo                          |  |
| Geräteinfo 2<br>Firmware<br>Speicher<br>Modus -                                         | Auswahl der Information                   | Solaranlage – Systeminfo – ok                     |  |
| ffrmware-Version<br>Kommunik.: 1.0060<br>Regelung: 0.102<br>überwach.: 2.02             | Firmware                                  | Solaranlage – Systeminfo – Firmware               |  |
| Speicherkarte<br>Typ: SD-Karte<br>Größe: 127MB<br>Belegt: 425KB                         | Speicherkarte                             | Solaranlage – Systeminfo – Speicher               |  |
| Modus: Nebengerät<br>Typ: PT 30k<br>Install.: 04.02.2008<br>Serien-Nr.:<br>1377A7310001 | Gerätemodus                               | Solaranlage – Systeminfo – Modus                  |  |
| Einstellungen – Allgemein                                                               |                                           |                                                   |  |
| Sprache<br>Deutsch                                                                      | Display-Sprache                           | Einstellungen – Allgemein – Sprache               |  |
| LCD-Kontrast<br>50 %                                                                    | LCD-Kontrast                              | Einstellungen – Allgemein – LCD-Kon-<br>trast     |  |

| Anzeige                                                                                                | Beschreibung                                                                                                    | Menüaufruf                                             |  |
|----------------------------------------------------------------------------------------------------|----------------------------------------------------------------------------------------------------|--------------------------------------------------------|--|
| Datum/Uhrzeit<br>15 . 11 . 2007<br>14 : 15 : 22                                                        | Datum/Uhrzeit einstellen<br>(nur mit Kunden-Passwort möglich)                                                                                                    | Einstellungen – Allgemein – Datum /<br>Uhrzeit         |  |
| Empfangszeit<br>Zustand: Ein 🗘<br>Anfang: 18 : 00<br>Dauer: 06 : 00                                    | Empfangszeit einstellen (Startuhrzeit Einstellungen – Allgemein –<br>und Dauer, in der das Gerät auch im fangszeit<br>Nachtmodus über das Netzwerk an-<br>sprechbar ist).<br>(nur mit Kunden-Passwort möglich) |                                                        |  |
| Neues Passvort<br>Passvort:<br>* * * * * * * * *                                                       | Ändern des Kunden-Passwortes<br>(nur mit Kunden-Passwort möglich)                                                                                                    | ortes Einstellungen – Allgemein – Passwort<br>möglich) |  |
| Einstellungen – Anmeldung                                                                              |                                                                                                    |                                                        |  |
| Anmeldung<br>Benutzer:<br>Betreiber<br>Passvort:<br>* * * * * * * * *                                  | Passworteingabe, um erweiterte Ein-<br>stellungen zu erreichen (für Inbetrieb-<br>nahme notwendig)                                                                                                    | Einstellungen – Anmeldung                              |  |
| Einstellungen – Vernetzung (r                                                                          | nur mit Kunden-Passwort möglich)                                                                                                    |                                                        |  |
| Schnittstellen<br>Einstr. <u>Si=01TC=T</u> ‡<br>Temp.: keine<br>S0 Imp./kWh: 0<br>S0 Ausgang: Aus      | Einstellung des Einstrahlungs- und<br>Temperatursensors sowie Konfigura-<br>tion des S0-Impulsausgangs                                                                                                    | Einstellungen – Vernetzung – Schnitt-<br>stellen       |  |
| Ethernet 1<br>DHCP: Aus<br>IP-Adresse:<br>192 . 168 . 030 . <mark>040</mark>                           | Netzwerkeinstellungen (Bildschirm 1)<br>DHCP aktivieren zur automatischen<br>IPAdressen- Einstellung oder IP-Adres-<br>se manuell eintragen                                                                    | Einstellungen – Vernetzung – Ether-<br>net             |  |
| Ethernet 2<br>Subnetzmaske:<br>255 . 255 . 255 . 000<br>Gateway:<br>192 . 168 . 030 . <mark>001</mark> | Netzwerkeinstellungen (Bildschirm 2)                                                                                                    | Einstellungen – Vernetzung – Ether-<br>net – 🜑         |  |
| CAN-Bus<br>CAN-ID: 2_↓<br>Neue ID übernehmen?<br>Ja Nein                                               | CAN-Bus ID vom Hauptgerät zuwei-<br>senlassen                                                                                                    | Einstellungen – Vernetzung –<br>CAN-Bus                |  |

# Störungsanzeigen

Der Solar-Inverter zeigt Störungen im LCD-Display an und speichert diese im internen Fehlerspeicher ab.

Die Störungsanzeige besteht aus einer Nummer und einer Kurzbezeichnung. Anhand der ersten Ziffer können Sie schnell erkennen, in welchem Bereich der Fehler aufgetreten ist:

1: Fehler im Bereich des Solargenerators

2: Fehler im Bereich des AC-Netzes

3: Fehler im Bereich des Wechselrichters

4: Fehler im Bereich Schnittstellen / Kommunikation

9: Service-Fehler

Wird im Standard-Display ein Fehler angezeigt, so können Sie im Menü unter «Solar-Inverter – Ereignisse» die genaue Fehlermeldung nachschlagen.

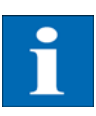

#### HINWEIS

- Bei einer Fehlermeldung kann zunächst ein Neustart versucht werden.
- Notieren Sie bitte vor Kontaktierung der Technischen Hotline die Seriennummer des Gerätes sowie die Fehlernummer.
- Die Technische Hotline ist unter +49 (0)7531 996 77-577 werktags von 7:30 Uhr bis 18:00 Uhr erreichbar.

| Displaymeldung                                                                                                    | Beschreibung                                                                                                    | Ursache und mögliche Abhilfen                                                                                                    |  |
|----------------------------------------------------------------------------------------------------|----------------------------------------------------------------------------------------------------|----------------------------------------------------------------------------------------------------|--|
| Fehler im Bereich de                                                                                                    | s Solargenerators                                                                                                    |                                                                                                    |  |
| 101:U-DC max.                                                                                                    | Ihr Solar-Inverter der PT-Serie ist für eine<br>maximale Leerlaufspannung des Solarge-<br>nerators von 1000 V zugelassen. Sämtli-<br>che Bauteile des DC-Eingangs sind mit<br>einem Sicherheitsfaktor ausreichend di-<br>mensioniert. Wird die Schwelle über-<br>schritten, stoppt der Solar-Inverter seine<br>Einspeisung.                               | <ul> <li>Die maximale DC-Spannung wurde überschritten.</li> <li>Prüfen Sie die Dimensionierung Ihres PV-Generators.</li> <li>Zu viele Module sind in Reihe geschaltet.</li> <li>Verringern Sie die Modulanzahl und führen Sie die Inbetriebnahme erneut durch.</li> </ul>                                                            |  |
| 102:Isolation                                                                                                    | Vor jedem Zuschalten überprüft Ihr So-<br>lar-Inverter die PV-Anlage auf einen mög-<br>lichen Erdschluss oder Isolationsfehler.<br>Sollte ein solcher Fehler erkannt werden,<br>erfolgt keine Einspeisung. Die Funktions-<br>weise ist konform der DIN VDE 0126-1-1.                                                                                      | <ul> <li>Der Solar-Inverter hat beim Hochfahren<br/>einen Isolationsfehler in der PV-Anlage<br/>entdeckt.</li> <li>Überprüfen Sie Ihre PV-Anlage auf<br/>mögliche Isolationsfehler (ab-<br/>gequetschte DC-Leitungen o.a).</li> <li>Der gemessene Isolationswiderstand<br/>muss mindestens 1000 kΩ betragen.</li> </ul>              |  |
| 103:AFI>30mA<br>104:AFI>0.3A                                                                                                    | Ihr Solar-Inverter ist mit einem allstrom-<br>sensitiven AFI nach DIN VDE 0126-1-1 aus-<br>gerüstet. Diese Überwachungseinheit hat<br>einen relativen Fehlerstromsprung von ><br>30 mA bzw. einen absoluten Fehlerstrom-<br>von > 300 mA erkannt.                                                                                                    | <ul> <li>Ein Fehlerstromsprung während des Be-<br/>triebs des Solar-Inverters ist aufgetreten.</li> <li>Überprüfen Sie Ihre PV-Anlage auf<br/>mögliche Isolationsfehler.</li> </ul>                                                                                                    |  |
| 105:I-DC max.                                                                                                    | Ihr Solar-Inverter der PT-Serie ist für einen<br>maximalen DC-Strom von 75 A zugelas-<br>sen.Wird die Schwelle überschritten, be-<br>grenzt der Solar-Inverter den DC-Strom<br>durch Verschieben des Arbeitspunktes.                                                                                                    | <ul> <li>Der maximal erlaubte Solargenerator-<br/>strom des Inverters wurde erreicht.</li> <li>Überprüfen Sie, ob die Modulver-<br/>schaltung eine Eingangsspannung<br/>von unter 420 VDC bei Volllast er-<br/>zeugt, und verschalten Sie die Modu-<br/>le entsprechend der min. DC<br/>Eingangsspannung von 420 VDC neu.</li> </ul> |  |
| Fehler im Bereich de                                                                                                    | s AC-Netzes                                                                                                    |                                                                                                    |  |
| 201:UAC1 <min<br>202:UAC2<min<br>203:UAC3<min< td=""><td>AC-Unterspannung<br/>Ihr Solar-Inverter überwacht ständig die<br/>Spannungshöhe der Einspeisephasen L1,<br/>L2 und L3. Bei Unterschreitung des mini-<br/>mal zulässigen Grenzwertes von –20%<br/>(184 V) stoppt der Solar-Inverter die Ein-<br/>speisung und läuft erst wieder an, wenn<br/>der Spannungswert über den minimal zu-<br/>lässigen Grenzwert steigt.</td><td><ul> <li>Fragen Sie Ihr Energieversorgungsun-<br/>ternehmen (EVU) nach Netzstabilität<br/>und -ausführung.</li> <li>Prüfen Sie die Zuleitungsquerschnitte<br/>auf ausreichende Dimensionierung,<br/>in Abhängigkeit der länderspezifi-<br/>schen Normen und Richtlinien.</li> </ul></td></min<></min<br></min<br> | AC-Unterspannung<br>Ihr Solar-Inverter überwacht ständig die<br>Spannungshöhe der Einspeisephasen L1,<br>L2 und L3. Bei Unterschreitung des mini-<br>mal zulässigen Grenzwertes von –20%<br>(184 V) stoppt der Solar-Inverter die Ein-<br>speisung und läuft erst wieder an, wenn<br>der Spannungswert über den minimal zu-<br>lässigen Grenzwert steigt. | <ul> <li>Fragen Sie Ihr Energieversorgungsun-<br/>ternehmen (EVU) nach Netzstabilität<br/>und -ausführung.</li> <li>Prüfen Sie die Zuleitungsquerschnitte<br/>auf ausreichende Dimensionierung,<br/>in Abhängigkeit der länderspezifi-<br/>schen Normen und Richtlinien.</li> </ul>                                                  |  |

| Displaymeldung                                                                                                    | Beschreibung                                                                                                    | Ursache und mögliche Abhilfen                                                                                                    |  |
|----------------------------------------------------------------------------------------------------|----------------------------------------------------------------------------------------------------|----------------------------------------------------------------------------------------------------|--|
| 204:UAC1>Max<br>205:UAC2>Max<br>206:UAC3>Max                                                                                        | AC-Überspannung<br>Ihr Solar-Inverter überwacht ständig die<br>Spannungshöhe der einspeisenden Pha-<br>sen L1, L2 und L3. Bei Überschreitung des<br>maximal zulässigen Grenzwertes von<br>+15% (264,5 V) stoppt der Solar-Inverter<br>die Einspeisung und läuft erst wieder an,<br>wenn der Spannungswert unter den ma-<br>ximal zulässigen Grenzwert fällt.                                    | <ul> <li>Fragen Sie Ihr Energieversorgungs-<br/>unternehmen (EVU) nach Netz-<br/>stabilität und -ausführung.</li> <li>Prüfen Sie die Zuleitungsquerschnitte<br/>auf ausreichende Dimensionierung,<br/>in Abhängigkeit der länderspezifi-<br/>schen Normen und Richtlinien.</li> </ul> |  |
| 207:UAC1>10%<br>208:UAC2>10%<br>209:UAC3>10%                                                                                        | AC-Überspannung für 10 Minuten<br>Ihr Solar-Inverter überwacht ständig die<br>Spannungshöhe der einspeisenden Pha-<br>sen L1, L2 und L3. Bei einer mittleren<br>Überschreitung des zulässigen Grenzwer-<br>tes von +10% (253 V) für 10 Minuten,<br>stoppt der Solar-Inverter die Einspeisung<br>und läuft erst wieder nach circa einer Mi-<br>nute an.                                          | <ul> <li>Fragen Sie Ihr Energieversorgungs-<br/>unternehmen (EVU) nach Netzstabili-<br/>tät und -ausführung.</li> <li>Prüfen Sie die Zuleitungsquerschnitte<br/>auf ausreichende Dimensionierung,<br/>in Abhängigkeit der länderspezifi-<br/>schen Normen und Richtlinien.</li> </ul> |  |
| 210:UAC1>10%<br>211:UAC2>10%<br>212:UAC3>10%<br>(Warnungen)                                                                         | Warnung AC-Überspannung<br>Diese Warnung wird angezeigt, wenn auf<br>einer Netzphase eine Spannung von mehr<br>als 253 V (+10%) gemessen wird. Erst<br>nach 10 Minuten Überschreitung schaltet<br>der Solar-Inverter ab.                                                                                                    | <ul> <li>Fragen Sie Ihr Energieversorgungs-<br/>unternehmen (EVU) nach Netz-<br/>stabilität und -ausführung.</li> <li>Prüfen Sie die Zuleitungsquerschnitte<br/>auf ausreichende Dimensionierung,<br/>in Abhängigkeit der länderspezifi-<br/>schen Normen und Richtlinien</li> </ul>  |  |
| 213:Frq1 <min<br>214:Frq2<min<br>215:Frq3<min<br>216:Frq1&gt;Max<br/>217:Frq2&gt;Max<br/>218:Frq3&gt;Max</min<br></min<br></min<br> | Netzfrequenz<br>Der Solar-Inverter überwacht ständig die<br>Netzfrequenz der einspeisenden Phasen<br>L1, L2 und L3. Liegt diese auf einer Phase<br>ausserhalb des zulässigen Bereiches,<br>stoppt der Solar-Inverter die Einspeisung<br>und läuft erst wieder an, wenn der Wert<br>innerhalb des Toleranzbereiches liegt.<br>Wiedereinschaltzeit: ca. 45 s<br>Toleranzbereich: 47,5 bis 50,2 Hz | <ul> <li>Fragen Sie Ihr Energieversorgungsun-<br/>ternehmen (EVU) nach Netzstabilität<br/>und -ausführung</li> </ul>                                                                                                    |  |
| 219:IDC1>Max<br>220:IDC2>Max<br>221:IDC3>Max                                                                                        | DC-Anteil im AC-Strom<br>Ihr Solar-Inverter überwacht ständig die<br>Qualität des eingespeisten Stromes. Wird<br>im eingespeisten Strom ein DC-Anteil von<br>1 A festgestellt, stoppt der Solar-Inverter<br>die Einspeisung.                                                                                                    | • Starten Sie den Solar-Inverter neu.<br>Sollte der Fehler immer noch auftreten,<br>wenden Sie sich bitte an die technische<br>Hotline. Sie finden die Telefonnummer<br>auf der Rückseite des Manuals.                                                                                |  |
| 222:Uaussen                                                                                                    | Aussenleiterspannung ausserhalb des To-<br>leranzbereichs. Es besteht eine unzulässi-<br>ge Phasenverschiebung zwischen L1, L2<br>und L3.                                                                                                    | <ul> <li>Fragen Sie Ihr Energieversorgungs-<br/>unternehmen (EVU) nach Netz-<br/>stabilität und -ausführung.</li> <li>Prüfen Sie die Zuleitungsquerschnitte<br/>auf ausreichende Dimensionierung,<br/>in Abhängigkeit der länderspezifi-<br/>schen Normen und Richtlinien.</li> </ul> |  |

| Displaymeldung                                               | Beschreibung Ursache und mögliche Abhilfen                                                                                                    |                                                                                                    |
|--------------------------------------------------------------|----------------------------------------------------------------------------------------------------|----------------------------------------------------------------------------------------------------|
| 223:Surgef.                                                  | Ihr Solar-Inverter überwacht ständig die<br>Qualität des AC-Netzes. Bei hohen Span-<br>nungsspitzen auf der einspeisenden Pha-<br>se stoppt der Solar-Inverter die<br>Einspeisung und versucht einen Neustart.                                                                                                    | <ul> <li>Der Solar-Inverter hat auf einer einspeisenden Phase eine hohe Spannungsspitze erkannt.</li> <li>Nach Störungsbehebung startet der Solar-Inverter selbstständig.</li> <li>Beim Anschluss der AC-Seite wurde eine Überwachungsphase und Nullleiter vertauscht</li> </ul>                                                                                                    |
| Fehler im Bereich des V                                      | Vechselrichters                                                                                                    |                                                                                                    |
| 301:Temp.KK<br>302:Temp.Dros<br>303:Temp.Plat<br>(Warnungen) | Ihr Solar-Inverter ist bei voller Einspeise-<br>leistung für eine Umgebungstemperatur<br>von bis zu +40°C ausgelegt. Bei Anzeige<br>einer dieser Warnungen wurde eine Tem-<br>peraturschwelle an Kühlkörper (KK),<br>Drossel (Dros) oder Platine (Plat.) über-<br>schritten.<br>Die Einspeiseleistung wird nun linear ver-<br>kleinert, um einen weiteren Temperatur-<br>anstieg zu verhindern. | <ul> <li>Die maximal zulässige Umgebungstemperatur wurde überschritten.</li> <li>Der Installationsort ist möglicherweise nicht geeignet. Bitte suchen Sie in diesem Fall einen anderen Installationsort oder verbessern Sie die Belüftung des Installationsraumes.</li> <li>Bei der Installation wurde die notwendige Luftzirkulation nicht berücksichtigt.</li> <li>Säubern Sie den Solar-Inverter, falls Schmutz die Kühlung behindert.</li> <li>Beachten Sie die im Handbuch vorgegebenen Montagehinweise.</li> </ul> |
| 304:Netzrel.                                                 | Der Solar-Inverter der PT-Serie prüft vor<br>jedem Einschalten die Netzrelais auf<br>Funktion. Bei dieser Prüfung wurde ein<br>Fehler erkannt.                                                                                                    | • Starten Sie den Solar-Inverter neu.<br>Sollte der Fehler immer noch auftreten,<br>wenden Sie sich bitte an die technische<br>Hotline. Sie finden die Telefonnummer<br>auf der Rückseite des Manuals.                                                                                                    |
| 305:Ü-Temp.KK<br>306:Ü-Temp.Dr<br>307:Ü-Temp.Pl.             | Bei Anzeige einer dieser Fehlermeldun-<br>gen wurde die Abschaltschwelle für eine<br>der Temperaturen an Kühlkörper (KK),<br>Drossel (Dros) oder Platine (Plat.) erreicht.<br>Die Einspeisung wird nun gestoppt.<br>Nach Absinken der Temperatur an der<br>entsprechenden Messstelle läuft der So-<br>lar-Inverter wieder selbsttätig an.                                                       | <ul> <li>Die maximal zulässige Umgebungstemperatur wurde überschritten.</li> <li>Der Installationsort ist möglicherweise nicht geeignet. Bitte suchen Sie in diesem Fall einen anderen Installationsort oder verbessern Sie die Belüftung des Installationsraumes.</li> <li>Bei der Installation wurde die notwendige Luftzirkulation nicht berücksichtigt.</li> <li>Säubern Sie den Solar-Inverter, falls Schmutz die Kühlung behindert.</li> <li>Beachten Sie die im Handbuch vorgegebenen Montagehinweise.</li> </ul> |
| Fehler im Bereich Schn                                       | ittstellen / Kommunikation                                                                                                    |                                                                                                    |
| 401:SD-Karte                                                 | Der Solar-Inverter kann keine SD-Karte<br>finden.                                                                                                    | • Starten Sie den Solar-Inverter neu.<br>Sollte der Fehler immer noch auftreten,<br>wenden Sie sich bitte an die technische<br>Hotline. Sie finden die Telefonnummer<br>auf der Rückseite des Manuals.                                                                                                    |

| Displaymeldung                      | Beschreibung                                                                                                    | Ursache und mögliche Abhilfen                                                                                                    |  |
|-------------------------------------|----------------------------------------------------------------------------------------------------|----------------------------------------------------------------------------------------------------|--|
| 402:SD-Karte                        | SD-Karte schreibgeschützt.                                                                                                    | • Starten Sie den Solar-Inverter neu.<br>Sollte der Fehler immer noch auftreten,<br>wenden Sie sich bitte an die technische<br>Hotline. Sie finden die Telefonnummer<br>auf der Rückseite des Manuals.                                                                                                    |  |
| 403:CAN-Teiln                       | Kommunikationsfehler mit CAN-Teilneh-<br>mer.                                                                                                    | <ul> <li>Überprüfen Sie, ob im CAN-Neben-<br/>gerät ein Fehler vorliegt. Ggf. Neben-<br/>gerät und Hauptgerät neu starten.</li> </ul>                                                                                                    |  |
| 404:CAN-Bus                         | <ul> <li>CAN-Bus nicht in Betrieb.</li> <li>Keine Kommunikation über der möglich.</li> <li>Überprüfen Sie die Busleitu die Abschlusswiderstände.</li> <li>Überprüfen Sie, ob die max lässigen Leitungslängen ein wurden.</li> <li>Überprüfen Sie, ob Busleitu allel zu Leistungskabeln ver den. Trennen Sie ggf. Busle und Leistungskabel räumlic ander.</li> </ul> |                                                                                                    |  |
| 405:CAN-Teiln                       | CAN-Teilnehmer antwortet nicht.                                                                                                    | <ul> <li>Überprüfen Sie, ob im CAN-Neben-<br/>gerät ein Fehler vorliegt. Ggf. Neben-<br/>gerät und Hauptgerät neu starten.</li> </ul>                                                                                                    |  |
| 406:Solar<br>407:Temp.<br>(Warnung) | Kein Sensor an Sensorkanal 1 (Solar) oder<br>Sensorkanal 2 (Temperatur) gefunden.                                                                                                    | <ul> <li>Wenn Sie einen Sensor an Solar oder</li> <li>Temp angeschlossen haben: <ul> <li>Überprüfen Sie die Verbindung zu Ihrem Sensor.</li> </ul> </li> <li>Wenn Sie keinen Sensor angeschlossen haben: <ul> <li>Überprüfen Sie die Konfiguration der Sensoreingänge über das LCD-Display oder den Sunways Browser.</li> </ul> </li> </ul>                                                                                       |  |
| 408:CAN-Kom.<br>(Warnung)           | Es treten wiederholt Kommunikations-<br>störungen auf dem CAN-Bus auf.                                                                                                    | <ul> <li>Die Datenübertragung auf dem CAN-Bus<br/>wird gestört. Ein Datenaustausch ist aber<br/>weiterhin möglich.</li> <li>Überprüfen Sie, ob alle Stecker der<br/>Busleitungen und die Abschluss-<br/>widerstände richtig stecken.</li> <li>Überprüfen Sie, ob Busleitungen par-<br/>allel zu Leistungskabeln verlegt wur-<br/>den. Trennen Sie ggf. Busleitungen<br/>und Leistungskabel räumlich vonein-<br/>ander.</li> </ul> |  |
| 409:CAN-Cfg.<br>(Warnung)           | CAN-Bus befindet sich im Konfigurations-<br>modus. Es werden keine Messwerte über-<br>tragen.                                                                                                    | <ul> <li>Mindestens ein Gerät befindet sich im</li> <li>Menüpunkt «Einstellungen – Vernetzung – CAN-Bus».</li> <li>Schließen Sie bei allen Geräten dieses Menü.</li> </ul>                                                                                                    |  |

| Displaymeldung                             | Beschreibung                                             | Ursache und mögliche Abhilfen                                                                                                    |  |
|--------------------------------------------|----------------------------------------------------------|----------------------------------------------------------------------------------------------------|--|
| 410:SMTP Ser.<br>(Warnung)                 | SMTP Server ist nicht erreichbar                         | Während des E-Mail-Versands ist es zu ei-<br>ner Störung gekommen.                                                                                                    |  |
| 411:SMTP Soc.<br>(Warnung)                 | SMTP kein Socket verfügbar                               | <ul> <li>Der E-Mail-Versand wird erneut versucht.</li> <li>Wenn der Fehler häufiger auftritt,<br/>prüfen Sie die E-Mail-Einstellungen</li> </ul>                                                                                                    |  |
| 412:SMTP Kom<br>(Warnung)                  | SMTP Fehlerhafte Kommunikation mit<br>Server             | über den Sunways Browser                                                                                                    |  |
| 413:DNS Fehl.<br>(Warnung)                 | DNS fehlgeschlagen                                       | In der Kommunikation zwischen dem in-<br>tegrierten Webserver und einem Inter-                                                                                                    |  |
| 414:HTTP Ver.<br>(Warnung)                 | HTTP-Client Connection fehlgeschlagen                    | net-Browser ist es während der<br>Benutzung des Sunways Browsers zu ei-<br>_ nem Fehler gekommen.                                                                                                    |  |
| 415:HTTP Aut.<br>(Warnung)                 | HTTP-Client Authorisierung fehl-<br>geschlagen           | Diese Warnungen sind unkritisch und                                                                                                    |  |
| 416:HTTP Tim.<br>(Warnung)                 | HTTP-Client Timeout                                      | können ignoriert werden, wenn sie nur gelegentlich auftreten.                                                                                                    |  |
| 417:HTTP Soc.<br>(Warnung)                 | HTTP-Client kein Socket verfügbar                        | -<br>Diese Warnungen beeinflussen die Ener-<br>gieproduktion des Wechselrichters nicht.                                                                                                    |  |
| 418:HTTP Soc.<br>(Warnung)                 | HTTP-Client Fehler mit Socket                            | -                                                                                                    |  |
| 419:HTTP Met.<br>(Warnung)                 | HTTP-Client falsche Methode                              | -                                                                                                    |  |
| 420:HTTP Pro.<br>(Warnung)                 | HTTP-Client Fehler mit Protokoll                         | -                                                                                                    |  |
| 421:HTTP Sch.<br>(Warnung)                 | HTTP-Client Schreibfehler                                | -                                                                                                    |  |
| 422:HTTP Les.<br>(Warnung)                 | HTTP-Client Lesefehler                                   | -                                                                                                    |  |
| 423:CAN-Init<br>(Warnung)                  | CAN-Initialisierungsfehler                               | <ul> <li>Bei der Initialisierung des CAN-Bus ist es<br/>beim Einschalten der Geräte zu einem<br/>Fehler gekommen.</li> <li>Starten Sie den Solar-Inverter neu.</li> <li>Sollte der Fehler immer noch auftreten,<br/>wenden Sie sich bitte an die technische<br/>Hotline. Sie finden die Telefonnummer<br/>auf der Rückseite des Manuals.</li> </ul> |  |
| 424:NTP fehl.                              | Zeitsynchronisierung mit NTP Server fehl-<br>geschlagen. | Firewall Port 123 wird geblockt. <ul> <li>anderen Zeitserver auswählen</li> </ul>                                                                                                    |  |
| Servicefehler                              |                                                          |                                                                                                    |  |
| 9xx:Service-Fehler<br>9xx: Service-Warnung | Es ist ein Service-Fehler aufgetreten.                   | <ul> <li>Trennen Sie den Solar-Inverter vom<br/>Netz und vom Solargenerator und<br/>verbinden Sie ihn erneut.</li> <li>Sollte der Fehler erneut auftreten, wen-<br/>den Sie sich bitte an die technische Hot-<br/>line. Sie finden die Telefonnummer auf<br/>der Rückseite des Manuals.</li> </ul>                                                  |  |

# 6.2 Anlagenüberwachung

| Allgemein                   | Grundlage der Anlagenüberwachung ist der im Solar-Inverter PT integrierte Da-<br>tenlogger. Die Solar-Inverter der PT-Serie verfügen über vielfältige Über-<br>wachungsmöglichkeiten für Ihre Solaranlage:                                                                                                    |                                                                                                    |  |
|-----------------------------|----------------------------------------------------------------------------------------------------|----------------------------------------------------------------------------------------------------|--|
|                             | <ul> <li>Der Sunwa<br/>speicherte</li> </ul>                                                                                                    | ys Browser bietet die Anzeige von Momentanwerten, ge-<br>n Betriebsdaten und Einstellungen.                                                                                                    |  |
|                             | <ul> <li>Mit der akt<br/>per E-Mail</li> </ul>                                                                                                    | tiven Alarmierung können aufgetretene Fehler in der Solaranlage<br>an einen ausgewählten Empfänger gesendet werden.                                                                                                   |  |
|                             | <ul> <li>Mit der Su<br/>liche Hardv<br/>Portal vers<br/>Erträge na</li> </ul>                                                                                                    | nways Portal-Anbindung kann der PT Solar-Inverter ohne zusätz-<br>ware die Betriebsdaten Ihrer Solaranlage täglich an das Sunways<br>enden. Sie können so über das Internet, unabhängig vom Ort, Ihre<br>chverfolgen. |  |
|                             | Um den Zugriff auf die Anlagenüberwachung zu ermöglichen, stehen drei un-<br>terschiedliche Vernetzungsmöglichkeiten zur Auswahl:                                                                                                    |                                                                                                    |  |
|                             | • Direktverbindung über ein Ethernetkabel (siehe Kapitel Direkte Ether-<br>net-Verbindung) bzw. internes Netzwerk (siehe Kapitel Verbindung über ein<br>vorhandenes Ethernet-Netzwerk)                                                                                                    |                                                                                                    |  |
| 1                           | <ul> <li>HINWEIS</li> <li>Bei einer Direktverbindung bzw. bei einem internen Netzwerk ohne Gateway<br/>ins Internet kann der Solar-Inverter keine E-Mails versenden. Daher ist eine Por-<br/>talanbindung sowie aktive Alarmierung nicht möglich.</li> <li>Verbindung über das Internet, z.B. Anschluss des Solar-Inverters an einen<br/>DSL-Anschluss (siehe Kapitel Fernzugriff über einen DSL-Router)</li> </ul>                                                                          |                                                                                                    |  |
|                             |                                                                                                    |                                                                                                    |  |
| Integrierter Datenlogger    | Der integrierte Datenlogger des Solar-Inverters PT speichert die Betriebsdaten<br>Ihrer Solaranlage ab. Neben 5-Minuten-Mittelwerten werden Energieerträge<br>als 5-Minuten, Tages-, Wochen-, Monats- und Jahreswerte abgespeichert. Dane-<br>ben werden auch bis zu 100 Fehler-/Warnmeldungen abgespeichert. Jeder Da-<br>tensatz enthält Datum und Uhrzeit. Der Datenlogger ist als Ringspeicher<br>konzipiert, d.h. die jeweils ältesten Daten werden mit neuen Daten überschrie-<br>ben. |                                                                                                    |  |
| Betriebsdaten (5-MinMittel- |                                                                                                    |                                                                                                    |  |
| werte)                      | Anzahl                                                                                                    | Wert                                                                                                    |  |
|                             | 2000                                                                                                    | DC-Strom                                                                                                    |  |
|                             | 2000                                                                                                    | DC-Spannung                                                                                                    |  |
|                             | 2000                                                                                                    | AC-Strom L1                                                                                                    |  |
|                             | 2000                                                                                                    | AC-Strom L2                                                                                                    |  |
|                             | 2000                                                                                                    | AC-Strom L3                                                                                                    |  |
|                             | 2000                                                                                                    | AC-Spannung L1                                                                                                    |  |

|                             | Anzahl                                                        | Wert                                                                                                    |
|-----------------------------|---------------------------------------------------------------|----------------------------------------------------------------------------------------------------|
|                             | 2000                                                          | AC-Spannung L2                                                                                                    |
|                             | 2000                                                          | AC-Spannung L3                                                                                                    |
|                             | 2000                                                          | AC-Leistung                                                                                                    |
|                             | 2000                                                          | Gerätetemperatur                                                                                                    |
|                             | 2000                                                          | Modul-Einstrahlung (opt.)                                                                                                    |
|                             | 2000                                                          | Modul-Temperatur (opt.)                                                                                                    |
| Energieerträge              |                                                               |                                                                                                    |
|                             | Anzahl                                                        | Wert                                                                                                    |
|                             | 2000                                                          | 5-Minuten-Ertrag                                                                                                    |
|                             | 800                                                           | Tagesertrag                                                                                                    |
|                             | 800                                                           | Wochenertrag                                                                                                    |
|                             | 250                                                           | Monatsertrag                                                                                                    |
|                             | 20                                                            | Jahresertrag                                                                                                    |
| Statusmeldungen             |                                                               |                                                                                                    |
| Statusmenualigen            | Anzahl                                                        | Wert                                                                                                    |
|                             | 200                                                           | Statusänderungen                                                                                                    |
| Direkte Ethernet-Verbindung | Zur Anlageni<br>serienmäßig                                   | überwachung und Konfiguration mittels PC sind die Solar-Inverter<br>mit einer Ethernet-Schnittstelle ausgestattet.                                                                                                    |
|                             | Verbinden Sie<br>kabel. X-Patc                                | e Ihren PC und den Solar-Inverter mit dem mitgelieferten Ethernet-<br>hkabel können ebenfalls verwendet werden.                                                                                                    |
|                             | Standardmäß<br>fügt jedoch j<br>gerät konfigu<br>Verbindung r | lig wird der PC mit dem Hauptgerät verbunden. Grundsätzlich ver-<br>eder Solar-Inverter – also auch jeder als Nebengerät oder Einzel-<br>urierte Solar-Inverter – über einen eigenen Webserver, sodass eine<br>nit jedem Gerät hergestellt werden kann. |
| Nebengerät                  |                                                               | Hauptgerät                                                                                                    |

Ethernet-Verbindung max. 100 m PC gesamte CAN-Bus-Länge max. 500 m

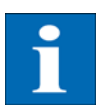

### HINWEIS

• Um für die Installation und Inbetriebnahme immer die passende Konfiguration am PC vorzufinden, empfehlen wir den Einsatz einer zweiten Netzwerkkarte (z.B. PCI-Bus, PCMCIA), die Sie passend zur Standard-Einstellung des Solar-Inverters konfigurieren können.

- Der PC und der Solar-Inverter müssen passende IP-Adressen und Subnetzmasken besitzen. Die Netzwerkeinstellungen können Sie entweder direkt am Solar-Inverter über das LCD-Display oder an Ihrem PC anpassen.
- Bei der Verwendung zweier Netzwerkkarten müssen die IP-Adressen in getrennten Subnetzen liegen, z.B. 192.168.30.XXX und 192.168.40.XXX.

### Netzwerkeinstellungen am Solar-Inverter

|                                                   | HINWEIS                                                                                                    |
|---------------------------------------------------|----------------------------------------------------------------------------------------------------|
| i                                                 | • Der Solar-Inverter wird mit folgender, voreingestellter IP-Adresse aus-<br>geliefert: <b>192.168.30.50</b>                                                                                                    |
|                                                   | <ul> <li>In der Voreinstellung unterstützt der Solar-Inverter kein DHCP-Protokoll (Dy-<br/>namic Host Configuration Protocol). Daher findet keine automatische Zuwei-<br/>sung der IP-Adresse statt. Es besteht die Möglichkeit, über das Menü<br/>«Einstellungen» das DHCP-Protokoll zu aktivieren.</li> </ul>                                                                                                    |
|                                                   | <ul> <li>IP-Adressen d ürfen innerhalb des Netzwerks nicht doppelt vergeben wer-<br/>den!</li> </ul>                                                                                                    |
|                                                   | Auf Wunsch haben Sie die Möglichkeit, über das Menü «Einstellungen» dem So-<br>lar-Inverter eine eigene IP-Adresse zu vergeben.                                                                                                    |
|                                                   | 1. Rufen Sie das Menü «Einstellungen – Anmeldung» auf.                                                                                                    |
|                                                   | <ol> <li>Geben Sie hier das Standard-Passwort (******* = 8-mal Stern) oder das<br/>durch Sie vergebene Passwort ein.</li> </ol>                                                                                                    |
| i                                                 | HINWEIS<br>Bitte beachten Sie:<br>Erlaubt sind Ziffern von 0 – 9 und Buchstaben von a – z sowie A – Z.<br>Das Passwort hat stets 8 Zeichen. Falls Ihr gewähltes Passwort weniger als<br>8 Zeichen lang ist, wird der Rest bis auf 8 Stellen mit einem "*" aufgefüllt.<br>Beispiel:<br>Ihr gewähltes Passwort lautet "Solar". Dieses Passwort hat 5 Zeichen. Vom Sys-<br>tem werden daher automatisch drei "*" angehängt, so dass das Passwort "So-<br>lar***" lautet. |
|                                                   | 3. Rufen Sie das Menü «Einstellungen – Vernetzung – Ethernet» auf.                                                                                                    |
| Ethernet 1<br>DHCP: Aus                           | 4. Geben Sie eine zu Ihrem PC passende IP-Adresse ein. D.h. die ersten drei Zahlenblöcke müssen identisch sein, der letzte Zahlenblock unterschiedlich.                                                                                                    |
| IP-Adresse:<br>192 . 168 . 030 . <mark>040</mark> | Beispiel:                                                                                                    |
|                                                   | hat Ihr PC die IP-Adresse 192.168.1.1, so geben Sie dem Solar-Inverter die<br>IP-Adresse 192.168.1.2                                                                                                    |
| Ethernet 2                                        | 5. Durch 💟 rufen Sie weitere Einstellungen auf.                                                                                                    |
| Subnetzmaske:<br>255.255.255.000                  | 6. Geben Sie hier die Subnetzmaske 255.255.255.0 ein.                                                                                                    |
| Gatevay:<br>192 . 168 . 030 . <mark>001</mark>    | 7. Geben Sie im Gateway die IP-Adresse Ihres PCs ein.                                                                                                    |

8. Bestätigen Sie mit ok .

Nach erfolgter Netzwerk-Konfiguration können Sie den Sunways Browser starten, indem Sie in die Adresszeile Ihres Webbrowsers die IP-Adresse des Solar-Inverters eingeben.

Netzwerkeinstellungen am PC Damit Ihr PC mit dem Solar-Inverter kommunizieren kann, müssen Sie Netzwerkeinstellungen vornehmen. Das Vorgehen unterscheidet sich je nach Betriebssystem geringfügig. Sie sehen im Folgenden ein Beispiel für die Konfiguration unter Windows<sup>®</sup>XP.

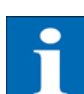

# HINWEIS

IP-Adressen dürfen innerhalb des Netzwerks nicht doppelt vergeben werden!

- 1. Wählen Sie «Start -Einstellungen».
- 2. Wählen Sie «Netzwerkverbindungen».

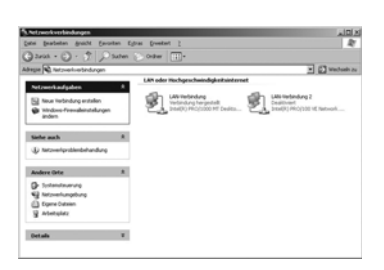

| Varbinda ma       |                        |
|-------------------|------------------------|
| Statue            | Verbind and herdestell |
| Dauer             | 02:04:06               |
| Übertragungsrate: | 1,0 GBit/s             |
|                   |                        |
|                   |                        |
| Aktivität         |                        |
| Gesendet          | - Empfangen            |
| Pakete: 2         | 2.056 29.163           |
|                   |                        |
|                   |                        |

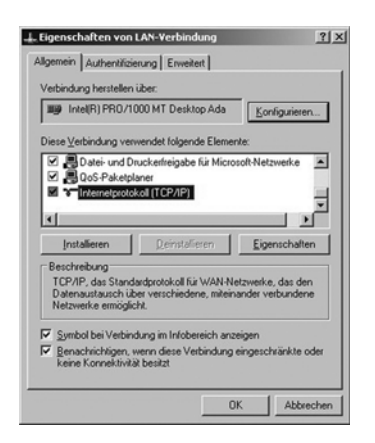

- 3. Doppelklicken Sie auf die LAN-Verbindung, über die Sie mit dem Solar-Inverter verbunden sind.
- 4. Klicken Sie im Statusfenster auf «Eigenschaften».

5. Markieren Sie «Internetprotokoll (TCP/IP)» und klicken Sie nochmals auf «Eigenschaften».

- 6. Vergeben Sie nun eine unbenutzte IP-Adresse 192.168.30.XXX und tragen Sie die Subnetzmaske 255.255.255.0 ein.
- 7. Klicken Sie auf «OK» zur Bestätigung Ihrer Eingaben.

Unter dem Menüpunkt «Status» können Sie die Richtigkeit Ihrer Eingaben 8. und den Status Ihrer Verbindung überprüfen.

🚽 Status von LAN-Verbindung ? X nein Net erkunterstützung Stal 02:04:06 1.0 GBit/s ОЬ Pakete 29.163 22.05 Ejgenschaften Deaktivieren Schließen

Nach erfolgter Netzwerk-Konfiguration können Sie den Sunways Browser starten, indem Sie in die Adresszeile Ihres Webbrowsers die IP-Adresse des Solar-Inverters eingeben.

Für komplexere Netzwerk-Konfigurationen wenden Sie sich bitte an Ihren Netzwerkadministrator.

Verbindung über ein vorhandenes Ethernet-Netzwerk

Existiert ein Heim-oder Firmennetzwerk, so können Sie den PT Solar-Inverter direkt als Netzwerkteilnehmer in das Netzwerk einbinden.

Verbinden Sie Ihren PC und den Solar-Inverter mit einem Ehternet-Patchkabel CAT 5.

Standardmäßig wird das Hauptgerät mit dem Netzwerk verbunden.

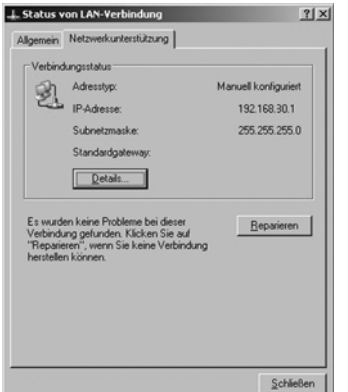

. 255 255 255

> Erw OK Abbr

r DNS-Se

٩×

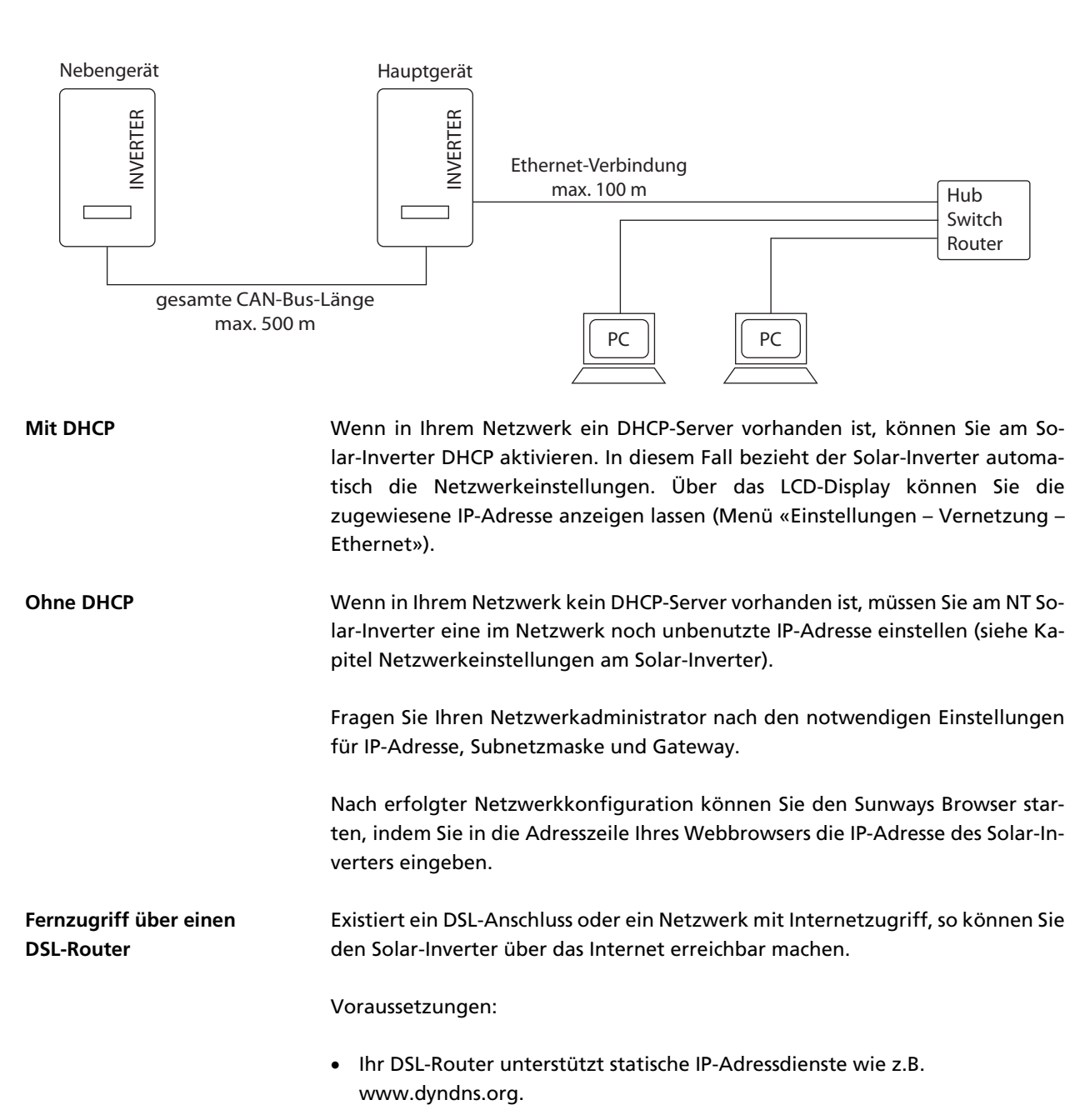

• Ihr Router unterstützt Port-Forwarding.

Vorgehen:

- 1. Verbinden Sie hierzu Ihren Solar-Inverter mit Ihrem DSL-Router. Verwenden Sie Ethernetkabel CAT5 mit RJ45 Buchsen 1:1. Standardmäßig wird das Hauptgerät mit dem Netzwerk verbunden.
- 2. Melden Sie sich kostenlos z.B. bei www.dyndns.org an.
- 3. Erstellen Sie einen sogenannten Alias für den Zugriff auf Ihren Solar-Inverter, zum Beispiel PT-sunways.dyndns.org. Über diese Adresse können Sie später auf Ihren Solar-Inverter zugreifen.
- 4. Konfigurieren Sie Ihr DSL-Router so, dass regelmäßig die IP-Adresse an www.dyndns.org gemeldet wird (beachten Sie hierfür die Vorgehensweise im Handbuch Ihres DSL-Routers).

- 5. Konfigurieren Sie Ihren DSL-Router so, dass er z.B. über den Port 80 Anfragen aus dem Internet akzeptiert und intern an den Solar-Inverter weiterleitet (Port-Forwarding).
- 6. Beachten Sie auch, dass Sie in Ihrer Firewall den eingestellten Port für Zugriffe aus dem Internet freigeben müssen.

| • |
|---|
|   |
|   |

### HINWEIS

Die Sunways AG stellt im Internet Anleitungen zur Konfiguration von häufig verwendeten DSL-Routern bereit.

# Verbindung über das Sunways Modem

/s Zur Überbrückung größerer Entfernungen bei der Anlagenüberwachung und Konfiguration besteht die Möglichkeit einer Modemverbindung. Hierzu wird das Sunways Modem mit dem Solar-Inverter verbunden. Das Sunways-Modem ist als Analog-, ISDN- und GSM-Modem erhältlich.

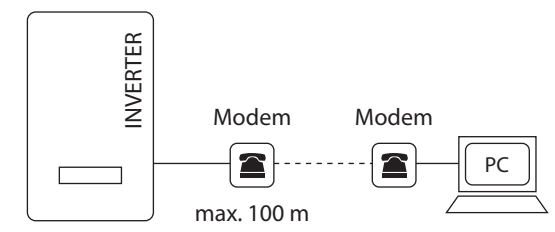

1. Verbinden Sie Ihren Solar-Inverter und das Fernmodem mit einem 1:1 Ethernet-Verbindungskabel, Typ CAT5 mit RJ45-Buchsen.

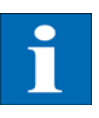

### HINWEIS

Standardmäßig sollte in einem vernetzten System nur das Hauptgerät mit dem Fernmodem verbunden werden.

 Schließen Sie ein externes Modem an Ihren PC an oder verwenden Sie, falls vorhanden, das interne Modem des PCs. Zur Inbetriebnahme lesen Sie bitte das Benutzerhandbuch des Sunways Modems.

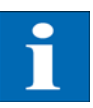

### HINWEIS

Erlaubt sind folgende Modemkombinationen:

ISDN – ISDN analog – analog analog – GSM GSM – analog GSM – GSM

**Anschluss Sunways Modem** 

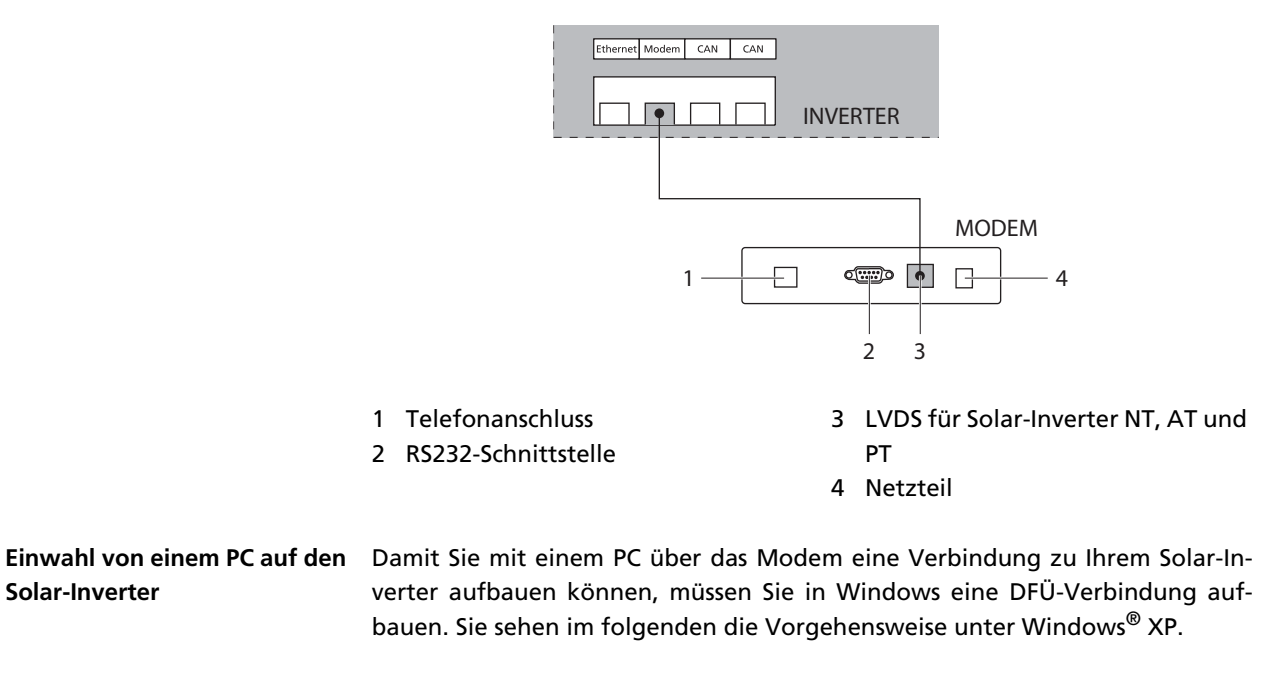

1. Rufen Sie über «Startmenü – Einstellungen – Netzwerkverbindungen» den Assistent für neue Verbindung auf.

Mit «Weiter» gelangen Sie zum ersten Auswahlbildschirm.

ter» bestätigen.

- 2. Wählen Sie «Verbindung mit dem Netzwerk am Arbeitsplatz» und bestätigen Sie die Auswahl mit «Weiter».
  - . Auf dem nächsten Bildschirm «DFÜ-Verbindung» auswählen und mit «Wei-

4. Sie erhalten eine Liste der installierten Modems. Wählen Sie das gewünschte Modem und bestätigen Sie mit «Weiter».

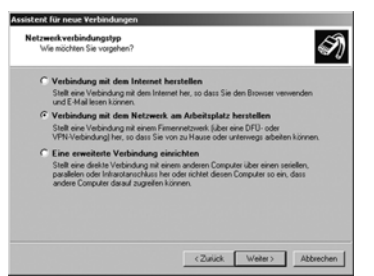

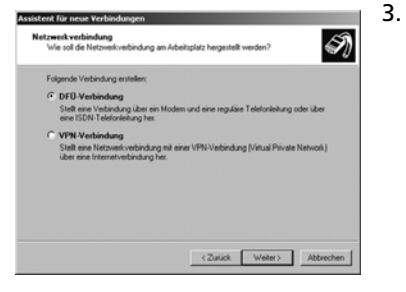

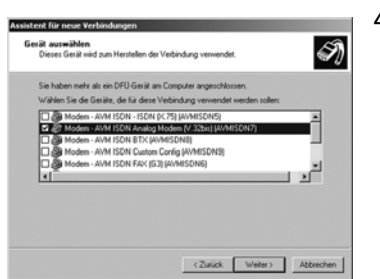

5. Geben Sie einen Verbindungsnamen ein und bestätigen Sie mit «Weiter».

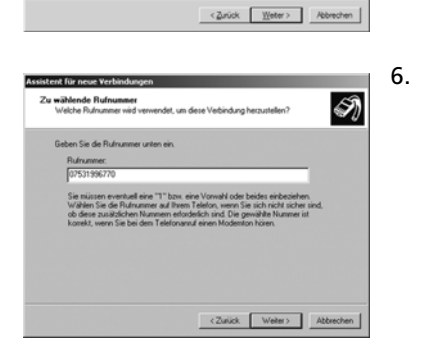

and them A

I)

5. Geben Sie die Rufnummer Ihres Sunways Solar-Inverters an.

Bei der Eintragung der Telefonnummer ist eine evtl. notwendige Amtsholung zu beachten! (Amtsholung in den meisten Fällen über eine vorangestellte «0».)

Bestätigen Sie Ihre Eingabe mit «Weiter».

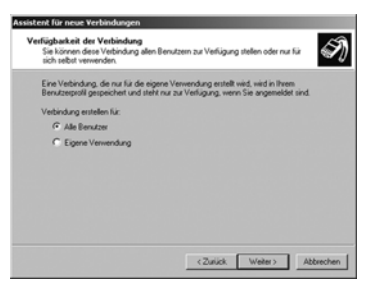

- Karakata Karakata Vandowana

   Fortgatelien des Assistenten

   Berdischter Schritte zum Einstein der frägenden

   Constructive Arbeiter und einer Verschriften

   Der Geschritte zum Einstein der frägenden

   Der Geschritte zum Einstein der frägenden

   Der Geschritte zum Einstein der frägenden

   Der Geschritte zum Einstein der frägenden

   Der Geschritte zum Einstein der frägenden

   Der Geschritte zum Einstein der frägenden

   Der Geschritte zum Einstein der frägenden

   Der Geschritte zum Einstein der Frägenden

   Der Geschritte zum Einstein der Frägenden

   Der Geschritte zum Einstein der Frägenden
- 7. Sie können nun angeben, ob diese Verbindung allen Benutzern dieses PCs zur Verfügung stehen soll. Im Zweifelsfalle geben Sie hier «Alle Benutzer» an und bestätigen mit «Weiter».
  - 8. Klicken Sie das Häkchen an, wenn Sie die Verbindung einfach über Ihren Desktop erreichen wollen, und wählen Sie «Fertig stellen».

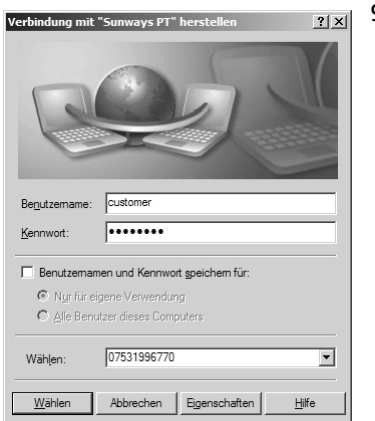

9. Das Verbindungsfenster erscheint automatisch nach Fertigstellung der Verbindung. (Alternativ über das Icon auf Ihrem Desktop oder über «Startmenü - Einstellungen - Netzwerkverbindungen».)

Hier müssen Sie nun noch weitere Einstellungen vornehmen, die Sie über «Eigenschaften» erreichen.

### Bedienung

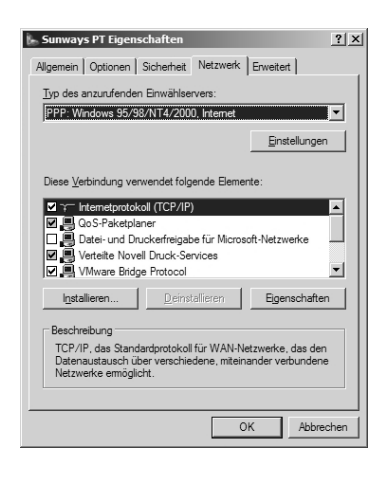

| IP-Adresse automatisch bez | iehen                                 |
|----------------------------|---------------------------------------|
| Folgende IP-Adresse verwe  | nden:                                 |
| P-Adresse:                 | 1 1 1 1 1 1 1 1 1 1 1 1 1 1 1 1 1 1 1 |
| DNS-Serveradresse automa   | tisch beziehen                        |
| Folgende DNS-Serveradres   | sen verwenden:                        |
| Bevorzugter DNS-Server:    |                                       |
| Akemativer DNS-Server:     |                                       |
|                            | Enveloped                             |

 Verbindung mit "Sunways PT" herstellen
 ? ×

 Image: Sunways PT" herstellen
 ? ×

 Begutzemane:
 Oustomer

 Begutzemane:
 Oustomer

 Kenrwott:
 Image: Sunways PT" herstellen

 Benutzemane:
 Oustomer

 Benutzemane:
 Oustomer

 Image: Sunways PT" herstellen
 Sutomer

 Image: Sunways PT" herstellen
 Sutomer

 Image: Sunways PT" herstellen
 Sutomer

 Image: Sunways PT" herstellen
 Sutomer

 Image: Sunways PT" herstellen
 Sutomer

 Image: Sunways PT" herstellen
 Sutomer

 Image: Sunways PT" herstellen
 Sutomer

 Image: Sunways PT" herstellen
 Sutomer

 Image: Sutomer
 Sutomer

 Image: Sutomer
 Sutomer

 Image: Sutomer
 Sutomer

 Image: Sutomer
 Sutomer

 Image: Sutomer
 Sutomer

 Image: Sutomer
 Sutomer

 Image: Sutomer
 Sutomer

 Image: Sutomer
 Sutomer

 Image: Sutomer
 Sutomer

 Image: Sutomer
 Sutomer

 Image: Sutomer
 Sutomer

 Image: Sutomer
 Sutomer

 Image: Sutomer
 Sutomer

 Image: Sutomer
 Sutomer

 Image: Su

10. Wählen Sie zunächst den Reiter «Netzwerk» aus und markieren dort den Eintrag «Internetprotokoll (TCP/IP)».

Wählen Sie «Eigenschaften».

11. Tragen Sie folgende Daten ein:

IP-Adresse automatisch beziehen DNS-Serveradresse automatisch beziehen

12. Geben Sie im Verbindungsfenster als Benutzername «customer» und als Passwort das Standardpasswort (\*\*\*\*\*\*\* = 8-mal Stern) bzw. das von Ihnen geänderte Passwort ein.

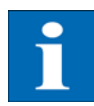

### HINWEIS

Das Passwort entspricht dem Kundenpasswort am Gerät.

13. Mit «Wählen» wird die Verbindung aufgebaut. Nach erfolgreichem Verbindungsaufbau können Sie den Sunways Browser starten, indem Sie in die Adresszeile Ihres Webbrowsers die IP-Adresse des Solar-Inverters eingeben.

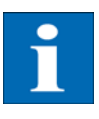

### HINWEIS

Die IP-Adresse des Solar-Inverters ist im Unterschied zur normalen IP-Adresse bei der Modemverbindung auf **192.168.20.50** voreingestellt.

#### 6.3 Sunways Browser

### Allgemein

Der Sunways Browser kann über einen Standard-Internetbrowser, wie z.B. Mozilla Firefox, aufgerufen werden. Hierzu ist eine der drei möglichen Verbindungen zwischen einem PC und dem Solar-Inverter notwendig (vgl. Kapitel Anlagenüberwachung):

- Direktverbindung über ein Ethernetkabel bzw. internes Netzwerk
- Verbindung über das Internet, z.B. Anschluss des Solar-Inverters an einen DSL-Anschluss
- Verbindung über ein Sunways Modem

Nach Eingabe der IP-Adresse des Solar-Inverters in die Adresszeile des Browsers öffnet sich der Startbildschirm:

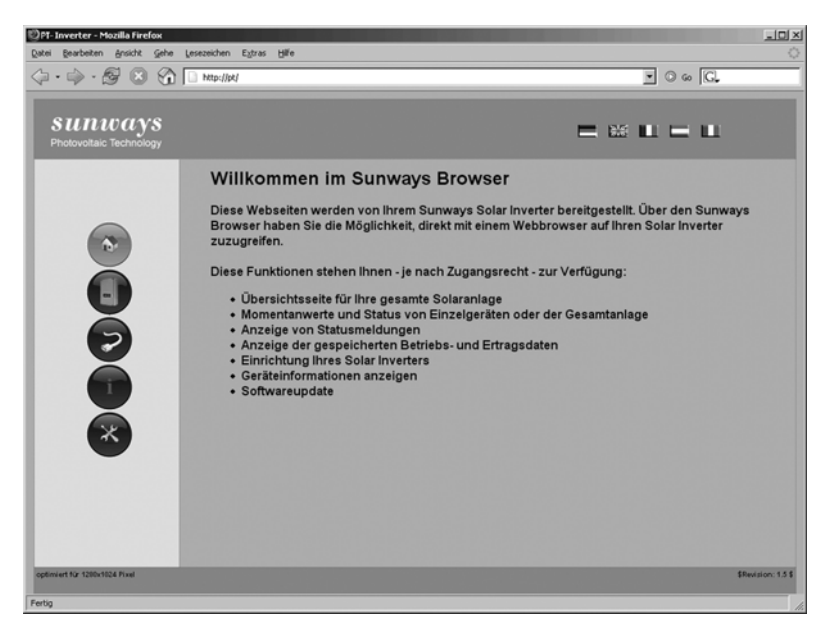

Hier können Sie zwischen fünf verschiedenen Sprachen wählen.

Der Browser stellt Ihnen folgende Funktionen zur Verfügung:

- Anzeige von Betriebsmodus und Momentanwerten für ein Einzelgerät oder für eine CAN-vernetzte Anlage
- Anzeige von Energieerträgen als 5-Minuten-, Tages-, Monats-, Jahres-und Gesamtwerte
- 5-Minuten-Mittelwerte von Solargeneratorstrom und -spannung, Netzstrom und -spannung sowie Einspeiseleistung
- Einstellungen von z.B. Datum/Uhrzeit, Schnittstellenkonfiguration, Alarmierungsoptionen, Kommunikationsparameter usw.
- Softwareupdate der Kommunikations-Software (LCD-Anzeige, Schnittstellen, Kommunikation und Sunways Browser) und der Regelungs-Software (Regelung und Überwachung)

#### Zugriffsschutz

Der Sunways Browser ist mit einem Passwortschutz versehen, damit unbefugte Personen keinen Zugriff auf Ihren Solar-Inverter erhalten. Im Auslieferzustand sind folgende Benutzerdaten eingestellt:

#### **Benutzer: customer**

# Passwort: \*\*\*\*\*\*\*

| 0             | http://pt1 verlangt einen Benutzernamen und ein Passwort. Ausgabe der Website:<br>"user@emBetterwebserver" |  |
|---------------|----------------------------------------------------------------------------------------------------|--|
| Benutzername: | customer                                                                                                   |  |
| Passwort:     | ••••••                                                                                                    |  |
|               | OK Abbrecher I                                                                                             |  |

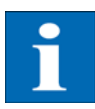

#### HINWEIS

- Es wird empfohlen, dieses Passwort in ein eigenes 8-stelliges Passwort zu ändern.
- Dieses Passwort ist identisch mit dem Passwort, das über das LCD-Display eingegeben wird, um Einstellungen und Inbetriebnahme durchführen zu können.
- Erlaubt sind Ziffern von 0 9 und Buchstaben von a z sowie A Z.
- Das Passwort hat stets 8 Zeichen. Falls Ihr gewähltes Passwort weniger als 8 Zeichen lang ist, wird der Rest bis auf 8 Stellen mit einem "\*" aufgefüllt.
- Beispiel:

Ihr gewähltes Passwort lautet "Solar". Dieses Passwort hat 5 Zeichen. Vom System werden daher automatisch drei "\*" angehängt, so dass das Passwort "Solar\*\*\*" lautet.

 Sollten Sie das Passwort vergessen haben, so können Sie von der technischen Hotline, Telefon +49 (0)7531 996 77-577, ein geräteabhängiges Passwort erfragen, mit dem Sie wieder Zugriff auf Ihren Solar-Inverter erhalten. In diesem Fall müssen Sie die Seriennummer und die MAC-Adresse bereithalten, die Sie dem Typenschild des Gerätes entnehmen können.

### Übersicht – Menü

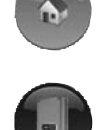

Home – Anzeige der Startseite

Solar-Inverter – Anzeige der Momentanwerte, der gespeicherten Betriebsdaten und des Status des Solar-Inverters

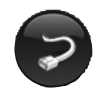

Solaranlage – Anzeige der Anlagenübersicht mit Status, Gesamtleistung und Erträge, sowie Zugriff auf Nebengeräte (nur bei Verbindung mit dem Hauptgerät auswählbar)

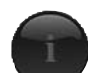

Information – Geräteinformation wie z.B. Seriennummer

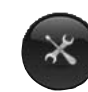

Einstellungen und Software-Update für das Gerät oder das vernetzte System SprachumschaltungSie können die Webseiten in den Sprachen deutsch, englisch, französisch, spa-<br/>nisch und italienisch anzeigen. Klicken Sie zur Sprachumschaltung auf die Län-<br/>derflaggen.

Einstellung Datum/UhrzeitDiese Funktion erreichen Sie über Einstellungen – Datum/Uhrzeit. Wenn Sie die<br/>korrekte Zeitzone ausgewählt haben und eine Internet-Verbindung vorhanden<br/>ist, können Sie mit dem Button NTP die Uhrzeit des Solar-Inverters automatisch<br/>mit einem Zeitserver synchronisieren.

Alternativ können Sie auch die PC-Zeit auf den Solar-Inverter übertragen.

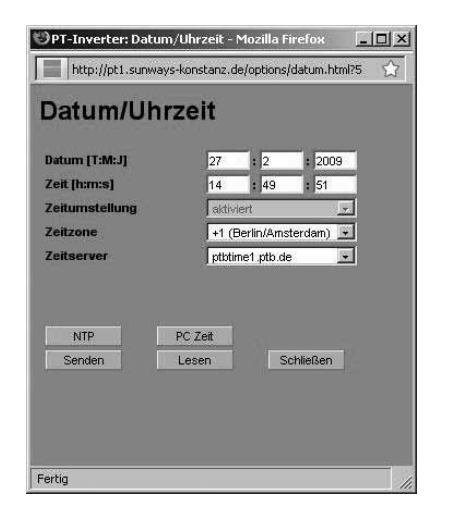

| i               | HINWEIS<br>Bitte beachten Sie, dass Uhrzeiteinstellungen nur mit Vorsicht durchgeführt<br>werden sollten, da sie direkt das Datenlogging beeinflussen. Stellen Sie zum<br>Beispiel die Uhrzeit um 1 Stunde zurück, so werden die bereits vorhandenen Da-<br>ten überschrieben.                                                                                                    |
|-----------------|----------------------------------------------------------------------------------------------------|
| Software-Update | Das Software-Update dient der Erweiterung von Funktionen auf Ihrem Solar-In-<br>verter. Es kann die Kommunikations-Software (zuständig für LCD-Anzeige,<br>Schnittstellen, Kommunikation und Sunways Browser) und auch die Rege-<br>lungs-Software oder die Überwachungs-Software aktualisiert werden.                                                                                                    |
|                 | <ol> <li>Rufen Sie hierzu die Funktion «Einstellungen – Software-Update» auf. Diese<br/>Funktion benötigt die Passworteingabe (Standard: ******* = 8-mal Stern<br/>bzw. das von Ihnen geänderte Kunden-Passwort).</li> </ol>                                                                                                    |
|                 | 2. Im oberen Bereich des Bildschirmes sehen Sie die aktuell laufenden Softwareversionen. Wenn eine neue Version auf unserer Webseite zur Verfügung gestellt wird (www.sunways.de), können Sie diese Datei herunterladen und über den Sunways Browser einspielen. Wählen Sie im Feld «Datei» mit dem Button «Durchsuchen…» die Datei auf Ihrer Festplatte aus, und bestätigen Sie den Datei-Dialog mit «OK». |
|                 | 3. Wählen Sie dann die Software aus, die Sie aktualisieren möchten (Kommu-<br>nikations-Software, Regelungs-Software oder Überwachungs-Software).                                                                                                    |
|                 | <ol> <li>Mit dem Button «Aktualisieren» wird die aktuelle Software auf den So-<br/>lar-Inverter aufgespielt.</li> </ol>                                                                                                    |

5. Mit dem Button «Neustart» wird die Kommunikationseinheit neu gestartet und die neue Software geladen.

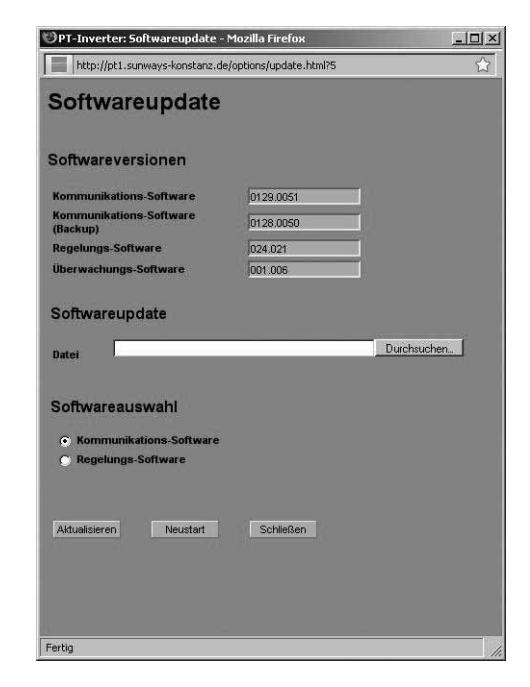

Ferner besteht die Möglichkeit eines System-Updates bei über CAN-vernetzten Geräten. Dabei wird die Software vom Hauptgerät auf die Nebengeräte verteilt. Bitte kontaktieren Sie diesbezüglich unsere technische Hotline. Sie finden die Telefonnummer auf der Rückseite des Manuals.

Internet-Einwahl per Modem

### Modem Einstellungen

Wenn Sie ein Modem für die Internetverbindung verwenden, muss das Modem über den Sunways Browser entsprechend eingerichtet werden. Stellen Sie deshalb zunächst eine Verbindung zwischen Ihrem PC und dem Solar-Inverter her (siehe Kapitel Direkte Ethernet-Verbindung). Über den Webbrowser können Sie dann im Menü «Einstellungen – Modem» folgende Einstellungen vornehmen:

| Moderntyp             | Analog          |
|-----------------------|-----------------|
| nternet Einwahlnummer | 01920789        |
| Amtsholung            | 0,              |
| Provider Login        | arcor           |
| Provider Passwort     | internet        |
| PPP-IP                | 192.168.020.050 |
| MSN                   |                 |
| SIM-Karten-PIN        |                 |
| APN                   |                 |
| mmer verbunden        |                 |
| Modem Test            |                 |
| Modemtyp               | Auswahl für den Modemtyp: Analog, ISDN oder GSM-Modem                                                                                                    |  |  |
|------------------------|----------------------------------------------------------------------------------------------------|--|--|
| Internet Einwahlnummer | Einwahlnummer Ihres Internetproviders (ISP)                                                                                                    |  |  |
| Amtsholung             | Falls Sie eine Telefonanlage besitzen, können Sie hier z.B. eine 0 eingeben. Ein<br>Komma erzeugt eine Wählpause von 1 Sekunde.                                                                                                    |  |  |
| Provider Login         | von Ihrem Internet-Provider festgelegter Benutzername                                                                                                    |  |  |
| Provider Passwort      | von Ihrem Internet-Provider festgelegtes Passwort                                                                                                    |  |  |
| PPP-IP                 | Über diese IP-Adresse erreichen Sie den Solar-Inverter in Ihrem Webbrowser.<br>Standardmäßig ist die Adresse <b>192.168.20.50</b> eingestellt.                                                                                                    |  |  |
| MSN                    | Bei einem ISDN Modem hinterlegen Sie hier die MSN der Nebenstelle, an der das<br>Modem betrieben wird. Dies ist im Normalfall die Telefonnummer der Neben-<br>stelle ohne die Ortsvorwahl.                                                             |  |  |
| SIM-Karten-PIN         | Bei einem GSM-Modem geben Sie hier die PIN der SIM-Karte ein.                                                                                                    |  |  |
| Funktionsbuttons       | Mit «Senden» werden die Einstellungen im Solar-Inverter abgespeichert.                                                                                                    |  |  |
|                        | Mit «Lesen» werden die aktuell im Solar-Inverter hinterlegten Einstellungen an-<br>gezeigt.                                                                                                    |  |  |
|                        | Mit «Modem Test» können Sie die Modemverbindung zu dem eingestellten In-<br>ternet-Provider testen. Sie erhalten eine Rückmeldung, ob die Einwahl erfolg-<br>reich war.                                                                                |  |  |
| •                      | HINWEIS                                                                                                    |  |  |
| Ĩ                      | • Vor Durchführung des Modemtests müssen die Einstellungen mit «Senden»<br>im Solar-Inverter hinterlegt werden.                                                                                                    |  |  |
|                        | • Sie können z.B. unter www.teltarif.de/internet oder www.billiger-surfen.de günstige Einwahlnummern für Internet-Provider heraussuchen. Hier finden Sie neben Tarifinformationen auch die Zugangsdaten (Rufnummer, Benutzername, Passwort).           |  |  |
| E-Mail-Einstellungen   | Damit der Solar-Inverter E-Mails verschicken kann, müssen die E-Mail-Einstel-<br>lungen hierfür über den Sunways Browser hinterlegt werden. Sie finden die Ein-<br>stellungen über «Einstellungen – Vernetzung» im Abschnitt «Email<br>Einstellungen». |  |  |
| •                      | HINWEIS                                                                                                    |  |  |
| 1                      | <ul> <li>Voraussetzungen:</li> <li>Bei Einwahl per Modem müssen korrekte Einwahleinstellungen hinterlegt sein (siehe Internet-Einwahl per Modem).</li> </ul>                                                                                           |  |  |

|                    | Email Einstellungen         SMTP Provider       mail.gmx.net         SMTP Benutzer       sunways@gmx.de         SMTP Passwort          SMTP Test          Senden       Lesen       Schließen                                                                                                    |  |  |
|--------------------|----------------------------------------------------------------------------------------------------|--|--|
| SMTP Provider      | SMTP-Server für den E-Mail-Versand, z.B. mail.gmx.net (max. 30 Zeichen), alter-<br>nativ ist auch die Eingabe einer IP-Adresse möglich.                                                                                                    |  |  |
| SMTP Benutzer      | Benutzername von Ihrem E-Mail-Provider (in der Regel Ihre E-Mail-Adresse) z.B.<br>sunways@gmx.de (max. 50 Zeichen)                                                                                                    |  |  |
| SMTP Passwort      | Passwort von Ihrem E-Mail-Provider (max. 20 Zeichen)                                                                                                    |  |  |
| Funktionsbuttons   | Über «SMTP Test» können Sie eine Test-E-Mail an die für den aktive Alarmie-<br>rung hinterlegte E-Mail-Adresse schicken lassen.                                                                                                    |  |  |
| 1                  | <ul> <li>HINWEIS</li> <li>Vor Durchführung des SMTP Tests müssen die Einstellungen mit «Senden» im<br/>Solar-Inverter hinterlegt werden.</li> <li>Bei Ausführung des SMTP-Tests wird eine E-Mail an die in der Anlagen-<br/>überwachung hinterlegte E-Mail-Adresse (aktive Alarmierung) gesendet.<br/>Überprüfen Sie vor Beginn des Tests, ob in der Aktiven Alarmierung eine gül-<br/>tige E-Mail-Adresse eingetragen ist.</li> <li>Verwendet der konfigurierte SMTP-Server kein Login, muss das Passwort leer<br/>gelassen werden. Das Login-Feld wird als Absenderadresse der E-Mail einge-<br/>tragen. Wird kein Login angegeben, verschickt der Solar-Inverter die E-Mail<br/>als nt-inverter@sunways.de.</li> </ul> |  |  |
|                    | Mit «Lesen» werden die aktuell im Solar-Inverter hinterlegten Einstellungen an-<br>gezeigt.                                                                                                    |  |  |
| Aktive Alarmierung |                                                                                                    |  |  |
| Allgemein          | Mit der aktiven Alarmierung können Sie sich über Statusmeldungen (Fehler und<br>Warnungen) in Ihrer Solaranlage per E-Mail informieren lassen. Wenn eine<br>Statusmeldung länger als 15 Minuten aktiv war oder 5-mal am Tag aufgetreten<br>ist, erhalten Sie zur nächsten vollen Stunde eine E-Mail an die im Solar-Inverter<br>hinterlegte E-Mail-Adresse zugesandt.                                                                                                    |  |  |
|                    |                                                                                                    |  |  |

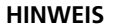

Das Hauptgerät verschickt die Statusmeldungen von allen Solar-Invertern, wenn sie CAN-vernetzt sind.

Ĵ

Voraussetzungen:

- Es muss eine Verbindung des Hauptgerätes in das Internet über oder per Modem bestehen.
- Bei Einwahl per Modem müssen korrekte Einwahleinstellungen hinterlegt sein (siehe Internet-Einwahl per Modem).
- Es müssen korrekte E-Mail-Einstellungen im Sunways Browser hinterlegt werden (siehe «Email-Einstellungen»).

Alarmierungs-EinstellungenDie Alarmierungs-Einstellungen finden Sie unter dem Button «Einstellungen –<br/>Anlagenüberwachung» im Abschnitt «Aktive Alarmierung».

| OPT-Inverter: Anlagenübe | rwachung - Mozilla Fir 💶 🗵       |
|--------------------------|----------------------------------|
| http://pt1.sunways-kons  | tanz.de/options/anlimit.html?5 😭 |
| Anlagenüber              | wachung                          |
| Aktive Alarmierung       | Aktiviert 💌                      |
| Email-Adresse            | info@sunways.de                  |
|                          |                                  |
| Portal Test Senden Lese  | en Schließen                     |

| Aktive Emailalarmierung  | Aktivierung bzw. Deaktivierung der Aktiven Alarmierung.                                                                                                    |
|--------------------------|----------------------------------------------------------------------------------------------------|
| Email-Adresse            | Im Feld «Email-Adresse» geben Sie die E-Mail-Adresse ein, zu der die Nachrich-<br>ten gesendet werden sollen.                                                                                                    |
| Funktionsbuttons         | Mit «Senden» werden die Einstellungen im Solar-Inverter abgespeichert.                                                                                                    |
|                          | Mit «Lesen» werden die aktuell im Solar-Inverter hinterlegten Einstellungen an-<br>gezeigt.                                                                                                    |
| Sunways Portal-Anbindung |                                                                                                    |
| Allgemein                | Sie können die Betriebdaten Ihrer Solaranlage automatisch an das Sunways Por-<br>tal übermitteln lassen, um so über das Internet Ihre Anlage zu überwachen. Dies<br>ist ohne den Einsatz eines Sunways Communicator möglich.                                                                                                    |
|                          | Die Portal-Anbindung wird über den Sunways Browser konfiguriert. Nach der<br>Aktivierung wird vom Hauptgerät automatisch eine Anmelde-E-Mail an das<br>Sunways Portal verschickt, in der die Anlagendaten wie Geräteanzahl, Serien-<br>nummer etc. übermittelt werden.                                                                                                    |
|                          | Ab der Aktivierung werden täglich vor der Nachtabschaltung des Hauptgerätes<br>die Betriebsdaten des Tages per E-Mail an das Sunways Portal geschickt. Alter-<br>nativ kann das Intervall auch kürzer eingestellt werden. Wird eine Veränderung<br>in Ihrer Solaranlage vorgenommen (z.B. zusätzliches Gerät), so wird die Ver-<br>änderung automatisch dem Sunways Portal mitgeteilt. |

Ein Basiszugang für das Sunways Portal zur Anzeige der Ertragsdaten steht jedem Sunways-Kunden kostenlos zur Verfügung. Erweiterte Funktionen wie z.B. der Soll-/Ist-Vergleich im Sunways Portal können zusätzlich kostenpflichtig erworben werden.

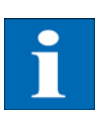

#### HINWEIS

Das Hauptgerät verschickt die Statusmeldungen von allen Solar-Invertern, wenn sie CAN-vernetzt sind.

Voraussetzungen:

- Es muss eine Verbindung des Hauptgerätes in das Internet oder per Modem bestehen.
- Es müssen korrekte E-Mail-Einstellungen im Sunways Browser hinterlegt sein (siehe «Email-Einstellungen»)
- Es müssen korrekte Portal-Einstellungen im Sunways Browser hinterlegt sein.

**Einrichtung** Überprüfen Sie, ob Sie alle Voraussetzungen erfüllen. Konfigurieren Sie ggf. die angegebenen Einstellungen.

Rufen Sie die Einstellungsseite im Sunways Browser auf. Diese finden Sie unter «Einstellungen – Anlagenüberwachung» im Abschnitt «Sunways Portal».

| Sunways Portal           |                    |  |
|--------------------------|--------------------|--|
| Portal-Anbindung         | Aktiviert          |  |
| Portal Adresse           | www.meteocontrol.  |  |
| Postfachdatei            | extern/sunways/pob |  |
| Anlagen ID               | 123                |  |
| Portal Email             | sunways@mail1.me   |  |
| Emailintervall           | 5 Minuten          |  |
| Benutzer Email           | info@sunways.de    |  |
| Benutzer SMS             | 0049 173 1234567   |  |
| Netzwerk-Erreichbarkeit  |                    |  |
| Erreichbarkeit           | deaktiviert 💌      |  |
| Startzeit (Std/Min)      | 0 :0               |  |
| Dauer (Std/Min)          | 0 :0               |  |
| Portal Test<br>Senden Le | sen Schließen      |  |

| Portal-Anbindung | Aktivierung bzw. Deaktivierung der Portal-Anbindung.                                                                                                    |
|------------------|----------------------------------------------------------------------------------------------------|
| Portal Adresse   | Voreingestellt für das Sunways Portal                                                                                                    |
| Postfachdatei    | Voreingestellt für das Sunways Portal                                                                                                    |
| Anlagen ID       | Vom Portal vergebene Anlagen-ID. Diese wird automatisch nach der Portal-Ak-<br>tivierung vom Portal generiert und an den Solar-Inverter gesendet. Es kann bis<br>zu 4 Minuten dauern, bis der Solar-Inverter die Anlagen-ID anzeigt. |

| Portal Email     | Voreingestellt für das Sunways Portal. Sie können hier auch eine andere Adresse<br>eingeben, wenn Sie selber die Betriebsdaten auswerten möchten.                                                                                                    |
|------------------|----------------------------------------------------------------------------------------------------|
| Emailintervall   | Wählen Sie das Intervall aus, in dem die E-Mails versendet werden sollen. Wenn<br>Sie die Anlage an einem DSL-Modem betreiben, können Sie das Intervall niedrig<br>stellen. Wenn Sie eine Modemverbindung verwenden, wählen Sie ggf., um un-<br>nötige Telefonkosten zu sparen, ein höheres Intervall aus (z.B. täglich).                                                     |
| Benutzer Email   | In dieses Feld müssen Sie eine E-Mail-Adresse eintragen, an die eine Bestäti-<br>gungs-E-Mail vom Portal gesendet wird. Sie enthält einen Link für die Akti-<br>vierung Ihrer Anlage im Sunways Portal.                                                                                                    |
| Benutzer SMS     | Optional können Sie hier eine Telefon-Nummer angeben, an die nach erfolg-<br>reicher Einrichtung Ihrer Anlage im Portal eine SMS-Nachricht gesendet wird.                                                                                                    |
| Funktionsbuttons | Mit «Portal Test» können Sie die Portalverbindung testen. Sie erhalten eine<br>E-Mail an die Adresse im Feld «Benutzer Email» sowie eine SMS, falls Sie Ihre<br>Handynummer im Feld «Benutzer SMS» hinterlegt haben.                                                                                                    |
| 1                | HINWEIS<br>Vor dem Portal-Test müssen Sie die Einstellungen mit «Senden» auf Ihren So-<br>lar-Inverter übertragen. Zusätzlich muss ein SMTP-Server konfiguriert sein. Die-<br>se Einstellungen können unter dem Punkt «Vernetzung» verändert werden.<br>Wenn der Test erfolgreich war, bekommen Sie an die Benutzer-E-Mail bzw. die<br>Benutzer-SMS eine Nachricht geschickt. |

Mit «Senden» werden die Einstellungen im Solar-Inverter abgespeichert.

Um Ihre Anlagendaten im Sunways Portal anschauen zu können, benötigen Sie ein Benutzerkonto. Dieses erhalten Sie, wenn Sie dem Link in der Bestätigungs-E-Mail folgen und das Anmeldeformular ausfüllen.

Alternativ können Sie hier auch einen vorhandenen Benutzernamen mit dem korrekten Passwort eingeben, um die Anlage einem vorhandenen Benutzerkonto zuzuordnen. Bedienung

# 7 Wartung

## 7.1 Wartungsplan

Um einen ordnungsgemäßen Betrieb des Solar-Inverters zu gewährleisten, sind regelmäßige Wartungen am Solar-Inverter durchzuführen. Die Wartungen sind gemäß dem Inbetriebnahme- und Wartungsprotokoll der Sunways AG durchzuführen.

| ^         | GEFAHR                                                                                                    |
|-----------|----------------------------------------------------------------------------------------------------|
| <u>//</u> | <ul> <li>Die Wartung darf nur von ausgebildetem Fachpersonal vorgenommen wer-<br/>den. Lebensgefährliche Spannungen!</li> </ul>                                                                             |
|           | Das Berühren von Spannung führenden Teilen kann zum Tod führen.                                                                                                    |
|           | <ul> <li>Sämtliche elektrische Arbeiten müssen unter Beachtung der VDE-Bestim-<br/>mungen, nationalen und anderen Bestimmungen von einer qualifizierten<br/>Elektrofachkraft vorgenommen werden!</li> </ul> |
|           | <ul> <li>Die Pr</li></ul>                                                                                                    |

• Die vorgegebene Reihenfolge der einzelnen Maßnahmen und Prüfungen ist unbedingt einzuhalten!

## 7.2 Wartungsintervall

Die Wartung des Solar-Inverters der PT-Serie ist jährlich durchzuführen.

Die Erstwartung ist spätestens 12 Monate nach Inbetriebnahme durchzuführen.

Die folgenden Wartungen sind pro Kalenderjahr einmal auszuführen.

Die Wartung darf höchstens 2 Monate nach dem jeweiligen Inbetriebnahmemonat erfolgen. Der Filtermattenwechsel ist bei Installationsorten mit erhöhter Verschmutzung unter Umständen öfter durchzuführen.

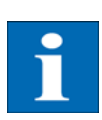

#### HINWEIS

Die Wartung erfolgt bei Abschluss eines Servicevertrags mit der Sunways AG durch die Sunways AG oder ihre Service-Partner.

# 7.3 Durchzuführende Wartungsarbeiten

### Verkabelung

Sichtprüfung und Messung sämtlicher AC- und DC-Verkabelungen vom Modul bis zum öffentlichen Netz des Energieversorgers (Klemmungen und Übergänge).

## Solargenerator-Anschlusskasten

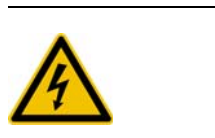

# GEFAHR

Lebensgefahr durch Stromschlag!

Der DC-Hauptschalter im Wechselrichter muss sich in der Position "0" befinden!

Messaufbau am Wechselrichter-Ausgang des Modulanschlusskastens, DC-Sicherungshalter des zu messenden Stranges schließen, Messung notieren und Sicherungshalter herausklappen und ggfs. weitere Stränge in der gleichen Abfolge messen.

- 1. Leerlaufspannung je Strang kontrollieren
- 2. Kurzschlussstrom je Strang kontrollieren
- 3. Messung der DC-Spannung
- 4. Messung Netzspannung
- 5. Zuschalt-Test
- 6. Status MPP überprüfen
- 7. MPP-Spannung überprüfen

### Wechselrichter 1. Filterreinigung durchführen. Wenn Filter zu verschmutzt, Filter wechseln.

Es sind jeweils zwei Filtermatten oben (nur bei IP54-Ausstattung) und zwei Filtermatten im Sockel des Solar-Inverters zu tauschen. Zum Tauschen der Filtermatten im Sockel sind die seitlichen Schrauben zu lösen und der Einschub nach unten zu klappen.

- 2. Überprüfung der Steckverbindungen. Erfolgt und in Ordnung?
- 3. Schrauben an den Anschlüssen auf festen Sitz überprüft und in Ordnung?
- 4. Sichtprüfung des Innenlebens zur Beurteilung der elektrotechnischen Bauteile.
- 5. Überspannungsschutz prüfen.
- 6. Softwareupdates, falls neue Software verfügbar.
- 7. Netzanschluss: Sichtprüfung der Trafostation und der Stromzähler.
- 8. Durchführung von manuellen Strom- und Spannungsmessungen mit Multimeter und Stromzange für alle Stränge.
- 9. Durchführung von Isolationsmessungen der einzelnen Stränge.

# A Anhang

## A.1 Derating-Kurven

Die Derating-Kurven stellen die Beziehung zwischen der AC-Ausgangsleistung des Solar-Inverters und der Umgebungstemperatur dar. Bei steigender Umgebungstemperatur sinkt die AC-Ausgangsleistung.

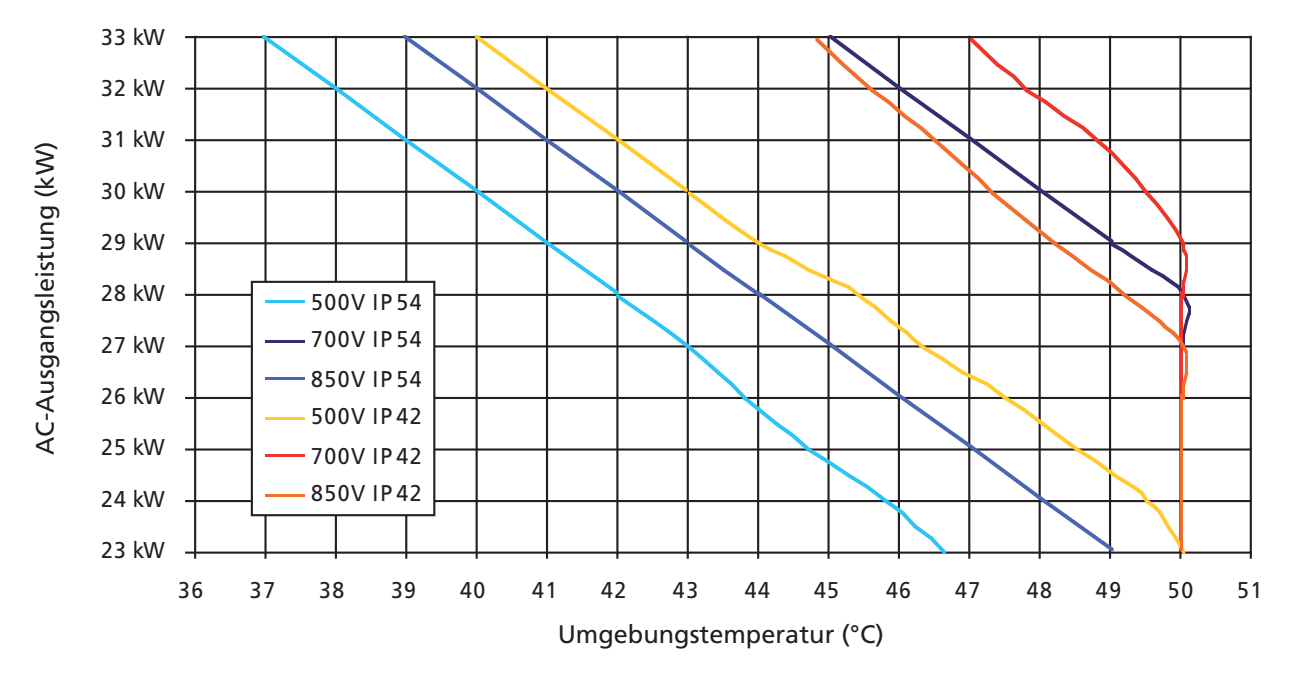

### A.2 Verlegearten und Leitungsquerschnitte

Dies ist eine Übersicht über Inhalte der DIN 0294-8 / EN60204-1. Die Angaben in der Norm sind maßgeblich und anzuwenden.

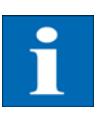

### HINWEIS

- Angaben beziehen sich auf eine Umgebungstemperatur gemäß Testbedingungen von 30°C und Kabelerwärmung bis max. 70°C.
- Anzahl der belasteten Adern: 3
- Leitungshäufung ist zu berücksichtigen.

Referenz-Verlegerarten A2, B2, C, E für Kabel und Leitungen für feste Verlegung in und an Gebäuden nach DIN VDE 0298-4/2003:

| Verlegeart                                                                                                    | Skizze          | Nennst                | rom des LS-So         | chalters              |
|----------------------------------------------------------------------------------------------------|-----------------|-----------------------|-----------------------|-----------------------|
|                                                                                                    |                 | 10 mm <sup>2</sup> Cu | 16 mm <sup>2</sup> Cu | 25 mm <sup>2</sup> Cu |
| <ul> <li>Verlegeart A2</li> <li>Verlegung in wärmegedämmten Wänden</li> <li>mehradrige Kabel oder Mantelleitungen</li> <li>im Elektroinstallationsrohr oder Kanal direkt verlegt</li> </ul>                                                                          |                 | -                     | -                     | 63 A                  |
| <ul> <li>Verlegeart B2</li> <li>Verlegung in Elektro-Installationsrohren oder geschlossenen<br/>Elektro-Installationskanälen<br/>auf oder in Wänden oder in<br/>Kanälen für Unterflurverle-<br/>gung</li> <li>mehradrige Kabel oder Man-<br/>telleitungen</li> </ul> |                 | -                     | 63 A                  | 80 A                  |
| <ul> <li>Verlegeart C</li> <li>Direkte Verlegung auf oder in<br/>Wänden/Decken oder in Ka-<br/>belwannen</li> <li>mehradrige Kabel oder Man-<br/>telleitungen</li> </ul>                                                                                             |                 | 63 A*                 | 80 A                  | 100 A                 |
| <ul> <li>Verlegeart E</li> <li>Verlegung frei in Luft, an Tragseilen sowie auf Kabelpritschen und -konsolen</li> <li>mehradrige Kabel oder Mantelleitungen</li> </ul>                                                                                                | d<br>€<br>≥0,3d | 63 A*                 | 80 A                  | 100 A                 |

\*) gilt nicht für die Verlegung auf einer Holzwand

## A.3 Allgemeiner Haftungsausschluss

Obwohl die in dieser Anleitung enthaltenen Informationen mit größter Sorgfalt auf Genauigkeit und Vollständigkeit überprüft wurden, kann für Fehler oder Auslassungen keinerlei Haftung übernommen werden.

- Die Sunways AG behält sich das Recht vor, die hier beschriebenen Hardware und Software-Merkmale jederzeit ohne Vorankündigung zu ändern.
- Diese Anleitung darf ohne vorherige schriftliche Genehmigung von der Sunways AG weder ganz noch teilweise in irgendeiner Form oder mit irgendwelchen Mitteln vervielfältigt, übermittelt, kopiert oder in andere Sprachen übersetzt werden.
- Die Sunways AG übernimmt keine Garantie für Schäden durch fehlerhafte oder verlorengegangene Daten, aufgrund falscher Bedienung oder Fehlfunktion des Solar-Inverters, der Software, von Zusatzgeräten oder PCs.

| Alle Rechte vorbehalten.<br>© Sunways AG | Die auf dem Titel genannten Produkte sind urheberrechtlich geschützt und<br>werden mit Lizenzen vertrieben. Ohne vorherige schriftliche Genehmigung von<br>der Sunways AG und den Sunways-Lizenzgebern darf kein Teil dieses Doku-<br>ments in irgendeiner Form reproduziert werden. |
|------------------------------------------|----------------------------------------------------------------------------------------------------|
| Eingetragene Warenzeichen                | Das Sunways-Logo ist ein eingetragenes Warenzeichen der Sunways AG, Kons-<br>tanz.                                                                                                    |
|                                          | HERIC <sup>®</sup> ist ein eingetragenes Warenzeichen der Fraunhofer Gesellschaft, München.                                                                                                    |

SD130611A 08/10 DE

Sunways AG Photovoltaic Technology Macairestraße 3 - 5 D - 78467 Konstanz Telefon +49 (0)7531 996 77 -0 Fax +49 (0)7531 996 77 -444 E-Mail info@sunways.de www.sunways.de

Technische Hotline +49 (0)7531 996 77 -577

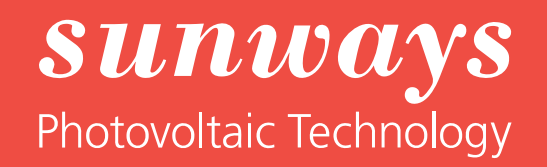